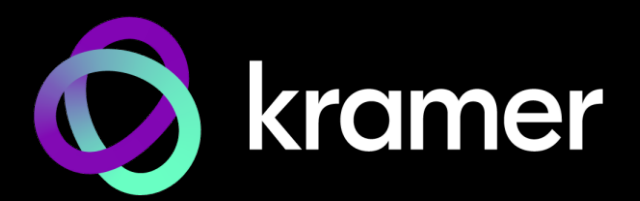

# ユーザー マニュアル

## 機種名:

## **KDS-EN7 / KDS-DEC7** 4K60 4:2:0 HDCP2.2 ビデオエンコーダー / デコーダー

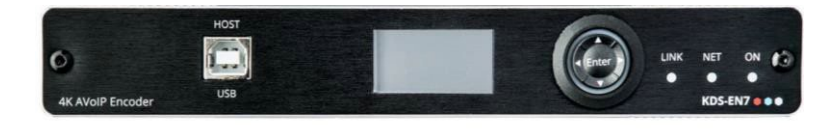

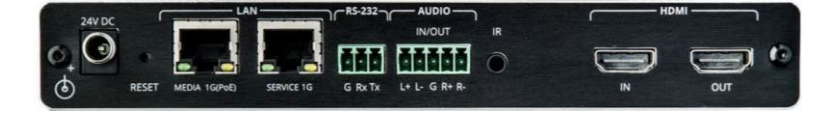

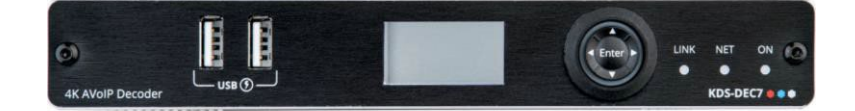

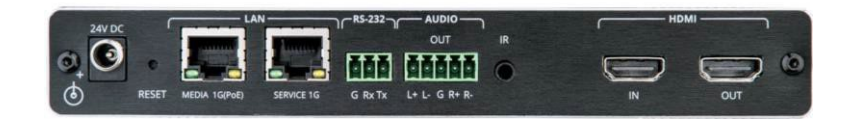

## 目次

| 曰次                                                                                                    | 2  |
|----------------------------------------------------------------------------------------------------|----|
|                                                                                                    | 4  |
|                                                                                                    | 4  |
| 一 一 一 一 一 一 一 一 一 一 一 一 一 一 一 一 一 一 一                                                                                                    | 5  |
| 144.9 (北京の中国) (14.1) (14.1) ( | 5  |
|                                                                                                    | 6  |
| KDS-LN7/ KDS-DLC/ の前脚<br>KDS EN7 4K AVaID エンコーダーの説明                                                                                                    | 0  |
| KDS-EN7 4K AVOIP エンコーターの読明<br>KDS DEC7 4K AVOID デコーダーの説明                                                                                                    | /  |
| KDS-DEC/4K AVOIP ナコーターの武明<br>KDS FNZ を恐军する                                                                                                    | 0  |
| NDS-EN7 ではします。                                                                                                    | 9  |
| KDS-EN/ で按続する<br>立志/J 山ちの接住                                                                                                    | 10 |
|                                                                                                    | 11 |
| LEU の機能読明<br>DC 222線中で化DC EN7/T接続                                                                                                    | 12 |
| KS-232 栓田 CKDS-EN/に按統<br>KDS ENIZ の提佐 と制御                                                                                                    | 12 |
| KDS-EN/の採作と前御<br>カットロークフィッチの記定                                                                                                    | 13 |
| イットワーク スイッナの設定                                                                                                    | 13 |
| メニュー ナビクーション 小ダンの使用                                                                                                    | 13 |
| イーリイツト栓田 Cの採作<br>バロC FNZ 中芋W-トページの使用                                                                                                    | 1/ |
| KDS-EN/ 内風WeD/ハーンの使用                                                                                                    | 22 |
| AV ルーナインク ハフメータの設定                                                                                                    | 25 |
| HUMIAJの設定<br>立志の記念                                                                                                    | 26 |
|                                                                                                    | 27 |
| EDIDの管理                                                                                                    | 29 |
| KDS-EN7 一般設定                                                                                                    | 31 |
| KDS-EN7 イットワーク設定                                                                                                    | 34 |
| KDS-EN7 時刻と日何の設定                                                                                                    | 36 |
| KDS-EN/ セキュリティの設定                                                                                                    | 3/ |
| KDS-EN7 ユーサーアクセスの設定                                                                                                    | 41 |
| KDS-EN/ ケートリエイの設定                                                                                                    | 44 |
| KDS-EN/ 人ナータスの表示                                                                                                    | 4/ |
| KDS-EN/接続人ナータスの表示                                                                                                    | 48 |
| KDS-EN/ 詳細人ナータ人の表示                                                                                                    | 49 |
| KDS-EN/ Aboutページの表示                                                                                                    | 50 |
| KDS-DEC/ 内蔵Webペーシの使用                                                                                                    | 51 |
| AV ルーテインク ハフメータの設定                                                                                                    | 53 |
| OSDの設定                                                                                                    | 55 |
| KVMの設定                                                                                                    | 5/ |
| ヒテオ・ワオールの設定                                                                                                    | 59 |
| オーハーレイの設定                                                                                                    | 62 |
|                                                                                                    | 65 |
| KDS-DEC/ スイッナンクモート設定                                                                                                    | 66 |
| KDS-DEC/一般設定                                                                                                    | 69 |
| KDS-DEC/ネットリーク設定                                                                                                    | /0 |
| KDS-DEC7時刻と日付の設定                                                                                                    | /1 |
| KDS-DEC/ セキュリテイの設定                                                                                                    | /2 |
| KDS-DEC/ユーサー アクセスの設定                                                                                                    | /3 |
| KDS-DEC7 ケートワエイの設定                                                                                                    | 73 |
| KDS-DEC7 ステータスの表示                                                                                                    | 74 |
| KDS-DEC7 接続ステータスの表示                                                                                                    | 75 |
| KDS-DEC7 評細ステータスの表示                                                                                                    | 76 |
| KDS-DEC7 About ページの表示                                                                                                    | 77 |
| KVM ローミンク、OSD メニュー、高速スイッチング                                                                                                    | 78 |
| KVM ローミンクの設定                                                                                                    | 79 |
| KVM および OSD メニューの切り替え                                                                                                    | 82 |
| 局速スイッチンク設定<br>                                                                                                    | 83 |
| ファームウェアのアップグレード                                                                                                    | 84 |

| 仕様                 | 85  |
|--------------------|-----|
| KDS-EN7 仕様         | 85  |
| KDS-DEC7 仕様        | 86  |
| デフォルト通信パラメータ       | 87  |
| デフォルト EDID         | 87  |
| デフォルトパラメータ         | 90  |
| KDS-DEC7デフォルトパラメータ | 91  |
| プロトコル 3000         | 93  |
| プロトコル3000 について     | 93  |
| プロトコル 3000 コマンド    | 94  |
| 結果とエラーコード          | 113 |
| KDS JSON 設定 API    | 114 |

## はじめに

クレイマーエレクトロニクスへようこそ!1981年以来、Kramer Electronicsは、ビデオ、オー ディオ、プレゼンテーション、および放送の専門家が日常的に直面する幅広い問題に対して、ユ ニークで創造的で手頃な価格のソリューションの世界を提供してきました。近年、私たちはライ ンのほとんどを再設計およびアップグレードし、最高のものをさらに良くしました!

## ご使用前に

次のことをお勧めします:

- 機器を慎重に開梱し、将来の出荷に備えて元の箱と梱包材を保管してください。
- このユーザーマニュアルの内容を確認してください。

www.kramerav.com/downloads/KDS-EN7 又は www.kramerav.com/downloads/KDS-DEC7 にアクセスして、最新のユーザー マニュアル、アプリケーションプログラムを確認し、ファームウェアのアップグ レードが利用可能かどうかを確認します(該当する場合)。

最適な動作を得るために

- 干渉、マッチング不良による信号品質の低下、ノイズレベルの上昇(多くの場合、低品質のケーブルに関連する)を回避するために、高品質の接続ケーブルのみを使用してください(Kramerの高性能、高解像度ケーブルをお勧めします)。
- ケーブルをきつく束に固定したり、たるみをきつく丸めて巻き込んだりしないでください。
- 信号品質に悪影響を与える可能性のある隣接する電化製品からの干渉を避けてください。
- クレイマー KDS-EN7/KDS-DEC7を湿気、過度の日光、ほこりから離して配置します。

安全上の注意

注意:

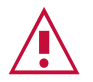

- この機器は、建物内でのみ使用してください。建物内に設置されている他の機器にのみ 接続できます。
- リレー端子とGPI/Oポートを備えた製品については、端子の横またはユーザーマニュア ルにある外部接続の許容定格を参照してください。
- ユニット内に使用者が保守可能な部品はありません。

#### 警告:

- •装置に付属の電源コードのみを使用してください。
- 継続的なリスク保護を確保するには、ユニットの底面にある製品ラベルに指定された定格に従ってのみヒューズを交換してください。

クレイマー製品のリサイクル

廃電気電子機器(WEEE)指令2002/96/ECは、収集とリサイクルを要求することにより、埋 立地または焼却処分のために送られるWEEEの量を減らすことを目指しています。WEEE指 令に準拠するために、クレイマーエレクトロニクスは欧州先進リサイクルネットワーク (EARN)と取り決めをしており、ARN施設に到着した時点でクレイマーエレクトロニクスブ ランドの廃棄物機器の処理、リサイクル、回収の費用を負担します。特定の国におけるクレ イマーのリサイクルの取り決めの詳細については、

www.kramerav.com/il/quality/environmentのリサイクルページをご覧ください。

### 概要

Kramer KDS-EN7 4K AVoIP エンコーダー/KDS-DEC7 4K AVoIP デコーダーをお買い 上げいただきまして誠にありがとうございます。 KDS-EN7/KDS-DEC7 は、4K@60Hz (4:2:0) 映像信号、USB、IR、RS-232、CEC信号をメタルケーブル上のイーサネットでユ ニキャスト (1対1) またはマルチキャスト (1対多) 構成でストリーミングする先進のエン コーダー/デコーダーです。

KDS-EN7 は映像信号をエンコードしてストリーミングし、USB、IR、RS-232、CEC信号を IPネットワーク経由で送信します。KDS-DEC7 は映像信号をデコードし、USB、IR、RS-232、CEC信号を受信します。

KDS-EN7/KDS-DEC7 は、優れた品質、高度でユーザーフレンドリーな操作、および柔軟 な制御を提供します。

#### 特長

- 映像ストリーミング 送信器/受信器:1G ネットワーク インターフェイス経由で 最大4K@30Hz (4:4:4) 解像度の信号をストリーミングします。
- HDRサポート: HDR10 最大4K@30Hz 4:2:2 12ビット対応。
- ストリーミング対応:ユニキャストおよびマルチキャスト ストリーミングを提供します。
- 柔軟なアナログ音声のエンベディングとディエンベディング:バランス アナログ 音声を入力として選択してストリーミングおよび HDMI出力信号にエンベッドし、 出力として選択したHDMI音声信号を抽出してバランス アナログ音声として出力 します。
- アナログ音声のディエンベディング: KDS-DEC7 は、HDMI音声信号またはLAN ストリーミング音声を抽出し、バランスアナログ音声信号を出力します。
- ビデオ ウォール対応: KDS-DEC7 は、最大16x16 のグリッド および/または モザイク ビデオ ウォールを作成できます。
- KVM および OSDメニューのスイッチング: USB ホットキーによってトリガーされる KDS-DEC7 オン スクリーン ディスプレイ メニューにより、異なるエンコーダ間を素 早くスイッチングすることができます。

先進的で使いやすい操作性

- 便利で総合的な制御:直感的な内蔵Webページ、イーサネット経由のプロトコル3000 APIコマンド、フロントパネルの LCD およびナビゲーション ボタンを使用してユニット を制御します。
- グリッドまたはモザイク ビデオ ウォールに対応します。
- 組込みの回復力のあるセキュリティ機能:高度で安全な回復機能を持つ AVoIP ソリューションを通じて、ITネットワークの完全性、可用性、機密性を維持します。KDS-EN7 および KDS-DEC7 は、802.1x や HTTPS/TLS などの IT セキュリティ要件に準拠しています。
- PoE対応: PoEスイッチとの PoE接続で電力を供給します。
- キーボードとマウスのローミング。
- コントロールゲートウェイ: P3K または特別な TCP接続を通じて、ユー ザーは IR、RS-232、CEC を使用して、接続されたデバイスと制御/通 信できます。
- 独立したサービス LAN ポート: セキュリティと信頼性を目的として、AV スト リームとコマンド ストリームを物理的に分離し、LAN を分離するために使用でき ます。

柔軟な接続性

• アナログ/エンベデッドオーディオ入力および出力を持ちます。

代表的なアプリケーション

KDS-EN7 は、次の一般的なアプリケーションに最適です:

- 指令室や制御室などのリアルタイム性を必要とする設備
- 企業オフィスや政府機関のアプリケーションなど既存の配線とインフラストラクチャ を使用した大規模な AVコンテンツ共有設備
- 学校、大学、公共施設における 複数のソースと複数のディスプレイを備えた AV配 信システム
- 低遅延の KM/KVM機能が必要な AV設備

### KDS-EN7/KDS-DEC7 の制御

KDS-EN7/KDS-DEC7をナビゲーションボタンで直接制御するか、次の方法で制御します:

- 内蔵のユーザーフレンドリーな Web ページを使用したイーサネット制御
- プロトコルコマンド

KDS-EN7 4K AVoIP エンコーダーの説明

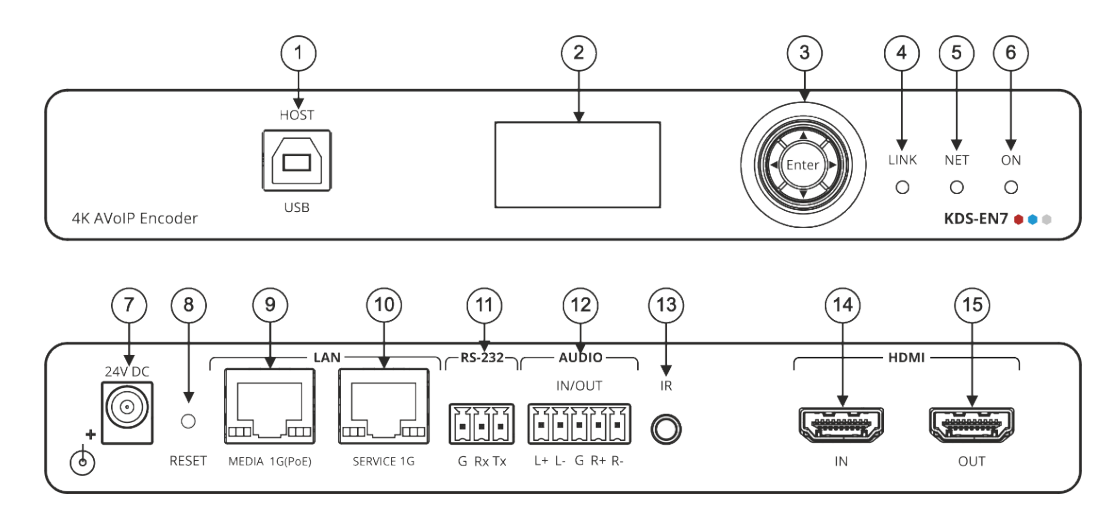

図1: KDS-EN7 4K AVoIP エンコーダー

| No. | 機能                                    |       | 説明                                                                                                    |
|-----|---------------------------------------|-------|----------------------------------------------------------------------------------------------------|
| 1   | HOST USB Type B ポート                   |       | KVM/USBサポート用の PC などの USB ホストに接続します。                                                                                                    |
| 2   | LCD ディスプレイ                            |       | エンコーダーでの独自のチャネル/AV ストリーム設定やデコーダーでのチャネル調整<br>などのデバイス設定に使用します。                                                                            |
| 3   | Menu                                  |       | 押すと、前のメニューに戻ります。                                                                                                    |
|     | ナビゲーション                               |       | 押すと、次の設定パラメータに上方移動します。                                                                                                    |
|     | ボタン                                   | •     | 押すと、次のメニューに進みます。.                                                                                                    |
|     |                                       | ▼     | 押すと、次の設定パラメータに下方移動します。                                                                                                    |
|     |                                       | Enter | 押すと、変更を受け入れます。                                                                                                    |
| 4   | LINK LED                              |       | 12ページの「LED の機能について」を参照してください。                                                                                                    |
| 5   | NET LED                               |       |                                                                                                    |
| 6   | ON LED                                |       |                                                                                                    |
| 7   | 24V/5A DCコネクタ                         |       | 電源アダプタ(別売り)を接続します。                                                                                                    |
| 8   | RESET 埋込ボタン                           |       | 10秒間押し続けると、デバイスが工場出荷時のデフォルト値にリセットされます。<br>すべての LED が点滅します。                                                                              |
| 9   | LAN MEDIA 1G(Pol<br>RJ-45 ポート         | Ξ)    | ユニキャスト : ストリーミングのためにデコーダに直接接続するか、LAN経由で接続します。 マルチキャスト : 複数のデコーダに接続する、またはSERVICE(1G)<br>ポート経由で複数のデコーダがデイジーチェーン接続されている 1台のデコーダに<br>接続します。 |
| 10  | .0 LAN SERVICE 1G RJ-45<br>ポート        |       | オプションで、セキュリティと信頼性を目的として AVストリームとコマンド スト<br>リームを物理的に分離し、LAN を分離するために使用されます。                                                              |
| 11  | 1 RS-232 3ピン ターミナル<br>ブロックコネクタ        |       | RS-232デバイスに接続して、ゲートウェイおよび双方向信号延長として使用し<br>ます (AV信号が延長されていない場合でも)。                                                                       |
| 12  | 12 AUDIO IN/OUT 5ピン ターミ<br>ナルブロックコネクタ |       | バランス アナログ ステレオ音声ソース/アクセプターに接続します。                                                                                                    |
| 13  | 13 IR 3.5 ミニジャック                      |       | 双方向信号延長のために IRセンサーまたはエミッターに接続します (AV信号が延<br>長されていない場合でも)。IR受信機の要求電圧 : (3.3V)。                                                           |
| 14  | 4 HDMI IN コネクタ                        |       | HDMI ソースに接続します。                                                                                                    |
| 15  | HDMI OUT コネクタ                         |       | 追加の KDS-EN7 デバイスに接続して信号をループするか、ローカル アクセプ<br>ターに接続します。                                                                                   |

KDS-DEC7 4K AVoIP デコーダーの説明

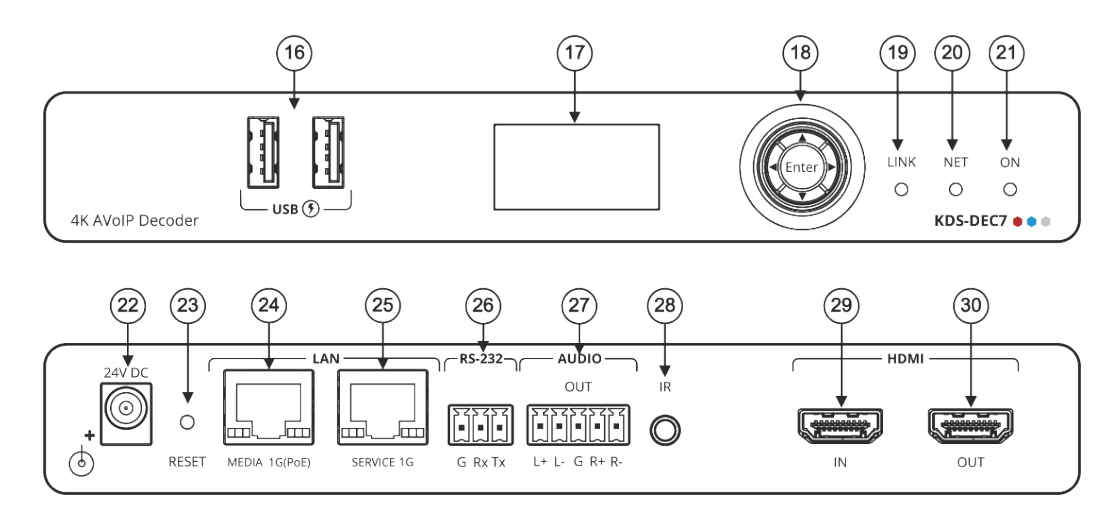

図2: KDS-DEC7 4K AVoIP デコーダー

| No. | 機能                            |         | 説明                                                                                          |
|-----|-------------------------------|---------|---------------------------------------------------------------------------------------------|
| 16  | USB Type A ポート                |         | キーボードとマウスを接続します。                                                                            |
| 17  | LCD ディスプレイ                    |         | 電源を入れると、最後の映像ソースが表示されます。 デバイス情報表<br>示と設定に使用します。                                             |
| 18  | Menu                          | •       | 押すと、前のメニューに戻ります。                                                                            |
|     | ナビゲーションボタン                    | <b></b> | 押すと、次の設定パラメータに上方移動します。                                                                      |
|     |                               | ►       | 押すと、次のメニューに進みます。                                                                            |
|     |                               | ▼       | 押すと、次の設定パラメータに下方移動します。                                                                      |
|     |                               | Enter   | 押すと、変更を受け入れます。                                                                              |
| 19  | LINK LED                      |         | 12ページの「LED の機能について」を参照してください。                                                               |
| 20  | NET LED                       |         |                                                                                             |
| 21  | ON LED                        |         |                                                                                             |
| 22  | 24V/5A DCコネクタ                 |         | 電源アダプタ(別売り)を接続します。                                                                          |
| 23  | RESET 埋込ボタン                   |         | 10秒間押し続けると、デバイスが工場出荷時のデフォルト値にリセットされます。 すべての LED が点滅します。                                     |
| 24  | LAN MEDIA 1G(PoE<br>RJ-45 ポート | Ξ)      | ストリーミング用に接続します。                                                                             |
| 25  | LAN SERVICE 1G<br>RJ-45 ポート   |         | オプションで、セキュリティと信頼性を強化するために、AVストリーム (メディア) と<br>コマンド ストリーム (サービス) の間に物理的な分離を作成するために使用しま<br>す。 |
| 26  | RS-232 3ピン ターミナ<br>ブロックコネクタ   | ル       | RS-232デバイスに接続して、ゲートウェイおよび双方向信号延長として使用します (AV信号が延長されていない場合でも)。                               |
| 27  | AUDIO OUT 5ピン タ<br>ブロックコネクタ   | ーミナル    | バランス アナログ ステレオ音声ソース/アクセプターに接続します。                                                           |
| 28  | IR 3.5 ミニジャック                 |         | 双方向信号延長のために IRセンサーまたはエミッターに接続します (AV信号<br>が延長されていない場合でも)。IR受信機の要求電圧: (3.3V)。                |
| 29  | HDMI IN コネクタ                  |         | HDMI ソースに接続します。                                                                             |
| 30  | HDMI OUT コネクタ                 |         | HDMI アクセプターに接続します。                                                                          |

## KDS-EN7 を設置する

このセクションでは、KDS-EN7の取り付け手順について説明します。設置する前に、環境が推奨範囲内であることを確認してください:

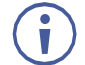

• 動作温度:0℃~40℃

- 保存温度: -40℃~+70℃
- 湿度:10%~90%、RHL 結露なき事

#### 警告:

注意:

- ■環境(例えば、最大周囲温度や空気の流れなど)が機器に適合していることを確認してください。
- •機器に不均一な負荷をかけないでください。
- 回路の過負荷を回避するために、装置の記載されている定格を適切に順守してください。
- ラックに設置する際は、確実な接地を維持してください。

● ケーブルや電源を接続する前に KDS-EN7を取り付けてください。

設置の最大高は2mです。

KDS-EN7をラックに取り付ける:

 ・ 推奨ラックアダプタを使用します。
 (www1.kramerav.com/product/KDS-EN7 を参照)

次のいずれかの方法で KDS-EN7 を設置します:

• ゴム足を取り付け、ユニットを平らな面に置きます。

両方のブラケット(同梱)を取り付け、平面に設置します。
 詳細は下記を参照してください。
 www1.kramerav.com/downloads/KDS-EN7

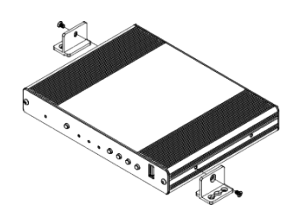

## KDS-EN7 を接続する

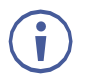

初期設定で、デバイスは電源供給にPoEを使用します。オプションで、製品に接続して主電源に接続する電源アダプタを別途購入できます。

KDS-EN7 および KDS-DEC7 に接続する前に、必ず各デバイスの電源をオフにしてください。デバイスを接続したら、電源を接続し、各デバイスの電源を入れます。

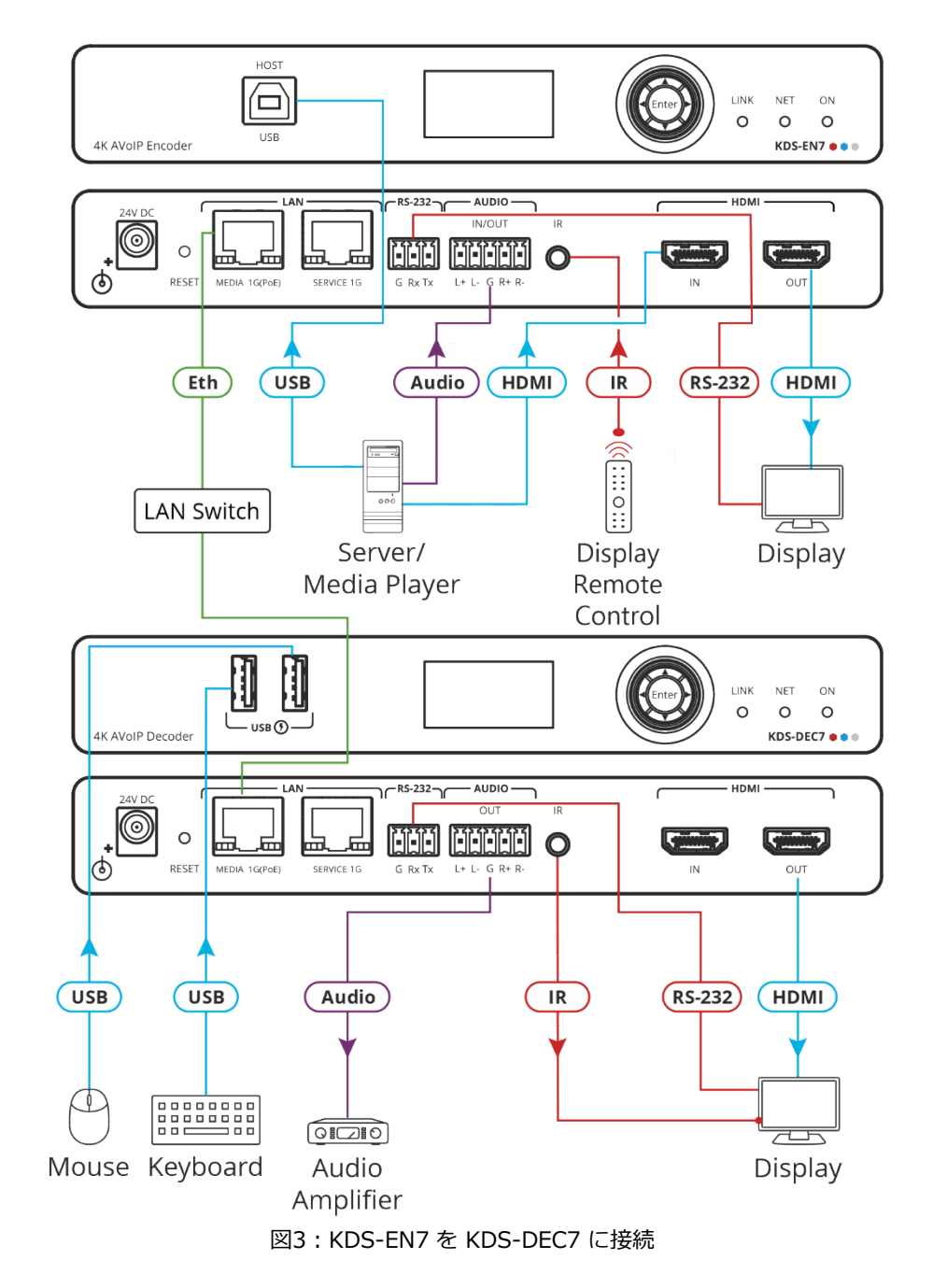

#### 図3 の例に示すように KDS-EN7 を接続するには:

- 1. HDMI ソース (サーバーやメディア プレーヤーなど) を KDS-EN7 の HDMI IN コネクタ ⑭ に接続します。
- 2. バランス ステレオ音声ソース (サーバーの音声コネクタなど) を KDS-EN7 の AUDIO IN/OUT 5ピンターミナルブロックコネクタ ⑫ に接続します。

- 3. KDS-EN7 の LAN MEDIA 1G(PoE) RJ-45ポート ⑨ を LANスイッチを介して KDS-DEC7 の LAN MEDIA 1G(PoE) RJ-45ポート ⑭ に接続します。
- 4. KDS-DEC7 の HDMI OUTコネクタ 30 を HDMI アクセプタ (ディスプレイなど) に接続します。
- 5. KDS-DEC7 の AUDIO OUT 5ピンターミナルブロックコネクタ ② をバランス ステレ オ 音声アクセプタ (オーディオ アンプなど) に接続します。
- 6. USBポートを接続します:
  - KDS-EN7では、HDMI入力 (サーバーなど) を USB HOST ポート ① に接続します。
  - KDS-DEC7では、マウスとキーボードを 2つの USB タイプA ポート ⑯ に接続します。
- 7. KDS-DEC7 に接続されているディスプレイをエンコーダー側から IR経由で制御します:
  - KDS-EN7 では、IRセンサー ケーブルを IR 3.5mmミニ ジャック ⑬ に接続します。
  - KDS-DEC7 では、IR 3.5mm ミニ ジャック <sup>28</sup> をエミッター ケーブルに接続し、 エミッター側をディスプレイの IRセンサーに接続します。
- 8. RS-232 3ピンターミナルブロックコネクタを接続します:
  - KDS-EN7 では、RS-232ポート ⑪ をラップトップ/コントローラに接続します。
  - KDS-DEC7 では、RS-232ポート 29 をディスプレイに接続します。

RS-232 双方向信号は、ディスプレイと KDS-DEC7 の HDMI OUTコネクタに接続されたラップトップの間で送信できます。

### 音声/入出力の接続

以下は、入力/出力をバランスまたはアンバランス ステレオ音声アクセプターに接続するた めのピン配置です:

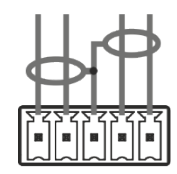

L+ L- G R+ R-図5:アンバランスステレオ音声アクセプター

への接続

L+ L- G R+ R-図4:バランスステレオ音声ソース/アクセプター への接続

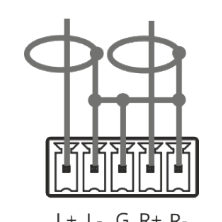

図6:アンバランス ステレオ音声ソースをバランス 入力に接続する

LED の機能説明

KDS-EN7 および KDS-DEC7 LED は次のように機能します:

| LED      | 色                   | 説明                                    |
|----------|---------------------|---------------------------------------|
| LINK LED | 緑色に点灯               | KDS-EN7 と KDS-DEC7 の間にリンクが確立され、A/V信号が |
|          |                     | 送信されます。                               |
|          | 緑色に点滅               | 信号が確立され、問題が検出されました。                   |
| NET LED  | 消灯                  | IPアドレスが取得されていません。                     |
|          | 緑色に点灯               | 有効なIPアドレスが取得されました。                    |
|          | 緑色に高速で点滅 (60秒間)     | デバイス識別コマンドが送信されています (Flag me)。        |
|          | 黄色に点灯               | デバイスはデフォルトの IPアドレスに戻ります。              |
|          | 赤色に点灯               | セキュリティが IPアクセスをブロックしています。             |
| ON LED   | 赤色に点滅               | フォールバック アドレスを取得すると、デバイスの「ON」LED が     |
|          |                     | 0.5/10 秒の遅い周期で点滅し続けます。                |
|          | 緑色に点灯               | 通電されている。                              |
|          | 緑色にゆっくり点滅           | デバイスはスタンバイ モードです。                     |
|          | 緑色に速く点滅             | ファームウェアがバックグラウンドでダウンロードされています。        |
|          | 緑色に高速で点滅 (60秒間)     | デバイス識別コマンドが送信されています (Flag me)。        |
|          | 黄色に点灯               | デバイスはデフォルトの IPアドレスに戻ります。              |
|          | 赤色に点灯               | セキュリティが IPアクセスをブロックしています。             |
| 再起動後、す   | べての LED が 3秒間点灯し、通常 | 常の LED表示モードに戻ります。                     |

### RS-232経由でKDS-EN7に接続

PC などを使用して、RS-232接続 <sup>13</sup> 経由で KDS-EN7 に接続できます。

) このセクションは KDS-DEC7 にも適用されます。

KDS-EN7 は RS-232 3ピンターミナルブロックコネクタを備えており、RS-232で KDS-EN7 を制御できます。

次のように、KDS-EN7 のリアパネルにある RS-232ターミナルブロックコネクタを PC/コ ントローラーに接続します:

RS-232 9ピン D-sub シリアル ポートから次のように接続します:

RS-232 Device KDS-EN7

- ピン2から KDS-EN7 RS-232ターミナルブロックの TXピンへ
- ピン3から KDS-EN7 RS-232ターミナルブロックの RXピンヘ

ピン5から KDS-EN7 RS-232ターミナルブロックの Gピンヘ

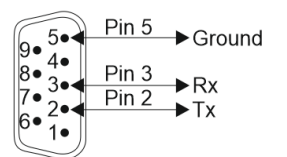

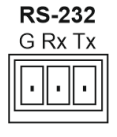

## KDS-EN7 の操作と制御

このセクションでは、次のアクションについて説明します:

- ネットワークスイッチの設定(13ページ)
- メニューナビゲーションボタンの使用(13ページ)
- イーサネット経由での操作 (17ページ)

### ネットワーク スイッチの設定

システムを設定する前に、AV over IP ネットワーク スイッチが次の最小要件を満たしていることを確認してください:

- Jumbo Frames On (最低 8000 bytes)
- IGMP Snooping On
- IGMP Querier On
- IGMP Immediate/Fast Leave On
- Unregistered Multicast Filtering On

## メニュー ナビゲーション ボタンの使用

デバイスを 24V DC 電源アダプタに接続し、アダプタを主電源に接続します。 ON LED が 緑色に点灯し、LINK LED が点滅します (ストリーミング アクティビティが検出されていな いことを示します)。

ナビゲーション ボタンを使用すると、デバイスの LCDディスプレイ ② に表示される デバイス メニューから基本的なデバイス パラメータを簡単に表示および設定できます。 以下を参照してください:

- KDS-EN7 ナビゲーション ボタンの使用 (14ページ)
- KDS-DEC7 ナビゲーション ボタンの使用 (15ページ)
- KDS-EN7 と KDS-DEC7 ではメニューが若干異なります。

ナビゲーション ボタン ③ を使用します/以下を使用します:

- 上矢印:次の設定パラメータに移動します
- 左矢印:前のメニューに戻ります
- 右矢印:次のメニューに移動します
- Enterボタン:変更を受け入れて保存します
- デバイスの設定

KDS-EN7 ナビゲーション ボタンの使用

- デバイスステータスの設定(14ページ)
- デバイス情報の表示(14ページ)
- EDIDの選択(14ページ)
- HDCPの設定(15ページ)
- エンコーダデバイスのチャネル番号の設定(15ページ)

#### デバイスステータスの設定

デバイスパラメータを表示します。

デバイスパラメータを表示するには:

- 1. 左または右矢印を押して、デバイス ステータス (DEV STATUS) メニューにアクセスします。
- 2. 上矢印または下矢印を押すと、次の情報が表示されます:
  - LAN1 ステータス (IPアドレス、サブネット マスク、ゲートウェイ アドレスを含む)
  - LAN2 ステータス (IP アドレス、サブネット マスク、ゲートウェイ アドレスを含む)
  - HDMI ステータス (映像入力解像度と HDCP 設定ステータスを含む)
  - デバイスチャネル ID (CH DEFINE) を表示します
  - デバイスの内部温度 (°C)

以上、デバイスのステータスが表示されます。

#### デバイス情報の表示

デバイスパラメータを表示するには:

- 1. 左または右矢印を押して、デバイス ステータス メニューにアクセスします。
- 2. 上または下矢印を押して、ファームウェアとハードウェアの情報を表示します:
  - Firmware version (FW)
  - Bootloader information (BL)
  - Hardware version (HW)

以上、デバイス情報が表示されます。

#### EDIDの選択

EDID を選択するには:

- 1. 左または右矢印を押して、デバイス設定メニューにアクセスします。
- 2. 上または下矢印を押して、EDID設定メニューを選択します。
- 3. 次のオプションから EDID を選択します。

| Select | EDID Setting  |
|--------|---------------|
| 0      | Default       |
| 1      | 4K30_2.0CH    |
| 2      | 4K30_Dolby    |
| 3      | 1080P50_Dolby |

| Select | EDID Setting |
|--------|--------------|
| 4      | 720P50_2.0   |
| 5      | 720P50_Dolby |

4. Enter を押して変更を受け入れます。

入力側のEDIDが設定されました。

#### HDCPの設定

ナビゲーションボタンを使用して、入力の HDCP を有効または無効にできます。

HDCPを設定するには:

- 1. 左または右矢印を押して、HDCP設定メニューにアクセスします。
- 2. 上または下矢印を押して、HDCP support modeを選択します:
  - HDCP サポートを有効にするには、ON を選択します。
  - HDCP サポートを無効にするには、OFF を選択します。
- 3. Enter を押して HDCP モードを設定します。

エンコーダデバイスのチャネル番号の設定

デバイスのチャネル番号を1~999で設定します。

エンコーダのチャネル番号を設定するには、次の手順を実行します:

- 1. 左または右矢印を押して、CH DEFINE メニューにアクセスします。
- 2. 上または下矢印を押して、最初の桁 (0~9) を設定します。
- 3. 左矢印と右矢印を押して、他の数字 (0~9) を追加します。
- 4. Enter を押してチャネル番号を設定します。

このデバイスのチャネル番号が設定されました。

KDS-DEC7 ナビゲーション ボタンの使用

#### デバイスステータスの設定

デバイスのパラメータを表示できます。

デバイスパラメータを表示するには:

- 1. 左または右矢印を押して、デバイス ステータス メニューにアクセスします。
- 2. 上または下矢印を押すと、次の情報が表示されます:
  - IP アドレス、サブネット マスク、ゲートウェイ アドレスを含む LAN1 のステータス
  - IP アドレス、サブネット マスク、ゲートウェイ アドレスを含む LAN2 のステータス
  - HDMIステータス (映像入力解像度や HDCP設定ステータスなど)
  - 選択したエンコーダチャネルを表示します。
  - デバイスの内部温度 (°C)

デバイスのステータスが表示されました。

#### デバイス情報の表示

デバイスパラメータを表示するには:

- 1. 左または右矢印を押して、デバイス ステータス メニューにアクセスします。
- 2. 上または下矢印を押して、ファームウェアとハードウェアの情報を表示します:
  - Firmware version
  - Bootloader information
  - Hardware version

以上、デバイス情報が表示されます。

#### 映像入力信号の選択

ストリーミング入力またはローカル HDMI入力信号を選択して、HDMI出力にルーティン グできます。

ストリーミング入力を選択するには:

- 1. 左または右矢印を押して、デバイス設定メニューにアクセスします。
- 2. 上または下矢印を押して、入力設定を選択します。
- 3. HDMI入力のいずれかを選択します:
  - STREAM IN
  - HDMI IN
- 4. Enter を押して変更を設定します。

入力が選択されました

#### 出力解像度の設定

ディスプレイの解像度を選択します。

#### 出力解像度を選択するには:

- 1. 左または右矢印を押して、Device Settings メニューにアクセスします。
- 2. 上または下矢印を押して、 RESOLUTION Setting を選択します:
  - Pass-through
  - 720P60
  - 1080P60
  - 1080P50
  - 2160P25
  - 2160P30

3. Enter を押して出力解像度を設定します。

解像度が選択されました。

デコーダでのエンコーダデバイスのチャネル番号の選択

特定のエンコーダーのチャネル番号を選択します。

エンコーダのチャネル番号を選択するには:

1. 左または右矢印を押して、エンコーダの CH選択メニューにアクセスします。

2. 上または下矢印を押して、最初の桁 (0~9) を選択します。

3. 左と右矢印を押して、他の数字 (0~9) を追加します。

特定のエンコーダのチャネル番号が選択されました。

### イーサネット経由での操作

このセクションでは、次のアクションについて説明します:

- LCD画面メニューによる IPアドレスの割り当て (17ページ)
- Web UI へのアクセス (18ページ)
- イーサネット ポートを PC に直接接続する (19ページ)
- ネットワーク ハブまたはスイッチを介したイーサネット ポートの接続 (21ページ)
- イーサネットポートの設定 (21ページ)

#### LCD画面メニューによる IPアドレスの割り当て

KDS-EN7/KDS-DEC7 のデフォルトの静的アドレスは、エンコーダーの場合は 192.168.1.39、デコーダーの場合は 192.168.1.40 です。デフォルトでは、DHCP が有効 になっており、デバイスに IPアドレスが割り当てられます。DHCPサーバーが利用できない 場合、たとえば、デバイスがPCに直接接続されている場合、そのデバイスはデフォルトの IP アドレスを取得します。これらの IPアドレスがすでに使用されている場合、システムは 192.168.X.Y の範囲でランダムな一意の IP を検索します。割り当てられた IP アドレスは、 LCD画面のメニューを使用して確認できます。

#### チャネル番号の設定

各エンコーダには一意のチャネル番号が必要です。接続するデコーダはそのエンコーダ チャネルに同調する必要があります。チャネル番号は、LCD画面メニューまたは内蔵Web ページを介して設定できます。

LCD画面メニューから KDS-EN7/KDS-DEC7 のチャネル番号を設定するには:

- 1. デバイスを 24V DC電源アダプタに接続し、アダプタを主電源に接続します。ON LED が緑色に点灯し、LINK LED が点滅します (ストリーミング アクティビティが検出さ れていないことを示します)。
- 2. LCD画面メニューで、DEV SETTINGS > CH DEFINE に移動します。
- 3. 矢印ボタンを使用してチャネル番号を変更します:
- KDS-EN7に固有のチャネル番号を設定します。
- 各KDS-DEC7 デバイスに対して、設定された KDS-EN7 チャネル番号を設定します。
- 4. Enter を押して選択内容を保存します。

#### Webページからチャンネル番号を設定するには:

1. KDS-EN7/KDS-DEC7のイーサネット ポートをネットワークに接続し、デバイスに電源を供給します。

- 2. 内蔵Web ページにアクセスします。
- 3. メインページ:
  - KDS-EN7の場合:
    - AV Routingページに移動します。
    - · Channel ID を選択し、チャネル ID 番号を設定します。
  - KDS-DEC7の場合:
    - AV Routingページに移動します。
    - ・ Channel ID (目的のエンコーダ チャネル ID) を選択します。

デフォルトで、KDS-EN7 および KDS-DEC7 は DHCP 対応です。このセクションでは、 DHCP が有効になっている場合と静的 IPアドレスが使用されている場合に、イーサネット経 由で操作し、IPアドレスにアクセスする方法について説明します。

次のいずれかの方法を使用して、イーサネット経由で KDS-EN7 に接続できます:

• DHCP が有効な場合 (たとえば、34ページの KDS-EN7 ネットワーク設定 を参照)。

静的 IPアドレスを使用する場合 (DHCP が無効になっている場合) :

- クロスケーブルを使用して PC に直接接続します (19ページの イーサネット ポート を PCに直接接続する を参照)。
- ストレート ケーブルを使用して、ネットワーク ハブ、スイッチ、またはルーター経由 (静的 IPアドレスを使用) (21ページの ネットワーク ハブ経由のイーサネット ポート の接続 を参照)。

**注:**ルーター経由で接続する必要があり、ITシステムが IPv6 に基づいている場合は、IT 部門に具体的なインストール手順について問い合わせてください。

Web UI へのアクセス

デフォルトで、KDS-7 デコーダの IP設定は DHCP です。

Web UI にアクセスするには、次の手順を実行します:

- デバイスの LANポートをローカル エリア ネットワークに接続します。
   デバイスが有効な IPアドレスを取得できるように、ネットワークに DHCPサーバー が存在することを確認してください。
- 2. PC をデバイスと同じネットワークに接続します。
- 3. ブラウザにデバイスのIPアドレスを入力してEnterを押すと、次のウィンドウが表示され ます。割り当てられたIPアドレスはLCD画面のメニューで確認できます。

| Login    |  |  |  |
|----------|--|--|--|
| Username |  |  |  |
|          |  |  |  |
| Password |  |  |  |
|          |  |  |  |
| Sign In  |  |  |  |
|          |  |  |  |

図7:Login ウインドウ

4. ユーザー名とパスワード(デフォルトのユーザー名/パスワード: admin/admin)を入 カしてクリックします。サインインして、Web UI のメイン ページに入ります。

イーサネット ポートを PC に直接接続する

Ĭ

RJ-45コネクタ付きのクロスケーブルを使用して、KDS-EN7 のイーサネット ポートを PC の イーサネット ポートに直接接続できます。

KDS-EN7 を識別するには、このタイプの接続をお勧めします。 工場出荷時に設定されたデフォルトの IPアドレスを使用します.

KDS-EN7 をイーサネット ポートに接続した後、PC を次のように設定します:

- 1. スタート > コントロール パネル > ネットワークと共有センター をクリックします。
- 2. アダプター設定の変更をクリックします。
- デバイスへの接続に使用するネットワーク アダプターを強調表示し、この接続の設定を 変更する をクリックします。図8 に示すように、選択したネットワーク アダプターの ローカル エリア接続のプロパティ ウィンドウ が表示されます。

| Least Area Connection Drematics                                                                                                    |  |  |  |
|----------------------------------------------------------------------------------------------------|--|--|--|
| Local Area Connection Properties                                                                                                    |  |  |  |
| Networking Sharing                                                                                                    |  |  |  |
| Connect using:                                                                                                    |  |  |  |
| Intel(R) 82579V Gigabit Network Connection                                                                                                    |  |  |  |
| Configure                                                                                                    |  |  |  |
| This connection uses the following items:                                                                                                    |  |  |  |
|                                                                                                    |  |  |  |
| Install Uninstall Properties                                                                                                    |  |  |  |
| Description<br>TCP/IP version 6. The latest version of the internet protocol<br>that provides communication across diverse interconnected<br>networks. |  |  |  |
| OK Cancel                                                                                                    |  |  |  |

図8: ローカルエリア接続プロパティウインドウ

- 4. システムの要件に応じて、インターネット プロトコル バージョン 6 (TCP/IPv6) また はインターネット プロトコル バージョン 4 (TCP/IPv4) のいずれかを強調表示します。
- プロパティ をクリックします。
   図9 または図10 に示すように、IT システムに関連する インターネット プロトコルの プロパティ ウィンドウが表示されます。

| Internet Protocol Version 4 (TCP/IPv4)                                                                                                    | Properties | 5  |       | ? 🗙    |  |
|----------------------------------------------------------------------------------------------------|------------|----|-------|--------|--|
| General Alternate Configuration                                                                                                    |            |    |       |        |  |
| You can get IP settings assigned automatically if your network supports<br>this capability. Otherwise, you need to ask your network administrator<br>for the appropriate IP settings. |            |    |       |        |  |
| Obtain an IP address automatical                                                                                                    | y          |    |       |        |  |
| OUse the following IP address:                                                                                                    |            |    |       |        |  |
| IP address:                                                                                                    | 1.1        |    |       |        |  |
| Subnet mask:                                                                                                    | 1.1        |    |       |        |  |
| Default gateway:                                                                                                    |            |    |       |        |  |
| Obtain DNS server address auton                                                                                                    | natically  |    |       |        |  |
| Ouse the following DNS server add                                                                                                    | resses:    |    |       |        |  |
| Preferred DNS server:                                                                                                    |            |    |       | ]      |  |
| Alternate DNS server:                                                                                                    |            | •  | •     |        |  |
| Validate settings upon exit                                                                                                    |            |    | Advar | nced   |  |
|                                                                                                    |            | OK |       | Cancel |  |

図9:インターネット プロトコル バージョン 4 のプロパティ ウィンドウ

| Internet Protocol Version 6 (TCP/IP                                                                                                    | v6) Properties                                                                                                    | ? <mark>×</mark> |  |  |  |
|----------------------------------------------------------------------------------------------------|----------------------------------------------------------------------------------------------------|------------------|--|--|--|
| General                                                                                                    |                                                                                                    |                  |  |  |  |
| You can get IPv6 settings assigned<br>Otherwise, you need to ask your n                                                                                                    | You can get IPv6 settings assigned automatically if your network supports this capability.<br>Otherwise, you need to ask your network administrator for the appropriate IPv6 settings. |                  |  |  |  |
| Obtain an IPv6 address autor                                                                                                    | natically                                                                                                    |                  |  |  |  |
| - Use the following IPv6 addres                                                                                                    | s:                                                                                                    |                  |  |  |  |
| IPv6 address:                                                                                                    |                                                                                                    |                  |  |  |  |
| Subnet prefix length:                                                                                                    |                                                                                                    |                  |  |  |  |
| Default gateway:                                                                                                    |                                                                                                    |                  |  |  |  |
| Obtain DNS server address and a server address and a server address address addr | utomatically                                                                                                    |                  |  |  |  |
| O Use the following DNS server                                                                                                    | addresses:                                                                                                    |                  |  |  |  |
| Preferred DNS server:                                                                                                    |                                                                                                    |                  |  |  |  |
| Alternate DNS server:                                                                                                    |                                                                                                    |                  |  |  |  |
| Validate settings upon exit                                                                                                    | Adv                                                                                                    | anced            |  |  |  |
|                                                                                                    | ОК                                                                                                    | Cancel           |  |  |  |

図10:インターネット プロトコル バージョン 6 のプロパティ ウィンドウ

6. 静的 IPアドレス指定に次の IP アドレスを使用する を選択し、図11に示すように詳細を入力します。

TCP/IPv4 の場合、IT部門から提供される 192.168.1.1 ~ 192.168.1.255 の範囲 の任意の IPアドレス (192.168.1.39 を除く) を使用できます。

| Internet Protocol Version 4 (TCP/IPv4)                                                                                                    | Properties 💦 🔀      |  |  |  |  |
|----------------------------------------------------------------------------------------------------|---------------------|--|--|--|--|
| General                                                                                                    |                     |  |  |  |  |
| You can get IP settings assigned automatically if your network supports<br>this capability. Otherwise, you need to ask your network administrator<br>for the appropriate IP settings. |                     |  |  |  |  |
| Obtain an IP address automatical                                                                                                    | y I                 |  |  |  |  |
| • Use the following IP address:                                                                                                    |                     |  |  |  |  |
| IP address:                                                                                                    | 192.168.1.2         |  |  |  |  |
| Subnet mask:                                                                                                    | 255 . 255 . 255 . 0 |  |  |  |  |
| Default gateway:                                                                                                    |                     |  |  |  |  |
| Obtain DNS server address autom                                                                                                    | natically           |  |  |  |  |
| Ouse the following DNS server addr                                                                                                    | resses:             |  |  |  |  |
| Preferred DNS server:                                                                                                    |                     |  |  |  |  |
| Alternate DNS server:                                                                                                    | · · ·               |  |  |  |  |
| Validate settings upon exit                                                                                                    | Advanced            |  |  |  |  |
|                                                                                                    | OK Cancel           |  |  |  |  |

図11:インターネット プロトコルプロパティ ウィンドウ

7. OK をクリックします。

8. Close をクリックします。

ネットワーク ハブまたはスイッチを介したイーサネット ポートの接続

KDS-EN7 のイーサネット ポートは、ネットワーク ハブのイーサネット ポートに接続する か、RJ-45 コネクタ付きのストレート ケーブルを使用して接続できます。

イーサネット ポートの設定

内蔵Web ページを介してイーサネット パラメータを設定できます。

## KDS-EN7 内蔵Webページの使用

KDS-EN7 では、内蔵の使いやすい Webページを使用してイーサネット経由で設定を行う ことができます。Webページには、Webブラウザとイーサネット接続を使用してアクセス します。

・ プロトコル 3000コマンドを使用して KDS-EN7 を設定することもできます (94ページの「プロトコル 3000コマンド」を参照)

接続を試行する前に、17ページの「イーサネット経由での操作」の手順を実行してください。

Webページが正しく更新されない場合は、Webブラウザのキャッシュをクリアしてください。

 $(\mathbf{i})$ 

一部の機能は、一部のモバイル デバイスのオペレーティング システムではサポートされて いない場合があります。

KDS-EN7 では、次の操作が可能です:

- AV ルーティング パラメータの設定(25ページ)
- HDMI入力の設定(26ページ)
- 音声の設定(27ページ)
- EDIDの管理(29ページ)
- KDS-EN7 一般設定(31ページ)
- KDS-EN7 ネットワーク設定(34ページ)
- KDS-EN7 時刻と日付の設定(36ページ)
- KDS-EN7 セキュリティの設定(37ページ)
- KDS-EN7 ユーザーアクセスの設定(41ページ)
- KDS-EN7 ゲートウェイの設定(44ページ)
- KDS-EN7 ステータスの表示(47ページ)
- KDS-EN7 接続ステータスの表示(48ページ)
- KDS-EN7 詳細ステータスの表示(49ページ)
- KDS-EN7 Aboutページの表示(50ページ)

KDS-EN7 Webページを参照するには:

- 1. インターネットブラウザを開きます。
- 2. ブラウザのアドレス バーにデバイスの IP番号を入力します。例えば、デフォルトの IP 番号は次のようになります:

Ettp://192.168.1.39
 Int のでは、1,39
 Int のでは、1,39
 Int のでは、1,39
 Int のでは、1,39
 Int のでは、1,39
 Int のでは、1,39
 Int のでは、1,39
 Int のでは、1,39
 Int のでは、1,39
 Int のでは、1,39
 Int のでは、1,39
 Int のでは、1,39
 Int のでは、1,39
 Int のでは、1,39
 Int のでは、1,39
 Int のでは、1,39
 Int のでは、1,39
 Int のでは、1,39
 Int のでは、1,39
 Int のでは、1,39
 Int のでは、1,39
 Int のでは、1,39
 Int のでは、1,39
 Int のでは、1,39
 Int のでは、1,39
 Int のでは、1,39
 Int のでは、1,39
 Int のでは、1,39
 Int のでは、1,39
 Int のでは、1,39
 Int のでは、1,39
 Int のでは、1,39
 Int のでは、1,39
 Int のでは、1,39
 Int のでは、1,39
 Int のでは、1,39
 Int のでは、1,39
 Int のでは、1,39
 Int のでは、1,39
 Int のでは、1,39
 Int のでは、1,39
 Int のでは、1,39
 Int のでは、1,39
 Int のでは、1,39
 Int のでは、1,39
 Int のでは、1,39
 Int のでは、1,39
 Int のでは、1,39
 Int のでは、1,39
 Int のでは、1,39
 Int のでは、1,39
 Int のでは、1,39
 Int のでは、1,39
 Int のでは、1,39
 Int のでは、1,39
 Int のでは、1,39
 Int のでは、1,39
 Int のでは、1,39
 Int のでは、1,39
 Int のでは、1,39
 Int のでは、1,39
 Int のでは、1,39
 Int のでは、1,39
 Int のでは、1,39
 Int のでは、1,39
 Int のでは、1,39
 Int のでは、1,39
 Int のでは、1,39
 Int のでは、1,39
 Int のでは、1,39
 Int のでは、1,39
 Int のでは、1,39
 Int のでは、1,39
 Int のでは、1,39
 Int のでは、1,39
 Int のでは、1,39
 Int のでは、1,39
 Int のでは、1,39
 Int のでは、1,39
 Int のでは、1,39
 Int のでは、1,39
 Int のでは、1,39
 Int のでは、1,39
 Int のでは、1,39
 Int のでは、1,39
 Int のでは、1,39
 Int のでは、1,39
 Int のでは、1,39
 Int のでは、1,39
 Int のでは、1,39
 Int のでは、1,39
 Int のでは、1,39
 Int のでは、1,39
 Int のでは、1,39
 Int のでは、1,39
 Int のでは、1,39
 Int のでは、1,39
 Int のでは、1,39
 Int のでは、1,39
 Int のでは、1,39
 Int のでは、1,39
 Int のでは、1,39
 Int のでは、1,39
 Int のでは、1,39
 Int のでは、1,39
 Int のでは、1,39
 Int のでは、1,39
 Int のでは、1,39
 Int のでは、1,39
 Int のでは、1,39
 Int のでは、1,39
 Int のでは、1,39
 Int のでは、1,39
 Int のでは、1,39
 Int のでは、1,39
 Int のでは、1,39
 Int のでは、1,39
 Int のでは、1,39
 Int のは

| Login    |
|----------|
| Username |
|          |
| Password |
|          |
|          |
| Sign In  |
|          |

図12:ログイン ウィンドウ

3. ユーザー名とパスワードを入力します (デフォルトでは、Admin/Admin)。 KDS-EN7 ページが表示されます。

kramer **KDS-EN7** Main > AV Routing n AV Routing AV 2 Channel ID APPLY 1 主 Channel Name KDS-EN7-001D5606E30E APPLY 4~ Volume 80 0 0 100 On Off Mute Play Play/Stop HDCP Encryption Off Resolution No Signal Aspect Ratio N/A Audio Channels N/A Audio Rate N/A Audio Format N/A

図13: 左側にナビゲーション リストが表示されたコントローラー アプリケーション ページ 4. 画面左側のタブをクリックして、関連する Webページにアクセスします。 AV ルーティング パラメータの設定

KDS-EN7 AV ルーティング パラメータを設定します。

AV ルーティング パラメータを設定するには:

- 1. ナビゲーション ペインで、 Main > AV Routing を選択します。 AV ルーティング ページが表示されます (図13を参照)。
- 2. 次の設定をします:
  - Channel ID: チャネルIDを設定し、APPLY をクリックします。 チャネルID は デバイス入力 ID(1~999)を設定します。
  - Channel Name: ストリーム名を入力し、APPLY をクリックします。ストリーム名はホスト名と同じ(31ページの一般の設定を参照)で、最大24文字を入力することができます。名前内には「-」と「\_」を使用できます。デフォルトで、機種名とMACアドレスを「-」でつないだ名前になっています。
  - Volume:スライダーを使用して、アナログ音声出力の音量を調整します (0~100%)。デフォルトは 80 (0dB)、100% (12dB) で、0 はミュートです。
  - Mute: すべての音声出力 (HDMI OUT、AUDIO OUT、および MEDIA ポート) をミュート/ミュート解除します。
  - Play/Stop: 映像、音声、IR、RS-232、USB信号のストリーミングを開始または 停止します。
- 3. 次のストリーミング パラメータを表示します: HDCP暗号化、解像度、アスペクト比、 音声チャネル、音声サンプリングレート、音声フォーマット。
- ルーティングパラメータが設定されました。

## HDMI入力の設定

KDS-EN7 の映像入力を設定します。

#### HDMI 入力を設定をするには:

1. ナビゲーション ペインで、AVを選択します。AV Routingページの Videoタブが表示 されます。

| Ø  | kramer KI       | DS-EN7               | ۲.<br>۲. ۲. ۲. ۲. ۲. ۲. ۲. ۲. ۲. ۲. ۲. ۲. ۲. ۲ |
|----|-----------------|----------------------|------------------------------------------------|
| A  | AV Settings > V | ideo                 |                                                |
| AV | Video           | 🖌 Audio              | EDID                                           |
|    | Input HDCF      | Appearance           |                                                |
| ŧ  | HDMI            |                      | On Off                                         |
| •  | Image Prev      | iew                  |                                                |
|    | Maximum I       | Bit Rate             | Best Effort 👻                                  |
|    | Maximum \       | /ideo Frame Rate (%) | 0 100                                          |
|    | SAVE            |                      |                                                |

図14: AV設定 - Video設定タブ

- 2. 次の設定を定義します:
  - Input 1: HDMI入力の HDCPサポートの有効/無効を設定します。
  - Image Preview: 出力映像のストリーミング プレビューを表示します。
  - Maximum Bit Rate: 最大伝送帯域幅を選択します。帯域幅 (10Mbps、 50Mbps、100Mbps、150Mbps、200Mbps) または Best Effort(ベストエ フォート)を選択して、最高の映像出力品質の帯域幅を設定します。

|最大ビットレートを設定した後、デバイスを再起動する必要があります。 Ĭ

- Maximum Video Frame Rate (%): スライダーを使用して、最大フレーム レートを比例的に設定します。100% (デフォルト) は、フレームレートの減少 がゼロであることを意味します。
- 3. SAVE をクリックします。

HDMI 入力設定が設定されました。

## 音声の設定

KDS-EN7 の音声設定をします。

#### 音声設定をするには:

- 1. ナビゲーション ペインで、AVを選択します。AV Settings ページの Videoタブが表示 されます (図14を参照)。
- 2. Audio タブを選択します。Audio タブが表示されます。

| Video J Audio                   | EDID           |
|---------------------------------|----------------|
| Analog Audio Direction IN/OUT   | IN             |
|                                 | О оит          |
| Audio Source Mode               | Last Connected |
| High Low                        | Last Connected |
| HDMI Analog                     | Priority       |
|                                 | Manual         |
| Audio Source Selection          | HDMI -         |
| Audio Connection Guard Time (se | c) 10          |

図15 : AV 設定 - Audio タブ

3. IN または OUT を選択して音声の方向を選択します。

INを選択すると、アナログ音声ポートが入力として設定され、KDS-EN7には 2つのオプションの音声ソースがあります。

OUTを選択すると、アナログ音声ポートが出力として設定され、KDS-EN7には HDMI音声ソースのみです。

4. ソース (アナログ ポートが IN に設定されている場合は HDMI またはアナログ 音声) 選択モードを選択します。

| Last Connected:デバイスは<br>最後に接続された音声ソースを<br>出力に切り替えます。                      | Audio Source Mode High Low HIgh Low HDMI Analog | Last Connected 👻       |
|---------------------------------------------------------------------------|-------------------------------------------------|------------------------|
| <b>Priority</b> :<br>入力をクリックしドラッグして<br>優先順位を設定し、接続の優先<br>順位を設定します。デバイスは   | Audio Source Mode<br>High Low                   | Priority               |
| していたいで、そので、そので、そので、そので、<br>最も優先度の高い音声入力を出<br>力に切り替えます。<br>Manual・マニュアルでき声 | HDMI Analog                                     |                        |
| ソースを選択します。デバイ<br>スは、手動で選択された場合<br>にのみ音声ソースを切り替え<br>ます。                    | Audio Source Mode                               | Manual 🝷               |
|                                                                           | Audio Source Selection                          | HDMI 🔺                 |
|                                                                           | Audio Connection Guard Time (sec)               | HDMI<br>Analog<br>None |

- 5. 音声信号の損失時間間隔である音声接続ガードタイム = Audio Connection Guard Time (デフォルトでは 10秒)を設定します。たとえば、 Last Connectedモードまたは Priorityモードで、現在選択されているアナログ音声信号が失われると (無音になるか、 プラグが抜かれたとき)、HDMI音声ソースが自動的に選択されます。
- 6. SAVE をクリックします。

音声設定が設定されました。

## EDIDの管理

必要に応じて EDID を選択し、ロックすることができます。

EDID を管理するには:

- 1. ナビゲーション ペインで、AVを選択します。AV Routingページの Videoタブが表示 されます (図14を参照)。
- 2. EDID タブを選択します。 EDID Managementタブが表示されます。

| Ø  | kramer KDS        | S-EN7        |                |
|----|-------------------|--------------|----------------|
| A  | AV Settings > EDI | ) Management |                |
| AV | Video             | J Audio      | EDID           |
|    |                   |              |                |
| ₹  | EDID Lock         |              | On Off         |
|    | EDID Mode         |              | Default EDID 🔻 |
| •  |                   |              |                |

図16: AV 設定 - EDIDマネジメントタブ

- 3. EDID ロックを設定します:
  - ONをクリックすると、最後に取得した EDID にロックされます。
  - OFFをクリックすると、ロックが解除され、新しい EDID が取得されます。

4. ドロップダウン ボックスから EDID モードを選択します:

(i) EDIDモードを選択する前に、 EDID LockをOFFに設定してください。

| <b>Default Mode :</b><br>デフォルトの内蔵EDIDに設定<br>されます。   | EDID Lock                       | On Off                       |  |  |  |
|-----------------------------------------------------|---------------------------------|------------------------------|--|--|--|
|                                                     | EDID Mode                       | Default EDID 🗸               |  |  |  |
|                                                     |                                 |                              |  |  |  |
| <b>Passthrough :</b><br>特定のデコーダから EDID を取得          | EDID Lock                       | On Off                       |  |  |  |
| します:                                                | EDID Mode                       | Passthrough 🗸                |  |  |  |
| <ul> <li>デコーダのIPアドレスを入力します。</li> </ul>              | Read EDID from Specific Decoder | 0.0.0.0 READ                 |  |  |  |
| • READ をクリックします。                                    |                                 |                              |  |  |  |
| EDID はデコーダーからエンコーダー<br>にコピーされます。                    | EDID Lock                       | On Off                       |  |  |  |
|                                                     | EDID Mode                       | Passthrough 🗸                |  |  |  |
|                                                     |                                 |                              |  |  |  |
|                                                     | Read EDID from Specific Decoder | 192.168.1.40 READ            |  |  |  |
| Custom:                                             | EDID Mode                       | Custom 🔻                     |  |  |  |
| 外部ソースから EDIDノアイルをタリン<br>ロードします                      | Liser FDID                      |                              |  |  |  |
| リストから EDID を削除するには:                                 |                                 | 4K30_2.0CH_SDR.bin           |  |  |  |
| • リストから EDIDファイルを選択し                                |                                 | 4K30_Dolby_DTS7.1_SDR.bin    |  |  |  |
| ます。                                                 |                                 | 720P50_2.0CH_SDR.bin APPLY   |  |  |  |
| <ul> <li>REMOVE をクリックします。</li> </ul>                |                                 | 720P50_Dolby_DTS7.1_SDR.bin  |  |  |  |
| EDIDファイルをアップロードするには:                                |                                 |                              |  |  |  |
| • UPLOAD をクリックします。 <sup>-</sup>                     |                                 | ニュートできます 8個の                 |  |  |  |
| <ul> <li>開いたウィンドウから EDIDファイ<br/>ルを選択します。</li> </ul> |                                 |                              |  |  |  |
| <ul> <li>UPLOAD をクリックします。</li> </ul>                | ノアイルを削除する                       | る必安かのります。                    |  |  |  |
| EDIDファイルがリストに追加されます。                                | UEIdUILDIN は削除<br>て担い共吐乳ーー      | 、しさません。<br>」セットオスレーリスト(ナニマユー |  |  |  |
| <ul> <li>ファイルを選択してUPLOADをク<br/>リックします。</li> </ul>   | 工場山何時設定にリルトのリストに戻り              | フビットすると、リストはテノオ<br>ります。      |  |  |  |

以上でEDIDは管理されます。

KDS-EN7 一般設定

チャネル ID名と同じホスト名を変更し (25ページの「AV ルーティング パラメータの設定」を参照)、デバイス モデル、H/W リリース バージョン、シリアル番号、および MAC アドレスを表示します。

 デバイスには MACアドレスは 1つしかありませんが、1つの MACアドレスを使用して、 2つのサブネット内の 2つのイーサネット ポートに対して最大2つの個別の IPアドレス を設定できます。 (34ページの「KDS-EN7 ネットワーク設定」を参照)

KDS-EN7 では、General Settings タブから次の操作をすることができます:

- フロントパネルのロック/ロック解除(32ページ)
- デバイス設定のインポート/エクスポート(33ページ)
- デバイスの位置を確認する(33ページ)
- ファームウェア バージョンの管理(33ページ)
- デバイスの再起動またはリセット(33ページ)

### フロントパネルのロック/ロック解除

#### フロントパネルをロック/ロック解除するには:

1. ナビゲーションペインで、Device Settingsを選択します。Device Settingsページの Generalタブが表示されます。

|    | kramer KDS-         | -EN7        |                      |          |         |
|----|---------------------|-------------|----------------------|----------|---------|
| ń  | Device Settings > 0 | ieneral     |                      |          |         |
| AV | Se General          | 🖏 Network   | Time and Date        | Security | 🎝 Users |
| 2  | General Prefere     | ences       |                      |          |         |
| ₹  | Host Name           |             | KDS-EN7-001D5606E30E | APPLY    |         |
|    | Device Model        |             | KDS-EN7              |          |         |
|    | Device H/W Rel      | ease        | 0.2                  |          |         |
| •  | MAC Address         |             | 00-1D-56-06-E3-0E    |          |         |
|    | Serial Number       |             | 11210005600016       |          |         |
|    | Front Panel Loc     | k           | On Off               |          |         |
|    | Export Device S     | ettings     | All including IP 👻 🛛 | XPORT    |         |
|    | Import Device S     | Settings    | IMPORT               |          |         |
|    | Locate Device       |             | APPLY                |          |         |
|    | Version             |             |                      |          |         |
|    | Firmware Versi      | on          | 1.0.10 U             | IPGRADE  |         |
|    | Last Upgrade D      | ate/Time    | 01-01-1970,00:53:26  |          |         |
|    | Firmware Stand      | dby Version | 0.9.3                | OLLBACK  |         |
|    | Device Restart      |             | RESTART              |          |         |
|    | Factory Reset       |             | RESET                |          |         |

図17: Device Settings - General タブ

- 2. フロントパネルをロック/ロック解除します:
  - Off をクリックして、LCD画面およびナビゲーション ボタンを介してフロント パネ ルからデバイス制御を有効にします (13ページの「メニュー ナビゲーション ボタン の使用」を参照)。
  - On をクリックすると、ナビゲーション ボタンによるデバイス制御が無効になります。

デバイス設定のインポート/エクスポート

デバイスとの間でエクスポート/インポートするデバイス設定のタイプを選択できます。

デバイス設定をインポートまたはエクスポートするには:

- 1. ナビゲーションペインで、デバイス設定を選択します。Device Settings ページの General タブが表示されます (図17を参照)。
- 2. General Device Settings(一般の設定)ページで、インポートまたはエクスポートする 設定の種類を選択します。
  - All without IP IPアドレスを除くすべての設定を選択します。
  - Streams 映像、音声、IR、CEC、RS-232 設定を選択します。
  - AV Settings Only 映像と音声の設定のみを選択します。
  - All including IP IPアドレスを含むすべての設定を選択します。
- インポートする場合は、次の手順を実行します (エクスポートする場合は、次の手順に進みます):
  - IMPORT をクリックします。 開いているファイルが表示されます。
  - インポートするファイル (settings.tar.gz) を選択します。
  - **Open** をクリックしてファイルをインポートします。
- 4. 設定をエクスポートするには、**EXPORT**をクリックします。 設定ファイル(settings.tar.gz)が作成されます。

設定ファイルがインポート/エクスポートされました。

デバイスの位置を確認する

システム内の特定のデバイスを確認します。

デバイスを見つけるには:

- 1. ナビゲーションペインで、 **Device Settings**を選択します。Device Settingsページの General タブが表示されます (図17を参照)。
- General Device Settings (一般の設定) ページで、Locate Device の横にある APPLY をクリックします。特定されたデバイスのフロントパネル上のNET および ON LED が 60 秒間点滅します。

デバイスはシステム内で確認されました。

ファームウェア バージョンの管理

ファームウェアをアップグレードするには、最後のアップグレードの日付を確認するか、問題が発生した場合には以前のファームウェア リビジョンにロールバックします。「ファームウェアのアップグレード (84ページ)」を参照してください。

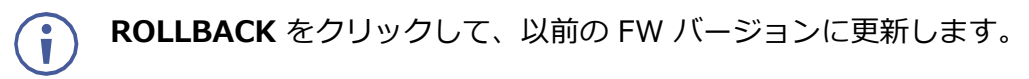

デバイスの再起動またはリセット

RESTART をクリックしてデバイスを再起動し、RESET をクリックしてデバイスの 工場出荷時のデフォルト設定を復元します。

## KDS-EN7 ネットワーク設定

次の操作ができます:

- インターフェイスの設定(34ページ)
- IPキャスティング モード設定と TTL の設定(35ページ)
- TCP/UDP ポートの管理(36ページ)

#### インターフェイスの設定

各イーサネット ポートのインターフェイス設定を設定します。

インターフェース設定をするには:

- 1. ナビゲーションペインで、**Device Settings** を選択します。Device Settings ページ の General タブが表示されます (図17 を参照)。
- 2. Network タブを選択します。Network タブが表示されます。

| 🖁 General 🌐              | Network                                       | Time and Date      | Security       | 💂 Users      |         |
|--------------------------|-----------------------------------------------|--------------------|----------------|--------------|---------|
| Interface Settings       |                                               |                    |                |              |         |
| Service Name Port        | 802.1Q                                        | VLAN Tag DHCP      | IP Address     | Mask Address | Gateway |
| Stream Media             | N/A                                           | N/A On Of          | f 192.168.1.39 | 255.255.0.0  | 0.0.0   |
| P3K & Gateway Media      | ▼ On Off                                      | 2 🚫 On Of          | Ŧ 192.168.1.39 | 255.255.0.0  | 0.0.0.0 |
| IP Casting Mode          | <ul><li>O Unicast</li><li>Multicast</li></ul> |                    |                |              |         |
| Multicast Address Prefix | 225                                           | $\hat{\checkmark}$ |                |              |         |
| TTL                      | 64                                            | $\hat{\checkmark}$ |                |              |         |
| TCP/UDP Management       |                                               |                    |                |              |         |
| TCP Port                 | 5000                                          | $\bigcirc$         |                |              |         |
| UDP Port                 | 50000                                         | <u>^</u>           |                |              |         |

図18: Device Settings – Networkタブ

- 3. メディア ポート ストリーム サービス パラメータを設定します:
  - DHCP mode DHCP を On (デフォルト) または Off に設定します。
  - IP Address DHCPモードがオフに設定されている場合、デバイスは静的 IPア ドレスを使用します。これには、マスクとゲートウェイのアドレスを入力する必 要があります。
  - Mask Address -サブネットマスクを入力します。
  - Gateway address ゲートウェイアドレスを入力します。

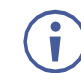

ストリーム サービスはメディア ポートにのみ割り当てられることに注意して ください。

- 4. Set the P3K & Gateway service parameters:
  - Port P3K およびゲートウェイ ポートを Media (デフォルト) または Service に設定します。
- P3K およびゲートウェイはメディア ポートまたはサービス ポートに割り当てることができますが、DHCP が有効で 802.1Q が無効な状態でメディア ポートに割り当てられた場合、ストリーム サービスと同じ IP アドレスを共有します。

それ以外の場合は、ストリーム サービスとは異なるサブネットを持つ別の IPアドレスを割り当てる必要があります。

- 802.1Q P3K およびゲートウェイ サービスの 802.1Q 標準を有効にするには On をクリックし、無効にするには Off (デフォルト) をクリックします。 メディア ポートが選択され、P3K およびゲートウェイに対して 802.1Q が無効に なっている場合、P3K およびゲートウェイの VLANタグと IP設定は両方とも使用で きません。
- VLAN Tag 整数を入力して、P3K およびゲートウェイ サービスに対する VLAN ID (1~4093) を指定します。このようにして、P3K&Gateway サービ スの VLAN パケットはネットワークにタグ付けされます。
- DHCP mode DHCP を On (デフォルト) または Offに設定します。
- IP Address DHCP モードがオフに設定されている場合、デバイスは静的 IP アドレスを使用します。これには、マスクとゲートウェイのアドレスを入力 する必要があります。
- Mask Address サブネットマスクを入力します。
- Gateway address ゲートウェイアドレスを入力します。

IPインターフェースのパラメーターが設定されました。

### IPキャスティング モードの設定

以下を設定します:

- ユニキャストまたはマルチキャスト (デフォルト) モードをチェックします。
- マルチキャスト モードの場合、マルチキャスト アドレス プレフィックス (デフォルト、255) と TTL を設定して、コンピュータ/ネットワーク内のデータの有効期間を定義し、IPパケットがネットワーク (デフォルト、64)を際限なく伝播するのを防ぎます。

IPキャスティングが設定されました。

TCP/UDP ポートの管理

TCP/UDP ポートを管理するには:

- 1. ナビゲーションペインで、**Device Settings**を選択します。Device Settingsページの Generalタブが表示されます (図17を参照)。
- 2. Network タブを選択します。Network タブが開きます (図18を参照)。
- 3. TCP (デフォルト、5000) および UDP (デフォルト、50000) ポートを設定します。

TCP/UDP ポートが設定されました。

KDS-EN7 時刻と日付の設定

デバイスの時刻と日付を世界中のサーバーと同期できます。

デバイスの時刻と日付をサーバーに同期するには:

- 1. ナビゲーションペインで、**Device Settings** をクリックします。Device Settings ページの General タブが表示されます (図17を参照)。
- 2. Time and Date タブを選択します。Time and Date タブが表示されます。

|    | kramer KDS-EN7                  |                           |                 | ם גַּז  |
|----|---------------------------------|---------------------------|-----------------|---------|
| A  | Device Settings > Time and Date |                           |                 |         |
| AV | 😸 General 💮 Netwo               | rk 👩 Time and             | Date 😯 Security | 🏖 Users |
| 2  | Date                            | <b>自</b> 02 01 1070       |                 |         |
| ŧ  | Time                            | • 18:46:13                |                 |         |
|    | Time Zone                       | (GMT+00:00) Greenwich Mea |                 |         |
| 6  | NTP Time Server Usage           | Yes No                    | _               |         |
|    | NTP Time Server Address         | 0.0.0.0                   |                 |         |
|    | NTP Daily Sync Hour             | 0                         | •               |         |
|    | Daylight Savings Time Usage     | Yes No                    |                 |         |
|    | Daylight Savings Time Start     | <b>i</b> 01-01-2000       |                 |         |
|    | Daylight Savings Time End       |                           |                 |         |
|    | _                               |                           |                 |         |
|    | SAVE                            |                           |                 |         |

図19: Device Settings – Time and Date タブ
- 3. NTP Time Server Usageの横にある **YES** をクリックして、タイム サーバー (NTP) を使用します。ネットワークフィールドが有効になります。
- 4. サーバー情報を入力します:
  - サーバーアドレスを入力します。
  - 毎日の同期時刻を設定します。
- 5. 夏時間を有効/無効にします。
- 6. 有効にした場合は、夏時間 (開始および終了) を入力します。
- 7. SAVEをクリックします。

デバイスの日付と時刻は、入力されたサーバー アドレスに同期されます。

### KDS-EN7 セキュリティの設定

Security タブでは、不正アクセスを制限するためのデバイス 802.1x 認証と、ネット ワーク上で認証されたピアへの暗号化された接続を確立するための HTTPS/TLS を設定 します。

このセクションでは、次の操作について説明します:

- HTTPS の設定(38ページ)
- 802.1x 認証の設定 (39ページ)

( 👔 ) ネットワーク アクセス認証については、IT管理者にお問い合わせください。

### HTTPSの設定

### HTTPS を設定するには:

- 1. ナビゲーションペインで、**Device Settings** をクリックします。Device Settings ページの Generalタブが表示されます (図17を参照)。
- 2. Security タブを選択します。Security タブが表示されます。

| Q  | kramer KDS-EN7                                         | רא פין איז איז איז איז איז איז איז איז איז איז |
|----|--------------------------------------------------------|------------------------------------------------|
| A  | Device Settings > Security                             |                                                |
| AV | 🛞 General 🛞 Network 🐻 Time and Date 😯 Security 🔮 Users |                                                |
| •  | HTTPC                                                  |                                                |
| ŧ  | Server On Off                                          |                                                |
|    | Internal Certificate                                   |                                                |
| 0  | Server Certificate      APPLY & REBOOT                 |                                                |

図20: Device Settings – Security タブ

- 3. HTTPS サーバーの場合、On をクリックして HTTPS 認証サービスを有効にするか (デフォルト)、Off をクリックして HTTPS 認証を無効にします。
- 4. ON に設定した場合は、次のいずれかの設定を確認してください:
  - Internal Certificate 工場出荷時のデフォルトの証明書を認証に使用します。
  - Server Certificate 認証のためにサーバーから証明書を送信します。これを 行うには、 をクリックして証明書をアップロードします。プライベートキー のパスワード (IT管理者によって割り当てられたもの)を入力し、 APPLY & REBOOT をクリックします。

| 0 | Internal Certificate |                |   |
|---|----------------------|----------------|---|
| ۲ | Server Certificate   |                |   |
|   | Upload Certificate   | kramer_tls.pem | Ŷ |
|   | Private Key Password |                |   |
|   | APPLY & REBOOT       |                |   |

図21: Security タブ - サーバー証明書

5. APPLYをクリックします。

HTTPSが設定されました。

802.1x 認証の設定

セキュリティを設定するには:

- 1. ナビゲーションペインで、**Device Settings** をクリックします。Device Settings ページ の General タブが表示されます (図17を参照)。
- 2. Security タブを選択します。Security タブが表示されます (図20を参照)。
- 3. 802.1x 認証の場合は、**On** をクリックして 802.1x 認証サービスを有効にします。 802.1x は、ポートと MAC アドレスに基づく認証をサポートします。
- 4. ON に設定した場合は、次のいずれかの設定を確認してください:
  - PEAP-MSCHAP V2 この認証方法を使用するには、ユーザー名 (ユーザー名内の 「\_」と「-」文字を含む最大24文字の英数字) とパスワード (最大24文字の ASCII文 字) を入力します:

| 802.1x                     |        |
|----------------------------|--------|
| IEEE 802.1x Authentication | On Off |
| Authentication Method      |        |
| PEAP-MSCHAP V2             |        |
| Username                   |        |
| Password                   |        |

図22: Security タブ - EAP-MSCHAP V2 認証

 EAP-TLS - 認証のためにサーバーから証明書を送信します。これを行うには、 ユーザー名を入力し、 かをクリックして証明書とキーをアップロードし、プライ ベートキーのパスワード (IT管理者によって割り当てられた)を入力します。 サーバー証明書を On に設定します。

| 802.1x                     |        |
|----------------------------|--------|
| IEEE 802.1x Authentication | On Off |
| Authentication Method      |        |
| O PEAP-MSCHAP V2           |        |
| EAP-TLS                    |        |
| Username                   |        |
| Client Certificate         | Ŷ      |
| Private Key                | ţ,     |
| Private Key Password       |        |
| Server Certificate         | On Off |

図23: EAP-TLS - 証明書とパスワード

5. APPLY をクリックします。

セキュリティが設定されました。

KDS-EN7 ユーザーアクセスの設定

Usersタブでは、デバイスのセキュリティをアクティブ化し、ログオン認証の詳細を設定できます。デバイスのセキュリティがオンになっている場合、Webページにアクセスするには、最初に操作ページにアクセスするときに認証が必要です。デフォルトのパスワードは admin です。デフォルトでは、セキュリティは無効になっています。

ユーザーアクセスの有効化

セキュリティを有効にするには:

- 1. ナビゲーションペインで、**Device Settings** をクリックします。Device Settings ページの Generalタブが表示されます (図17を参照)。
- 2. Users タブを選択します。

| KF | RAMER KDS-EN7               |                            |         |
|----|-----------------------------|----------------------------|---------|
| A  | Device Settings > Users     |                            |         |
| AV | 🛞 General                   | 🐻 Time and Date 😯 Security | 🎝 Users |
|    | Descurred                   |                            |         |
| ₹  | Security Status             | On Off                     |         |
| 4  | New Password                |                            | CHANGE  |
| 6  | Confirm Password            |                            |         |
|    | Inactivity auto-logout time | 10                         | APPLY   |

図24: Device Settings – Users タブ

3. Security Status の横にある **On** をクリックして、Webページ認証を有効にします (デ フォルトではオフ)。 次のメッセージが表示されます。

| Security Status                             |        |
|---------------------------------------------|--------|
| Would you like to enable security?          |        |
| This action will enable the authentication. |        |
| Do you want to proceed?                     |        |
|                                             |        |
| PROCEED                                     | CANCEL |

図25 : Security タブ - セキュリティ ステータス

4. PROCEED をクリックします。

Webページが更新され、パスワード フィールドが表示されます。

セキュリティが有効になりました。アクセスには認証が必要です。

ユーザーアクセスの無効化

セキュリティを有効にするには:

- 1. ナビゲーションペインで、**Device Settings** をクリックします。Device Settings ページの General タブが表示されます (図17を参照)。
- 2. Usersタブを選択します (図24を参照)。

| KF  | RAMER KDS-EN7                     |                 |          |         |
|-----|-----------------------------------|-----------------|----------|---------|
| A   | Device Settings > Users           |                 |          |         |
| AV  | 🛞 General 🛞 Network               | 🐻 Time and Date | Security | 🔓 Users |
| ¢:: | Password                          |                 |          |         |
| ₹   | Security Status                   | On Off          |          |         |
|     | New Password                      |                 | CHANGE   |         |
| 6   | Confirm Password                  |                 |          |         |
|     | Inactivity auto-logout time (min) | 10              | APPLY    |         |

図26: Device Settings - Users タブ

3. Webページ認証を有効にするには、Security Status の横にある Off をクリックします。 次のメッセージが表示されます。

| Security Status                              |        |
|----------------------------------------------|--------|
| Would you like to disable security?          |        |
| This action will disable the authentication. |        |
| Do you want to proceed?                      |        |
| Current password                             |        |
|                                              |        |
|                                              |        |
| PROCEED                                      | CANCEL |

図27 : Security タブ - セキュリティ ステータス

- 4. 現在のパスワードを入力します。
- 5. PROCEED をクリックします。

セキュリティが無効になりました。

ログアウト

非アクティブ自動ログアウト時間 (分単位) を設定することで、ページが自動的にログ アウトするまでの非アクティブ時間を設定できます。

パスワードの変更

パスワードを変更するには:

- 1. ナビゲーションペインで、**Device Settings** をクリックします。Device Settings ページの Generalタブが表示されます (図17を参照)。
- 2. Users タブを選択します (図24を参照)。

| KF       | RAMER KDS-EN7               |                            |         |
|----------|-----------------------------|----------------------------|---------|
| A        | Device Settings > Users     |                            |         |
| AV       | 🛞 General                   | 🐻 Time and Date 😯 Security | 🔓 Users |
| <b>*</b> |                             |                            |         |
| ₹        | Password<br>Security Status | On Off                     |         |
|          | New Password                |                            | CHANGE  |
| 6        | Confirm Password            |                            |         |
|          | Inactivity auto-logout time | 10                         | APPLY   |

図28: Device Settings – Users タブ

- 3. New Password の横に新しいパスワードを入力します。
- 4. Confirm Password の横に、新しいパスワードを再度入力します。
- 5. CHANGE をクリックします。

パスワードが変更されました。

KDS-EN7 ゲートウェイの設定

KDS-EN7 により、CEC、RS-232、IR ゲートウェイ制御の設定が可能になります。次の操作を実行できます:

- CEC設定の構成(44ページ)
- RS-232設定の構成(45ページ)
- IR設定の構成(46ページ)

CEC設定の構成

KDS-EN7は、LAN で接続された制御システムから KDS-EN7 内蔵制御ゲートウェイを介して CEC コマンドを送信し、KDS-EN7 HDMI 出力および入力に接続されている CEC 対応デバイ スを制御します。

CEC ゲートウェイを設定するには:

1. ナビゲーション ウィンドウで、**Control** をクリックします。Control > Settings ページ が表示されます。

| KF | RAMER KDS-EN       |                |
|----|--------------------|----------------|
| A  | Control > Settings |                |
| AV | Settings           |                |
| •  | CEC Sattings       |                |
| ₹  | Gateway            | Enable Disable |
|    | Gateway HDMI Port  | HDMI Input 👻   |
| i  | Command            | SEND           |
|    | Responses          | Command        |

図29 : Control > Settings ページ – CEC Settings

- 2. Enable をクリックして CECゲートウェイを有効にするか、Disable をクリックします。
- 3. CECコマンドの送信先となる HDMIポートをドロップダウンリストから選択します:
  - HDMI Input (HDMI IN)
  - HDMI Loop Through (HDMI OUT)
- CECコマンドを入力します。
   CECコマンドには Hex(16進数)形式 (最大32桁のHex) を使用します。
- 5. SEND をクリックします。
- 6. CEC対応デバイスの応答を表示します。

CECゲートウェイが設定されました。

KDS-EN7 は、LANで接続された制御システムから、KDS-EN7内蔵制御ゲートウェイを 介して、KDS-EN7 RS-232ポートに接続されているデバイスに RS-232コマンドを送信 します。

RS-232 ゲートウェイを設定するには:

1. ナビゲーション ウィンドウで、Control をクリックします。

Control > Settings ページが表示されます (図29を参照)。

| RS-232 Settings |                |          |
|-----------------|----------------|----------|
| Gateway         | Enable Disable |          |
| Gateway Port    | 5001           | $\hat{}$ |
| Baud Rate       | 115200         | •        |
| Data Bits       | 8              | •        |
| Parity          | None           | •        |
| Stop Bits       | 1              | •        |
| SAVE            |                |          |

図30 : Control > Settings ページ – RS-232 Settings

- 2. Enable をクリックして RS-232 ゲートウェイを有効にするか、Disable をクリックします。
- 3. RS-232 ゲートウェイ ポート (デフォルトでは 5001) を設定します。
- 4. ボーレートを入力します:9600、19200、38400、57600、115200 (デフォルト)。
- 5. Enterデータ ビットを入力します:5、6、7、または8(デフォルト)。
- 6. パリティを入力します:None(デフォルト)、 OddまたはEven 。
- 7. ストップ ビットを入力します:1(デフォルト)または2。
- 8. SAVE をクリックします。

RS-232 ゲートウェイが設定されました。

KDS-EN7 は、LANで接続された制御システムから、KDS-EN7 内蔵制御ゲートウェイを介して、IR接続デバイスに IRコマンドを送信します。

RS-232 ゲートウェイを設定するには:

1. ナビゲーション ウィンドウで、**Control** をクリックします。 Control > Settings ページが表示されます。

| IR Settings         |                       |
|---------------------|-----------------------|
| IR Direction IN/OUT | ⊖ IN                  |
|                     | <ul><li>OUT</li></ul> |

図31 : Control > Settings ページ – IR Settings

- 2. IR 方向を設定します:
  - IN IRポートを、IR受信器ケーブルに接続される入力ポートとして設定します。
  - OUT IRポートを、IRエミッタケーブルに接続される出力ポートとして設定します。

IRゲートウェイが設定されました。

KDS-EN7 ステータスの表示

デバイスのステータスを表示します。

デバイスのステータスを表示するには:

1. ナビゲーションペインで、Diagnostics をクリックします。Statusタブが表示されます。

|    | kramer KDS         | -EN7          | ۍ<br>۲   |
|----|--------------------|---------------|----------|
| A  | Diagnostics > Stat | us            |          |
| AV | 💞 Status           | Connections   | Advanced |
| ¢  |                    | _             |          |
|    | Device Status      | Active        |          |
| ₹  | Heat level         | ● 36 °C   Nor | mal      |
|    | Input status       |               |          |
| _  | HDMI IN            | 🔵 On          |          |
| •  | Output status      |               |          |
|    | HDMI OUT           | Off           |          |
|    | LAN                | Off           |          |

図32: Diagnostics – Status タブ

- 2. デバイスのステータスを表示します:
  - Active: 通常動作(緑色の表示)
  - Standby:電源がオフ、起動中、またはスタンバイモード(黄色の表示)のとき
- 3. デバイスの内部熱ステータスを表示します:
  - Normal: 温度が 45°C 未満の場合(緑色の表示)
  - High: 温度が 45℃~60℃の場合(オレンジ色の表示)
  - Overheat: 温度が 60°C を超える場合(赤色の表示)
- 4. 入力ステータスを表示します:
  - On:入力に有効な信号があり、信号を送信している場合(緑色の表示)
  - Off:入力が接続されていない場合、または有効な信号がない場合(灰色の表示)
- 5. HDMI OUT と LAN出力のステータスを表示します:
  - On: 出力が信号を送信しているとき(緑色の表示)
- Off: 出力に信号出力がない場合(灰色表示)。デバイスのステータスが表示されます。
   デバイスのステータスが表示されます。

KDS-EN7 接続ステータスの表示

接続情報のステータスを表示します。

接続ステータスを表示するには:

- 1. ナビゲーションペインで、**Diagnostics** をクリックします。Status タブが表示されます (図32を参照)
- 2. Connectionsタブを選択します。

| Ø  | kramer KDS-EN7          | 7                 |             | ۍ ۲۵<br>۲۵  |
|----|-------------------------|-------------------|-------------|-------------|
| A  | Diagnostics > Connectio | ns                |             |             |
| AV | ✓ Status                | Connections       | Advanced    |             |
|    |                         |                   |             |             |
|    | Connection Protocol     | Client IP Address | Client Port | Device Port |
| ŧ  | ТСР                     | 192.168.1.2       | 60835       | 443         |
|    | ТСР                     | 192.168.1.2       | 60834       | 443         |
| i  | ТСР                     | 192.168.1.2       | 60592       | 443         |

図33: Diagnostics – Status タブ

 プロトコル タイプ、クライアント IPアドレスとポート、デバイス ポートなどの接続ス テータスを表示します。

接続のステータスが表示されます。

KDS-EN7 詳細ステータスの表示

システム ログとゲートウェイ メッセージ カウンタを表示します。

ログとメッセージカウンターを表示するには:

- 1. ナビゲーションペインで、**Diagnostics** をクリックします。Statusタブが表示されます(図32を参照)。
- 2. Advancedタブを選択します。

| 🚫 k | ramer KDS-EN          | 17          |          | <u>ר</u> |
|-----|-----------------------|-------------|----------|----------|
| A   | Diagnostics > Advance | ed          |          |          |
| AV  | N Status              | Connections | Advanced |          |
|     |                       |             |          |          |
| *   | Active Syslog         | On Off      |          |          |
|     | Log                   | VIEW        | EXPORT   |          |
|     | Gateway Messages      | Counter     |          |          |
| 0   |                       | Send        | Receive  |          |
|     | RS-232                | 0           | 0        |          |
|     | CEC                   | 0           | 0        |          |
|     | IR                    | 0           | 0        |          |

図34: Diagnostics - Advanced タブ

- 3. Syslog アクティビティを定義します:
  - On: デバイスのシステム ログをローカルで有効にします。
  - Off (デフォルト): デバイスのシステム ログをローカルで無効にします。
- 4. 必要に応じて、VIEW をクリックしてシステム ログを表示します。
- 5. EXPORT をクリックして、システム ログ (.txt) をローカル PC にエクスポートします。
- 6. 送受信されたゲートウェイ メッセージを表示します。

システムログとカウンタが表示されます。

# KDS-EN7 Aboutページの表示

Aboutページで、Webページのハードウェアリリース、ファームウェアバージョン、および Kramer Electronics Ltd の詳細を表示します。

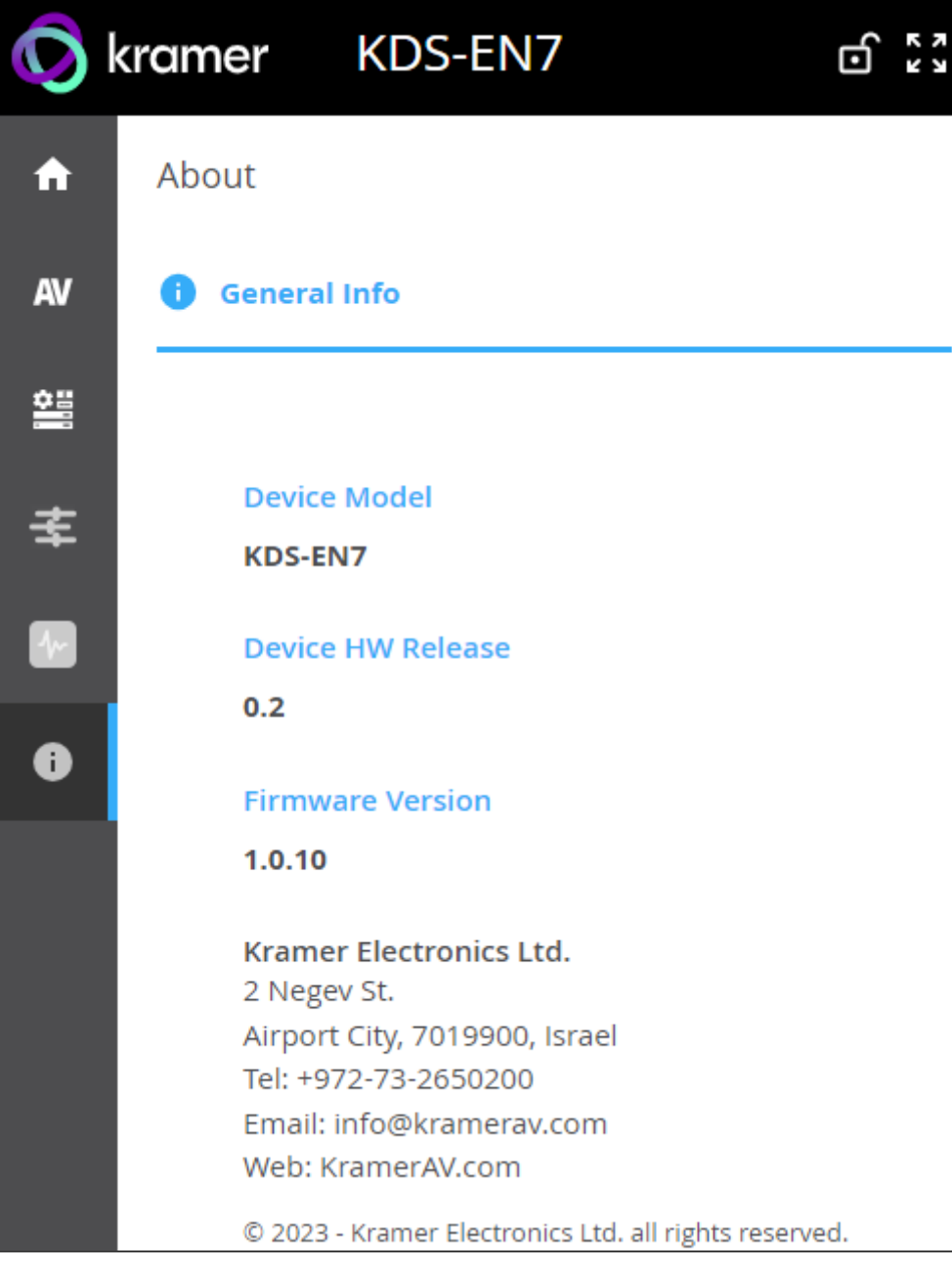

図35: About ページ

# KDS-DEC7 内蔵Webページの使用

KDS-DEC7 は、内蔵Webページを使用してリモートで操作できます。Webページには、Webブラウザとイーサネット接続を使用してアクセスします。

接続を試行する前に、18ページの「イーサネット経由での操作」の手順を実行してください。

一部の機能は、一部のモバイル デバイスの動作ではサポートされていない可能性があります。

KDS-DEC7 では、次の操作が可能です:

- AV ルーティング パラメータの設定(53ページ)
- OSDの設定(55ページ)
- KVMの設定(57ページ)
- ビデオ ウォールの設定(59ページ)
- オーバーレイの設定(62ページ)
- 映像の設定(65ページ)
- KDS-DEC7 一般設定(69ページ)
- KDS-DEC7 ネットワーク設定(70ページ)
- KDS-DEC7 時刻と日付の設定(71ページ)
- KDS-DEC7 セキュリティの設定(72ページ)
- KDS-DEC7 ユーザー アクセスの設定(73ページ)
- KDS-DEC7 ゲートウェイの設定(73ページ)
- KDS-DEC7 ステータスの表示(74ページ)
- KDS-DEC7 接続ステータスの表示(75ページ)
- KDS-DEC7 詳細ステータスの表示(76ページ)
- KDS-DEC7 About ページの表示(77ページ)

KDS-DEC7 Webページを参照するには:

1. 機器のLANポートを接続します。

インターネットブラウザを開きます。

2. ブラウザのアドレス バーにデバイスの IP番号を入力します。例えば、デフォルトの IP 番号は次のようになります:

Ethe://192.168.1.39
 O
 D
 び
 ログインウィンドウが表示されます。

| Login    |
|----------|
| Username |
|          |
|          |
| Password |
|          |
|          |
| Sign In  |

図36:ログイン ウィンドウ

3. ユーザー名とパスワードを入力します (デフォルトでは、Admin/Admin)。

KDS-DEC7 ページが表示されます。

| Ø  | kramer KDS-DEC7              |                                               |
|----|------------------------------|-----------------------------------------------|
| A  | Main > AV Routing            |                                               |
| AV | AV Routing OSD Configuration | •ఈ KVM Combiner IIII Video Wall ర్రిం Overlay |
|    |                              |                                               |
| Ŧ  | Input Selection              | STREAM 🔻                                      |
| +  | Preview                      | Channel ID Channel Name                       |
|    | Star and                     | #1 <b>v</b> ch_001 <b>v</b>                   |
| •  |                              |                                               |
|    | Volume                       | 0 100 80                                      |
|    | Mute                         | On Off                                        |
|    | Play/Stop                    | Play Stop                                     |
|    | HDCP Encryption              | Off                                           |
|    | Resolution                   | 1280x720p@60Hz                                |
|    | Aspect Ratio                 | 16:9                                          |
|    | Audio Channels               | N/A                                           |
|    | Audio Rate                   | N/A                                           |
|    | Audio Format                 | N/A                                           |

図37: KDS-DEC7 左側にナビゲーション リストが表示された メインページ

4. 画面左側のタブをクリックして、関連する Webページにアクセスします。

# KDS-DEC7 のAV ルーティング パラメータの設定

KDS-DEC7 AV ルーティング パラメータを設定します。

### AV ルーティング パラメータを設定するには:

- 1. ナビゲーション ペインで、 Main > AV Routing を選択します。 AV ルーティング ページが表示されます (図37を参照)。
- 2. Input Selection の横にあるドロップダウン リストから、入力ソースを STREAM または HDMI に設定します。

1. Input Selection の横で STREAM が選択されている場合は、Main > OSD Configuration > Channel List で設定されているようにChannel IDとChannel Name を設定します (55ページの「OSDの設定」を参照)。

ストリーミングの図が「プレビュー」の下に表示されます。

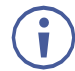

Input Selection の横で HDMI が選択されている場合、プレビュー ウィンドウと Channel IDと名称は非表示になります。

- 4. Volume の横にあるスライダーを使用して、アナログ音声出力の音量を調整します (0~100%)。デフォルトは 80 (0dB)、100% (12dB) で、0 はミュートです。
- 5. すべての音声出力 (HDMI OUT、AUDIO OUT、LAN出力) をミュート/ミュート解除します。
  - 映像、音声、IR、RS-232、USB信号のストリーミングを再生 (デフォルト) または 停止します。
- 6. 次のストリーミング パラメータを表示します:HDCP暗号化、解像度、アスペクト比、 音声チャネル、音声ビットレート、音声フォーマット。

ルーティングパラメータが設定されました。

#### OSDの 設定

KDS-DEC7 OSD設定をします。

OSD を設定するには:

- 1. ナビゲーション ペインで、**Main > AV Routing** を選択します。AV Routingページ が表示されます (図37を参照)。
- 2. OSD Configuration タブを選択します。

| 🚫 k        | ramer KD       | S-DEC7      |                    |                       | ٢,3 ت     |
|------------|----------------|-------------|--------------------|-----------------------|-----------|
| A          | Main > OSD Cor | nfiguration |                    |                       |           |
| AV         | AV Routing     | 🖵 OSD Co    | onfiguration 🚓 KVM | Combiner 📰 Video Wall | 公 Overlay |
| <b>*</b> " | OSD Menu       |             |                    |                       |           |
| ₹          | Menu Timeo     | out (sec)   | 30                 | $\hat{}$              |           |
|            | Channels pe    | er Page     | 5                  | $\hat{\mathbf{x}}$    |           |
| 0          | Maximum C      | hannels     | 999                | $\hat{\checkmark}$    |           |
|            | Text Color     |             | #ffffff            | •                     |           |
|            | Background     | Color       | <b>#</b> a9a9a9    | 8                     |           |
|            | Transparenc    | cy (%)      | 0                  | <b>50</b>             |           |
|            | Hot Key        |             | Caps Lock          | ✓ CHANGE              |           |
|            | Channel List   | :           |                    |                       |           |
|            | ADD            | IMPORT      | EXPORT             |                       |           |
|            | #ID            | Name        |                    |                       |           |
|            | 1              | ch_001      | 1                  |                       |           |
|            | 2              | ch_002      | 1                  |                       |           |
|            | 3              | ch_003      |                    |                       |           |
|            | 4              | ch_004      |                    |                       |           |
|            | 5              | ch_005      |                    |                       |           |
|            | Page 1 of 10   |             | <>                 | J.                    |           |

図38: メインページ - OSD設定タブ

- 3. メニューのタイムアウトを秒単位で設定します。
- チャネル リストのページごとに表示されるチャネルの数を設定します。ページごとに
   5 (デフォルト) ~ 10 を選択できます (解像度 3840x2160 の場合、ページごとに最大 7項目を選択できます)。
- 5. 表示できるチャネルの最大数を設定します (最大999)。

- 6. 文字の色を設定します。
- 7. 背景色を設定します。
- 8. スライダーを使用して、テキストの透明度を 0~100% (非表示)の範囲で設定します。
- 9. チャネルリストを表示し、次の操作ができます:
  - ADD をクリックして、チャネルID と名称を 1つずつチャネル リストに追加します。
  - IMPORT をクリックして、プリセット チャネル リスト (.json) をこのチャネル リ ストにインポートします。
  - EXPORT をクリックして、チャネルリストを PC にエクスポートします。
- 10. メニューのフォントサイズと位置を設定します。
- 11. Display Device Information の横にある **On** をクリックして画面にデバイス情報 (デ バイスバージョン、IPアドレス、MACアドレスなどを含む) を表示するか、**Off** をク リックします。
- **12. DISPLAY NOW** をクリックします (Device informationがオンの場合)
- 13. デバイス情報のタイムアウトを設定します。

・ 映像が途切れ、スリープ画像が表示されると、デバイス情報が表示され、この状態では電源を切ることができません。

14. SAVE をクリックします。

OSDが設定されました。

KVMの設定

KDS-DEC7 のKVMの設定を行います。

KVM設定をするには:

- 1. ナビゲーション ペインで、**Main** > **AV Routing** を選択します。 AV Routingページ が表示されます (図37を参照)。
- 2. KVM Combinerタブを選択します。

| 🚫 k | ramer KDS-DEC7               |                           | ۲.۲<br>۲      |
|-----|------------------------------|---------------------------|---------------|
| A   | Main > KVM Combiner          |                           |               |
| AV  | AV Routing OSD Configuration | KVM Wideo Wall            | ၇သို့ Overlay |
|     | USB over IP                  | Optimized for KVM         |               |
| ₹   |                              | O USB Emulation           |               |
| 4   | Request Time Out (sec)       | 10                        |               |
| 0   | Roaming Master/Slave         | O Master                  |               |
|     |                              | <ul> <li>Slave</li> </ul> |               |
|     | SAVE                         |                           |               |

図39: メインページ - KVM Combiner タブ

- 3. USB over IPステータスの設定で、チェックします:
  - Optimized for KVM: KVM 用に最適化 (デフォルト)、KVM設定を有効にします。
  - USB Emulation: USB ペアリング機能を有効にします。
- Request Time Out (sec)の横に、エンコーダーから USBトークンを取得するデ コーダーが非アクティブなままになる時間を設定します。これにより、別のルー ティングされたデコーダーがエンコーダーから USBトークンを取得できるようにな ります。

たとえば、リクエストのタイムアウトが 10秒 (デフォルト) に設定されている場合、 USBトークンを持つデコーダーが 10秒間非アクティブなままになると、別のデコー ダーがエンコーダーから USBトークンを取得できます。

**)Optimized for KVM** が選択されている場合に有効になります。

- 5. ローミングMaster/Slaveステータスの設定でチェックします:
  - Master: デバイスをマスターとして設定します (58ページの「マスターが選択されている場合のスレーブ デバイスの設定」を参照)。
  - Slave (default):デバイスをスレーブとして設定します。

(†) Optimized for KVM が選択されている場合に有効になります。

6. SAVE をクリックします。

KVM設定がされました。

マスターが選択されている場合のスレーブデバイスの設定

この KDS-DEC7 デバイスがマスターとして設定されている場合、このデバイスとその MAC アドレスを示す次のウィンドウが表示されます。

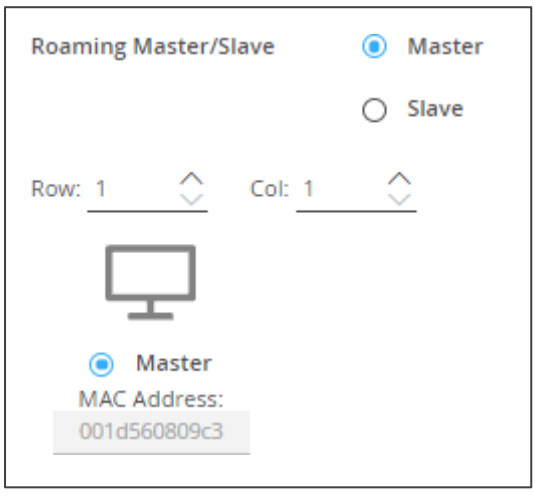

図40: ローミング マスター ウインドウ

スレーブデバイスのステータスを設定するには:

1. ローミングスレーブの行数と列数を定義します(たとえば、2行と2列)。

| Roaming Master/SI | ave 💿 Master               |
|-------------------|----------------------------|
|                   | Slave                      |
| Row: 2            | Col: 2                     |
| $\Box$            | $\Box$                     |
| Master            | <ul> <li>Master</li> </ul> |
| MAC Address:      | MAC Address:               |
| 001d560809c3      |                            |
| <u> </u>          | $\Box$                     |
| O Master          | <ul> <li>Master</li> </ul> |
| MAC Address:      | MAC Address:               |
|                   |                            |

図41: ローミング スレーブ ステータス ウインドウ

- 2. キーボードとマウスが接続されているマスターデバイスを確認します。
- 3. ローミング スレーブ デバイスの MACアドレスを入力します。
- **4. SAVE** をクリックします。
- ローミングマスター/スレーブが設定されました。

## ビデオ ウォールの設定

KDS-7 ビデオ ウォールは次のように設定できます:

- グリッドビデオウォール:定義された数の水平および垂直スクリーンを使用して、完全なビデオウォールを作成します。
- モザイク ビデオ ウォール:通常、コンテンツ領域の100%をカバーせず、横向きまた は縦向きの同じサイズの画面をさまざまな向きで表示します (KDS-7-MNGR 経由)。

(Channel ID),を設定してビデオ ウォール ソースを設定します。53ページの 「KDS-DEC7 AV ルーティング パラメータの設定」を参照してください。

ビデオ ウォールのソースを設定します。

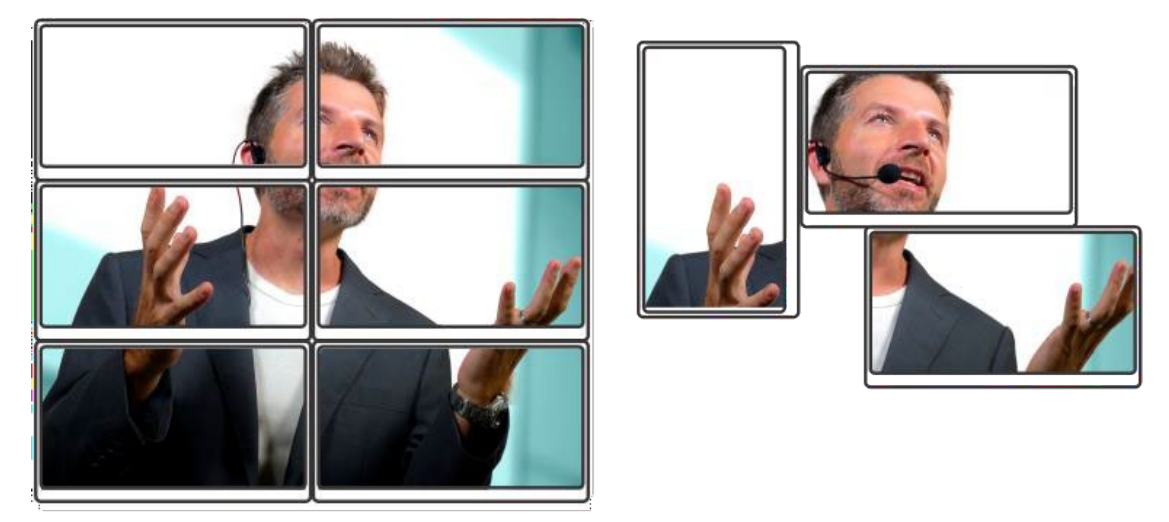

図42:グリッドとモザイクのビデオ ウォール

 モザイク ビデオ ウォールは、KDS-7-MNGR からのみ設定できることに注意してください。
 モザイク ビデオ ウォールが (KDS-7-MNGR 経由で) 選択されている場合、KDS-DEC7 は Video Wall タブにステータスを表示します。

KDS-7-MNGR または KDS-DEC7 のモザイク ビデオ ウォールからグリッド ビデオ ウォールに変更できます。 KDS-DEC7 ビデオ ウォールを設定するには、次の手順です:

- 1. ナビゲーション ペインで、Main > AV Routing を選択します。AV Routingページ が表示されます (図37を参照)。
- 2. Video Wall タブを選択します。

| 🔘 k | ramer KDS-DEC             | .7                                                     | ۳.<br>۲. |
|-----|---------------------------|--------------------------------------------------------|----------|
| A   | Main > Video Wall         |                                                        |          |
| AV  | 🏟 AV Routing 🖵 C          | SD Configuration 🚓 KVM Combiner 🔡 Video Wall 🔗 Overlay |          |
| 2   |                           |                                                        |          |
| ₹   | Video Wall Mode           | Grid Video Wall 🔻                                      |          |
|     | Horizontal 1              | Vertical 1                                             |          |
| 0   | Screen 1                  |                                                        |          |
|     | Stretch Type              | <ul> <li>Fit In</li> <li>Fit Out</li> </ul>            |          |
|     | Video Rotation            | 0 •                                                    |          |
|     | <b>Bezel Compensation</b> |                                                        |          |
|     | Viewable Width            | 0 0 0 m                                                |          |
|     | Outside Width             |                                                        |          |
|     | Viewable Height           | vw                                                     |          |
|     | Outside Height            |                                                        |          |
|     | Video Wall Test           | Start Stop                                             |          |
|     |                           |                                                        |          |
|     | SAVE                      |                                                        |          |

図43 : メイン ページ – Video Wall タブ

3.ドロップダウン ボックスからグリッド ビデオ ウォール モードを選択します。

モザイク ビデオ ウォールが設定されている場合 (KDS-7-MNGR 経由のみ)、グ
 リッド ビデオ ウォールを選択して KDS-7-MNGR 設定を上書きできます。

 ビデオ ウォールの水平および垂直サイズを設定します (最大16x16)。 たとえば、 2x3 ビデオ ウォールを選択し、レイアウトを表示します。

| Horizontal 2 | Vertical 3 |
|--------------|------------|
| Layout       |            |
| Screen 1     | Screen 2   |
| Screen 3     | Screen 4   |
| Screen 5     | Screen 6   |

図44:2x3 ビデオウォール構成

- 5. ビデオ ウォール上の画像ストレッチ タイプを選択しチェックします:
  - Fit In: 画面に合わせて映像を引き伸ばします。
  - **Fit Out**: 映像ソースのアスペクト比を維持し、映像を画面いっぱいに表示しま す。 映像の一部がカットされる場合がありますのでご了承ください。
- 6. 必要に応じて、映像を 90、180、270 度回転します (デフォルトは 0)。
- 7. ベゼル補正を設定します: 表示可能な幅 (VW)、外側の幅 (OW)、表示可能な高さ (VH)、および外側の高さ (OH)。
- ・ ベゼル補正:ベゼル補正用に接続されたディスプレイの寸法を設定することで、ビデオ表示の歪みを回避するために使用されます。自動補正のために、画面の外側の幅と長さ(ベゼルを含む)と内側の視覚的な幅と長さ(ベゼルを除く)を入力します。

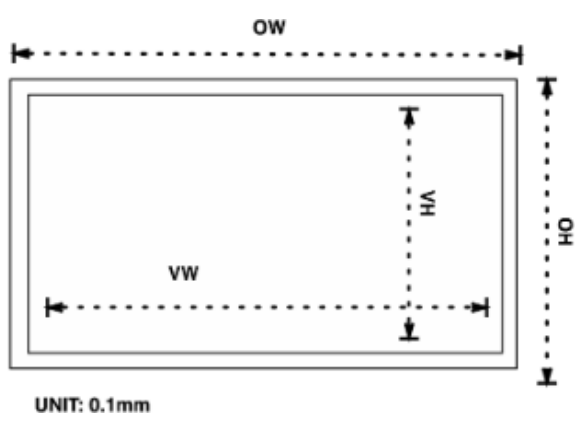

図45: ベゼルとギャップの補正

8. Start/Stop をクリックしてビデオ ウォールをテストします。

9. SAVE をクリックします。

ビデオウォールが設定されました。

# オーバーレイの設定

Overlay タブを使用して、次の操作をします:

- 画像オーバーレイの設定(62ページ)
- テキストオーバーレイの設定(63ページ)

画像オーバーレイの設定

画像オーバーレイを設定するには:

- 1. ナビゲーション ペインで、**Main > AV Routing** を選択します。AV Routing ページが 表示されます(図37を参照)。
- 2. Overlay タブを選択します。

| 🚫 k | aramer KDS-DEC7                                          |         |
|-----|----------------------------------------------------------|---------|
| ŵ   | Main > Overlay                                           |         |
| AV  | AV Routing OSD KVM Combiner III Video Wall Configuration | overlay |
|     |                                                          |         |
| ₹   | ✓ Image settings                                         |         |
|     | Align Top center                                         |         |
| •   | Transparency (%)         50           0         100      |         |
|     | Show                                                     |         |
|     | > Text settings                                          |         |
|     | Overlay Timeout (min) 2                                  |         |
|     | SAVE                                                     |         |

図46: Main – Overlay タブ(Image Settings)

3. 画像アイコン 🛛 をクリックして画像をアップロードします。

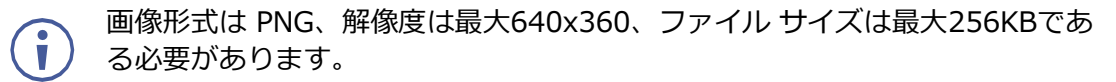

- 4. ドロップダウン ボックスから画像の位置を設定します (デフォルトは上部中央)。
- 5. スライダーを使用して、画像の透明度を 0~100%(非表示)の範囲で設定します。

- 6. 画像を表示するには、Show にチェックを入れます。
- 7. SAVE をクリックします。

画像オーバーレイが設定されました。

テキスト オーバーレイの設定

テキストオーバーレイを設定するには:

- 1. ナビゲーション ペインで、Main > AV Routing を選択します。AV Routing ページが表示 されます(図37を参照)。
- 2. Overlay タブを選択します(図46を参照)。

| Q  | krc | am  | er     | KD       | S-DEC7                 |            |                    |              |          | ۍ<br>۲ |
|----|-----|-----|--------|----------|------------------------|------------|--------------------|--------------|----------|--------|
| A  | Γ   | Mai | n > C  | verlay   |                        |            |                    |              |          |        |
| AV | 1   | ¢   | AV Ro  | uting    | ☐ OSD<br>Configuration | er¢⇒ KV    | M Combiner         | 📕 Video Wall | 🔏 Overla | ау     |
| ¢  |     |     |        |          |                        |            |                    |              |          |        |
| ±  |     |     | >      | Image    | settings               |            |                    |              |          |        |
| +  |     |     | $\sim$ | Text se  | ettings                |            |                    |              |          |        |
|    |     |     |        | Text     |                        | Hello KRAN | MER                | <u>5</u> 2   |          |        |
| •  |     |     |        | Size     |                        | Small      | •                  |              |          |        |
| Ŭ  |     |     |        | Align    |                        | Top center | •                  | -            |          |        |
|    |     |     |        | Color    |                        | #ffffff    | ۲                  | -            |          |        |
|    |     |     |        | Transp   | arency (%)             | 0          | -0                 | 50<br>100    |          |        |
|    |     |     |        | Show     |                        |            |                    |              |          |        |
|    |     |     | Ove    | rlay Tim | eout (min)             | 2          | $\hat{\checkmark}$ |              |          |        |
|    |     |     |        | SAVE     |                        |            |                    |              |          |        |

図47: Main ページ - テキストオーバーレイ タブ

- 3. オーバーレイするテキストを入力します。(例として、Hello KRAMER)
- 4. 文字サイズを設定します。
- 5. ドロップダウン ボックスからテキストの位置を設定します (デフォルトは上中央)。
- 6. 文字の色を設定します。

- 7. スライダーを使用して、テキストの透明度を 0~100%(非表示)の範囲で設定します。
- 8. テキストを表示するには、**Show** にチェックを入れます。
- 9. オーバーレイのタイムアウト (分)を設定します。

10. SAVE をクリックします。

テキストオーバーレイが設定されました。

映像の設定

KDS-DEC7 映像を設定します。

映像を設定するには:

1. ナビゲーション ペインで、AV を選択します。 Videoページが表示されます。

|    | kramer KDS-DEC7                                     |              |            | ۳.<br>۲ |
|----|-----------------------------------------------------|--------------|------------|---------|
| ÷  | AV Settings > Video                                 |              |            |         |
| AV | D Video                                             |              |            |         |
| 휇  | Maximum Resolution                                  | 1920x1080p@6 | OHz 🔻      |         |
| ≢  | Display                                             | 1            |            |         |
|    | Sleep (5V-off) Delay On Video Signal Loss (sec)     | 0            | $\hat{}$   |         |
| 0  | Shutdown (CEC) Delay On Video Signal Loss (sec)     | 0            |            |         |
|    | Wake-up (CEC) Delay On Video Signal Detection (sec) | 0            | $\Diamond$ |         |
|    | Sleep Image Usage                                   | On Off       |            |         |
|    | Sleep Image                                         |              |            |         |
|    | Image Preview                                       |              |            |         |
|    |                                                     | NO S         |            |         |
|    |                                                     |              |            |         |
|    | Force RGB                                           |              |            |         |
|    | Auto Switch                                         |              |            |         |
|    | Switching Mode                                      | Manual       | •          |         |
|    | High Low                                            |              |            |         |
|    | HDMI STREAM                                         |              |            |         |
|    | Signal Loss Switching Delay (sec)                   | 10           |            |         |
|    | Signal Detection Delay (sec)                        | 0            |            |         |
|    | Cable Plug Delay (sec)                              | 0            |            |         |
|    | Cable Unplug Delay (sec)                            | 0            |            |         |
|    | Signal Loss Switching Manual Override Delay (sec)   | 10           |            |         |
|    |                                                     |              |            |         |
|    | SAVE                                                |              |            |         |

図48: Video 設定

ドロップダウンリストから、最大出力解像度を設定します: Pass Through (デフォルト、出力ビデオ解像度は入力ストリーム解像度に従います)、Full HD(720p60)、Full HD(1080p60)、Full HD(1080p50)、Ultra HD 2160p25、Ultra HD (3840x2160@30Hz)。

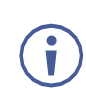

水平ピクセルが 1920 を超えるソースをアップスケールすることはできません。 たとえば、2048x1080、3840x2160 はサポートされていません。 出力解像度は、水平 + 垂直解像度を半分にダウンスケーリングすることでダウ ンスケーリングできます。

For example: 4096x2160 can be downscaled to 1920x1080. Meaning 128 horizontal pixels are missing (4096/2 - 1920 = 128). For example, 3840x2160 can be downscaled to 1280x720. Meaning 640 horizontal pixels are missing (3840/2 - 1280 = 640) 360 vertical pixels will be missing (2160/2 - 720 = 360).

- 3. 表示動作を設定します:
  - Sleep (5V-off) Delay On Video Signal Loss (sec): 映像信号が失われた場合、 5V電源をオフにする前の遅延時間を設定します。
  - Shutdown (CEC) Delay On Video Signal Loss (sec): 映像信号が失われ た場合、CEC シャットダウン コマンドがユニットに送信されるまでの遅延時間 を設定します。
  - Wake-up (CEC) Delay on Video Signal Detection (sec): 映像信号を検出し たときに、CEC ウェイクアップ コマンドがユニットに送信されるまでの遅延時間 を設定します。
- 4. Sleep Imageの使用を有効/無効(ON/OFF)します。
- 5. Sleep Image の横にある をクリックして、入力に信号がないときに表示され る画像をアップロードします。
- 6. 画像プレビュー
- 7. ライブ ストリームのプレビューを表示します。
- 8. 強制 RGB モードを設定します:
  - チェック (デフォルト) すると、出力ビデオ形式として RGB が強制されます。
  - 解除するにはチェックを外します。
- 9. SAVE をクリックします。

HDMI 入力設定が設定されました。

### KDS-DEC7 スイッチングモードの設定

スイッチング モードを次のように設定します:

- マニュアル:入力を手動で選択すると、入力にライブ信号が存在するかどうかにかか わらず切り替えが行われます。
- ラスト接続:現在の入力の信号が失われた場合、KDS-DEC7は最後に接続された入力を自動的に選択します(遅延は設定可能な信号損失タイムアウトによって異なります)。
- プライオリティ:入力同期信号が何らかの理由で失われた場合、ライブ信号のある入力が 優先されます。

次に優先順位が自動的に選択されます (遅延は設定可能な信号損失タイムアウトによって異なります)。この優先順位は設定可能です。デフォルトは HDMI>STREAM です。

ラスト接続モードとプライオリティモードの両方で、(リモート入力選択ボタン
 又は Web UI を使用して)入力を手動で選択すると、自動選択が無効になります。

スイッチングモードを設定するには:

- 1. AV Settings>Video ページに移動します。
- 2. Auto Switch まで下にスクロールします。
- 3. Switching Mode ドロップダウン ボックスの横で、スイッチング モードを選択 します: **Manual、Last Connected、Priority**。

スイッチングモードが設定されました。

### 入力の優先順位を変更するには:

- 1. Auto Switch まで下にスクロールします。
- 2. Switching Modeドロップダウンボックスの横にある Priorityを選択します。
- 3. 優先順位を変更するには、inputをクリックしてhighとlowの間でドラッグします.

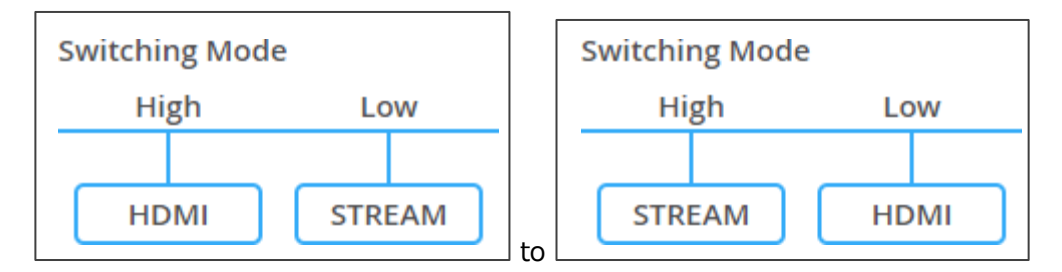

図49:入力優先順位の変更

4. SAVE をクリックします。

入力の優先順位が設定されました。

タイムアウトの設定

KDS-DEC7 の使用では、システムによって自動スイッチング動作が開始されるまでの 遅延時間を設定できます。

### タイムアウト設定を設定するには:

- 1. AV Settings>Video ページに移動します。
- 2. Auto Switch まで下にスクロールします。
- 3. TIMEOUT AV で、次のタイミングを設定します:
  - Signal lost: ディレイスイッチング プラグを抜かずにアクティブな入力信号が 失われた場合 (プレーヤーが停止している場合など)、他の入力への切り替えを遅 らせます (5~90秒、デフォルト=10)

- Signal Detection Delay: 5Vをオンのままにし、スイッチングを遅延します。 新しい AVソースが非アクティブな入力に接続されている場合、この新しく検出され た信号へのスイッチングを遅らせます (0~90秒、デフォルト=0)
- Cable Plug Delay: ケーブル接続後のスイッチングを遅らせます。入力が接続されている場合、この入力への切り替えが遅れます (0~90秒、デフォルト=0)
- Cable unplugged:ディレイスイッチング アクティブな入力が抜かれている場合、 他の入力へのスイッチングを遅らせます(0~90 秒、デフォルト=0)
- Signal Loss Switching Manual Override Delay: マニュアル操作終了の遅延 アクティブな入力がマニュアルで切り替えられ、その入力にアクティブな信号がない 場合、他の入力に戻るまでの時間は 10秒です。マニュアルで選択した入力にアク ティブな信号があり、その後この信号が失われた場合、この設定により、他の入力へ のスイッチングが遅れます (5~90 秒、デフォルト=10)
- 4. SAVEをクリックします。

スイッチングタイムアウトが設定されました。

KDS-DEC7 一般設定

ホスト名を変更し、APPLY をクリックすると、デバイス モデル、H/W リリース バージョン、シリアル番号、MACアドレスが表示されます。

デバイスには MACアドレスが 1つしかありませんが、1つの MAC アドレスを使用して、2つのサブネットの 2つのイーサネット ポートに対して最大 2つの個別の IPアドレスを設定できます (70ページの「KDS-DEC7 ネットワーク設定」を参照)。

KDS-DEC7 の一般設定を設定するには、次の手順で行います:

1.ナビゲーションペインで、**Device Settings** を選択します。Device Settings ページの General タブが表示されます。

| 💿 kramer KDS-DEC7 🖬 ଅନ୍ଥ |                           |                                    |  |  |  |  |
|--------------------------|---------------------------|------------------------------------|--|--|--|--|
| A                        | Device Settings > General |                                    |  |  |  |  |
| AV                       | 🛞 General 🛞 Network       | 📷 Time and Date 🛛 Security 🔒 Users |  |  |  |  |
| *                        | General Preferences       |                                    |  |  |  |  |
| ±                        | Host Name                 | KDS-DEC7-001D560809E APPLY         |  |  |  |  |
| Ŧ                        | Device Model              | KDS-DEC7                           |  |  |  |  |
|                          | Device H/W Release        | 0.2                                |  |  |  |  |
| 6                        | MAC Address               | 00-1D-56-08-09-D0                  |  |  |  |  |
|                          | Serial Number             | 11210005700019                     |  |  |  |  |
|                          | Front Panel Lock          | On Off                             |  |  |  |  |
|                          | Export Device Settings    | All including IP   EXPORT          |  |  |  |  |
|                          | Import Device Settings    | IMPORT                             |  |  |  |  |
|                          | Locate Device             | APPLY                              |  |  |  |  |
|                          | Version                   |                                    |  |  |  |  |
|                          | Firmware Version          | 1.0.10 UPGRADE                     |  |  |  |  |
|                          | Last Upgrade Date/Time    | 01-01-1970,00:07:03                |  |  |  |  |
|                          | Firmware Standby Version  | 0.7.1 ROLLBACK                     |  |  |  |  |
|                          | Device Restart            | RESTART                            |  |  |  |  |
|                          | Factory Reset             | A RESET                            |  |  |  |  |

図50 : KDS-DEC7 Device Settings – General ページ

- 2. KDS-DEC7 に対して次の操作 することが出来ます(KDS-EN7 で説明したとおり):
  - フロントパネルのロック/ロック解除(32ページ)
  - デバイス設定のインポート/エクスポート(33ページ)
  - デバイスの位置を確認する(33ページ)
  - ファームウェアバージョンの管理(84ページ)
  - デバイスの再起動またはリセット(33ページ)

一般設定が設定されました。

KDS-DEC7 ネットワーク設定

KDS-DEC7 ネットワーク設定をするには:

- 1. ナビゲーションペインで、**Device Settings** を選択します。Device Settings ページの Generalタブが表示されます (図50を参照)。
- 2. Networkタブを選択します。

| Q   | kran | ner KDS-D          | DEC7     |             |          |               |          |            |              | ۲ <u>۳</u>      |
|-----|------|--------------------|----------|-------------|----------|---------------|----------|------------|--------------|-----------------|
| A   | Dev  | vice Settings > Ne | twork    |             |          |               |          |            |              |                 |
| AV  | 96   | General            |          | Network     | 6        | Time and Date | Security |            | 🏖 Users      |                 |
| 22  |      |                    |          |             |          |               |          |            |              | 1               |
| -+- |      | Interface Settings | 5        |             |          |               |          |            |              |                 |
| *   |      | Service Name       | Port     | 802.1Q      |          | VLAN Tag      | DHCP     | IP Address | Mask Address | Gateway Address |
|     |      | Stream             | Media    | N/A         |          | N/A           | On Off   | 7          | 27 <u>24</u> | <u></u>         |
| 0   |      | P3K & Gateway      | Media    | ▼ On        | Off      | 2             | On Off   |            |              |                 |
|     |      | Daisy Chain        |          | On Off      |          |               |          |            |              |                 |
|     |      | IP Casting Mode    |          | Onicast     |          |               |          |            |              |                 |
|     |      |                    |          | O Multicast |          |               |          |            |              |                 |
|     |      | Multicast Address  | s Prefix | 224         |          |               |          |            |              |                 |
|     |      | TTL                |          | 64          |          |               |          |            |              |                 |
|     |      | TCP/UDP Manage     | ment     |             |          |               |          |            |              |                 |
|     |      | TCP Port           |          | 5000        | $\hat{}$ |               |          |            |              |                 |
|     |      | UDP Port           |          | 50000       | $\hat{}$ |               |          |            |              |                 |
|     |      |                    |          |             |          |               |          |            |              |                 |
|     |      | SAVE               |          |             |          |               |          |            |              |                 |

図51 : Device Settings – General ページ

- 3. KDS-DEC7 に対して次の操作をすることが出来ます (KDS-EN7 で説明したとおり):
  - インターフェイスの設定(34ページ)

- IPキャスティング モード設定と TTL の設定(35ページ)
- TCP/UDP ポートの管理(35ページ)

ネットワーク設定が設定されました。

# KDS-DEC7 時刻と日付の設定

You can set the device time and date manually or Sync the device time and date to any server around the world.

KDS-DEC7 の時刻と日付を設定するには:

- 1. ナビゲーションペインで、**Device Settings** をクリックします。Device Settings ページの General タブが表示されます (図47を参照)。
- 2. Time and Date タブを選択します。

| K k | kramer KDS-DEC7                 |                              | ۲ <u>۳</u> |
|-----|---------------------------------|------------------------------|------------|
| A   | Devices Settings > Time and Dat | e                            |            |
| AV  | 🛞 General 🛞 Network             | 🐻 Time and Date 🏼 🖓 Security | 🚓 Users    |
| 2   | Time Zone                       | (GMT+00:00) Greenwich Mea 🔻  |            |
| ₹   | NTP Time Server Usage           | Yes No                       |            |
|     | NTP Time Server Address         | 0.0.0.1                      |            |
| 0   | NTP Daily Sync Hour             | 0                            |            |
|     | Daylight Savings Time Usage     | Yes No                       |            |
|     | Daylight Savings Time Start     |                              |            |
|     | Daylight Savings Time End       |                              |            |
|     |                                 |                              |            |
|     | SAVE                            |                              |            |

図52: Device Settings ページ – Time and Date タブ

- 3. KDS-DEC7 に対して次の操作をすることが出来ます(KDS-EN7 で説明したとおり):
- 36ページの「KDS-EN7 時刻と日付の設定」を参照してください。

時刻と日付が設定されました。

KDS-DEC7 セキュリティの設定

Securityタブでは、LAN/WLAN ネットワークへの不正アクセスを制限するためにデバイス 認証を設定します。

ネットワーク アクセス認証については、IT管理者にお問い合わせください。 i

セキュリティを設定するには:

- 1. ナビゲーションペインで、 **Device Settings**を選択します。Device Settings ページ の Generalタブが表示されます (図50を参照)。
- 2. Securityタブを選択します。

| Q  | kramer KDS-DEC7                          |                            | ۵ ۽ ۲   |
|----|------------------------------------------|----------------------------|---------|
| A  | Device Settings > Security               |                            |         |
| AV | 98 General 💮 Network                     | 📷 Time and Date 😯 Security | 🎝 Users |
|    | HTTPS                                    |                            |         |
| ŧ  | Server                                   | On Off                     |         |
| 4  | <ul> <li>Internal Certificate</li> </ul> |                            |         |
| •  | O Server Certificate                     |                            |         |
| U  | APPLY & REBOOT                           |                            |         |

図53 : Device Settings - セキュリティ 有効

3. KDS-DEC7 のセキュリティを設定します (KDS-EN7 の説明に従って)。37ページの 「KDS-EN7 セキュリティの設定」を参照してください:

セキュリティが設定されました。
### KDS-DEC7 ユーザー アクセスの設定

Usersタブでは、デバイスのセキュリティを有効化し、ログオン認証の詳細を設定できます。 デバイスのセキュリティがオンになっている場合、Webページにアクセスするには、最初に 操作ページにアクセスするときに認証が必要です。ユーザーとパスワードのデフォルトは admin です。Webページへのユーザーアクセスは KDS-EN7 と同じです。41ページの 「KDS-EN7 ユーザーアクセスの設定」を参照してください。

KDS-DEC7 ゲートウェイの設定

KDS-DEC7 では、CEC、RS-232、IR ゲートウェイ制御の設定が可能です。

CEC の設定

KDS-DEC7 は、LAN で接続された制御システムから KDS-DEC7 内蔵制御ゲートウェイを介して CECコマンドを送信し、KDS-DEC7 HDMI出力および入力に接続されている CEC対応デバイスを制御します。

CEC ゲートウェイを設定するには:

1. ナビゲーション ウィンドウで、**Control** をクリックします。 Control > Settings ページ が表示されます。

|            | kramer KDS-DEC7    | 7              |   |      |
|------------|--------------------|----------------|---|------|
| A          | Control > Settings |                |   |      |
| AV         | Settings           |                |   |      |
| <b>0</b> 2 | CEC Settings       |                |   |      |
| ₹          | Gateway            | Enable Disable |   |      |
|            | Gateway HDMI Port  | HDMI Output    | • |      |
| 6          | Command            | Turn Off       | • | SEND |
|            | Responses          | Command        |   |      |

図54: Control > Settings ページ – CEC Settings

- 2. KDS-DEC7 に対して次の操作をすることが出来ます(KDS-EN7で説明したとおり):
- CEC設定の構成(44ページ)
- RS-232設定の構成(45ページ)

• IR設定の構成(46ページ)

ゲートウェイ設定が設定されました。

### KDS-DEC7 ステータスの表示

デバイスのステータスを表示します。

デバイスのステータスを表示するには:

1. ナビゲーションペインで、Diagnostics をクリックします。Statusタブが表示されます。

|    | kramer KDS-D         | EC7             |          | ۲, ۲<br>۲ |
|----|----------------------|-----------------|----------|-----------|
| A  | Diagnostics > Status |                 |          |           |
| AV | 😽 Status             | Connections     | Advanced |           |
|    |                      |                 |          |           |
|    | Device Status        | Standby         |          |           |
| Ŧ  | Heat level           | ● 0 °C   Normal |          |           |
|    | Input status         |                 |          |           |
|    | HDMI IN              | Off             |          |           |
| 6  | LAN                  | • Off           |          |           |
|    | Output status        |                 |          |           |
|    | HDMI OUT             | • Off           |          |           |

図55: Diagnostics ページ – Status タブ

KDS-DEC7 接続ステータスの表示

接続情報のステータスを表示します。

接続ステータスを表示するには:

- 1. ナビゲーションペインで、**Diagnostics** をクリックします。Statusタブが表示されます (図55を参照)。
- 2. Connectionsタブを選択します。

| Diagnostics > Connections |                                   |                      |                   |  |  |  |  |  |
|---------------------------|-----------------------------------|----------------------|-------------------|--|--|--|--|--|
| ≁* Status                 | Connections                       | 🏟 Advanced           |                   |  |  |  |  |  |
| Connection Protocol       | Client IP Address<br>192.168.1.10 | Client Port<br>59962 | Device Port<br>80 |  |  |  |  |  |
|                           |                                   |                      |                   |  |  |  |  |  |

図56: Diagnostics ページ - Connections タブ

3. プロトコル タイプ、クライアント IPアドレスとポート、デバイス ポートなどの接続ス テータスを表示します。

接続のステータスが表示されました。

KDS-DEC7 詳細ステータスの表示

システム ログとゲートウェイ メッセージ カウンタを表示します。

ログとメッセージカウンターを表示するには:

- 1. ナビゲーションペインで、**Diagnostics** をクリックします。Statusタブが表示されま す (図55を参照)。
- 2. Advanced タブを選択します。

| Diagnostics > Advanced |             |            |  |  |  |  |
|------------------------|-------------|------------|--|--|--|--|
| 📲 Status               | Connections | 🔅 Advanced |  |  |  |  |
| Active Syslog          | On Off      | )          |  |  |  |  |
| Log                    | VIEW        | EXPORT     |  |  |  |  |
| Gateway Messages (     | Counter     |            |  |  |  |  |
|                        | Send        | Receive    |  |  |  |  |
| RS-232                 | 0           | 0          |  |  |  |  |
| CEC                    | 0           | 0          |  |  |  |  |
| IR                     | 0           | 0          |  |  |  |  |

図57: Diagnostics ページ - Advanced タブ

- 3. Syslog アクティビティを設定します:
  - On: デバイスのシステム ログをローカルで有効にします。
  - Off (default) : デバイスのシステム ログをローカルで無効にします。
- 4. 必要に応じて、VIEW をクリックしてシステム ログを表示します。
- 5. EXPORT をクリックして、システム ログ (.txt) をローカル PC にエクスポートします。
- 6. 送受信されたゲートウェイ メッセージを表示します。

システムログとカウンタが表示されます。

## KDS-DEC7 About ページの表示

About ページで、Webページのハードウェア リリース、ファームウェア バージョン、および Kramer Electronics Ltd の詳細を表示します。

|    | kramer KDS-DEC7                                       |  |
|----|-------------------------------------------------------|--|
| A  | About                                                 |  |
| AV | 🚯 General Info                                        |  |
|    |                                                       |  |
|    | Device Model                                          |  |
| ₹  | KDS-DEC7                                              |  |
| 4. | Device HW Release                                     |  |
|    | 0.2                                                   |  |
| U  | Firmware Version                                      |  |
|    | 1.0.10                                                |  |
|    | Kramer Electronics Ltd.<br>2 Negev St.                |  |
|    | Airport City, 7019900, Israel                         |  |
|    | Tel: +972-73-2650200                                  |  |
|    | Email: info@kramerav.com                              |  |
|    | Web: KramerAV.com                                     |  |
|    | © 2023 - Kramer Electronics Ltd. all rights reserved. |  |

図58 : About ページ

# KVM ローミング、OSD メニュー、 高速スイッチング

このセクションでは、OSDメニューと高速スイッチング設定を使用した KVM ローミングについて説明します。

デバイスを適切に設定するには:

- 1. システムデバイス (KDS-EN7 および KDS-DEC7) と PC がすべて同じネットワーク に接続されていることを確認してください。
- 2. システム内のすべてのデバイスに電源を供給します。
- 3. ネットワークスイッチを次のように設定します:
  - Jumbo Frames On (最低 8000 bytes)
  - IGMP Snooping On
  - IGMP Querier On
  - IGMP Immediate/Fast Leave On
  - Unregistered Multicast Filtering On
- 4. PC のサブネットワークがシステムデバイスと同じであることを確認 してください。

デバイスが設定されました。

次の操作をすることが出来ます:

- KVM ローミングの設定(79ページ)
- KVM および OSD メニューの切り替え(82ページ)
- 高速スイッチング設定(83ページ)

KVM ローミングの設定

KVM ローミングモードでは、キーボードとマウスに接続された 1台のマスター KDS-DEC7デコーダから USB経由で複数のホストと対話できます。たとえば、次のレイアウト を参照してください。

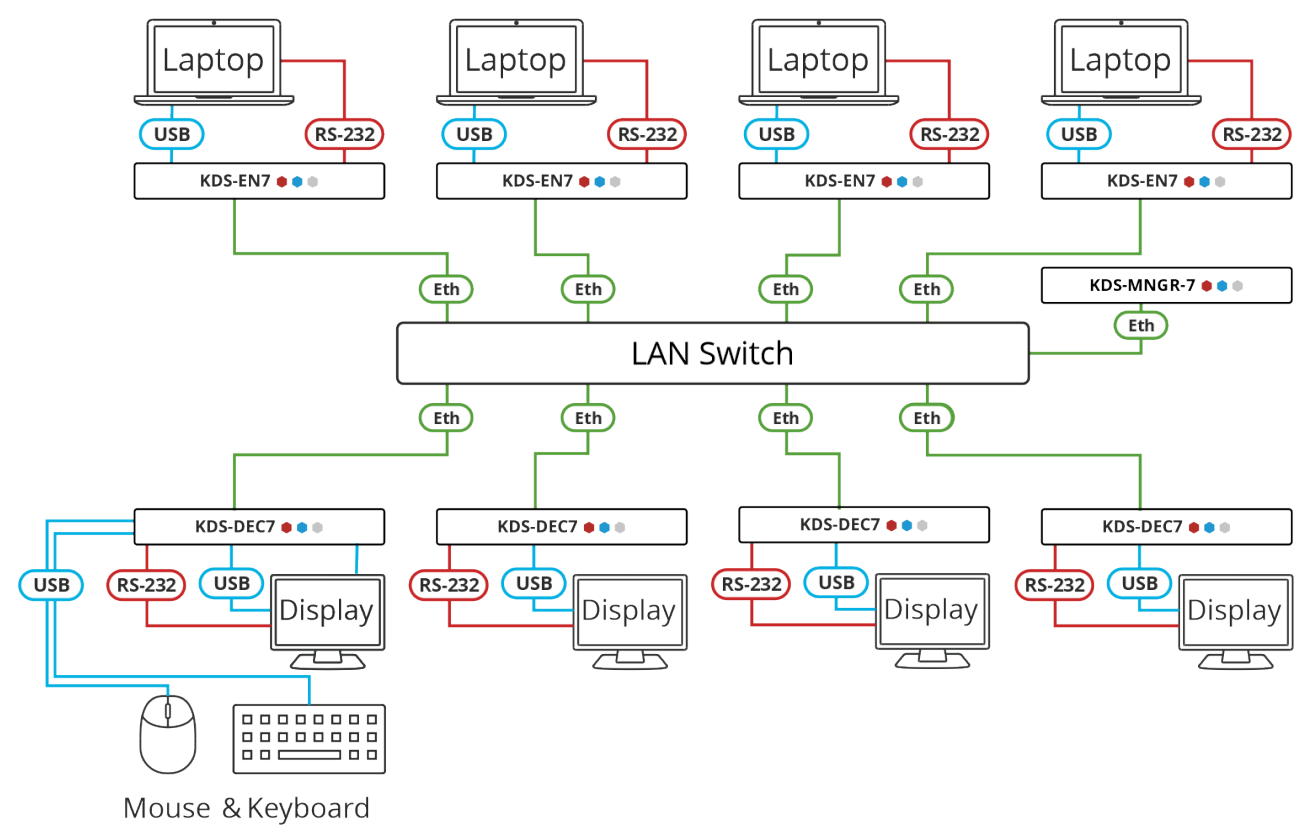

図59: KVM ローミング レイアウト

KVM ローミングを設定するには:

- 1. エンコーダーおよびデコーダーの Webページにアクセスします。
- 2. 各エンコーダーの AV Routingページで、一意のチャネルID と名前を設定します。

| Ø        | kramer KDS-EN7    |                      | ۍ<br>۲ |  |  |  |  |  |
|----------|-------------------|----------------------|--------|--|--|--|--|--|
| A        | Main > AV Routing |                      |        |  |  |  |  |  |
| AV       | AV Routing        |                      |        |  |  |  |  |  |
| <b>*</b> | Device Settings   |                      |        |  |  |  |  |  |
| ŧ        | Channel ID        | 1                    | APPLY  |  |  |  |  |  |
|          | Channel Name      | KDS-EN7-001D5606E30E | APPLY  |  |  |  |  |  |

図60: KDS-EN7 チャネルIDと名前の設定

各デコーダーについて、AV Routingページで、エンコーダーとデコーダーをペアにします。たとえば、ENC 1 を DEC 1 に、ENC 2 を DEC 2 に、ENC 3 を DEC 3 に、ENC 4 を DEC 4 にペアにします。

| ÷        | Main > AV Routing |                |                       |    |                |            |  |
|----------|-------------------|----------------|-----------------------|----|----------------|------------|--|
| AV       | AV Routing        | 🖵 OSD Confi    | guration 🚓 KVM Combin | er | III Video Wall | õo Overlay |  |
| <b>*</b> |                   |                |                       |    |                |            |  |
| ŧ        | Input Selection   |                | STREAM                | *  |                |            |  |
|          | Preview           |                | Channel ID            |    | Channel Name   |            |  |
|          | Ser.              | and the second | #2                    | •  | ch_002         | •          |  |
| 0        |                   |                |                       |    |                |            |  |

図61: KDS-DEC7 チャネルIDと名前の設定

4. キーボードとマウスが接続されている デコーダーの場合は、Main > KVM Combiner ページを開きます。

| <b>↑</b> | Main > KVM Combiner    |                                                        |  |  |  |  |  |
|----------|------------------------|--------------------------------------------------------|--|--|--|--|--|
| AV       | AV Routing 🖵 OSD       | Configuration 🚓 KVM Combiner IIII Video Wall 🖧 Overlay |  |  |  |  |  |
| 쀎        | USB over IP            | Optimized for KVM     USB Emulation                    |  |  |  |  |  |
|          | Request Time Out (sec) | 10                                                     |  |  |  |  |  |
| 0        | Roaming Master/Slave   | <ul> <li>Master</li> <li>Slave</li> </ul>              |  |  |  |  |  |
|          | SAVE                   |                                                        |  |  |  |  |  |

図62: KVMローミング用のマスター デコーダーの設定

5.デコーダーをマスターとして設定します。デコーダー構成のセットアップが表示されます。

6. 行番号と列番号を物理的に設定されているとおりに設定します。たとえば、デコーダー 設定が 2x2ビデオ ウォールの場合は、行を 2 に、列を 2 に設定します。

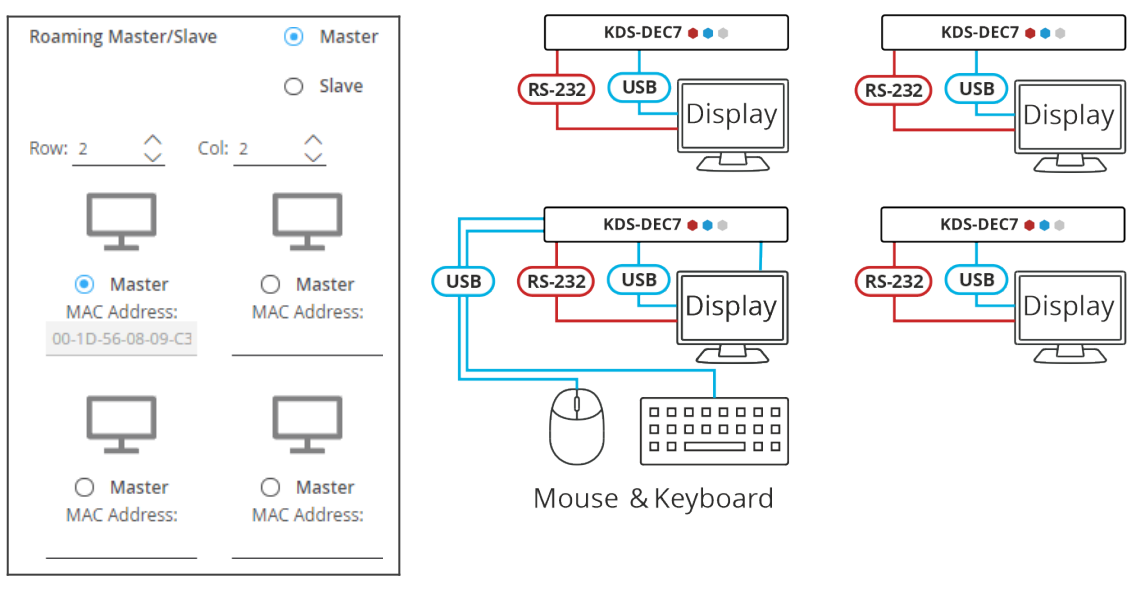

図63: デコーダ構成の設定

7. マスター デコーダーの物理的な位置 (この例では左下側) を確認します。MACアドレス は自動で入力されます。

| Roaming Master/Slave       | <ul> <li>Master</li> </ul> |
|----------------------------|----------------------------|
|                            | O Slave                    |
| Row: 2 🔶 Col: 2            | 2                          |
| $\Box$                     | $\Box$                     |
| <ul> <li>Master</li> </ul> | O Master                   |
| MAC Address:               | MAC Address:               |
|                            |                            |
| $\Box$                     | $\Box$                     |
| <ul> <li>Master</li> </ul> | O Master                   |
| MAC Address:               | MAC Address:               |
| 00-1D-56-08-09-C3          |                            |

図64:マスター MACアドレスの設定

- 8. 物理的な設定によって、他の(スレーブ)デコーダーの MAC アドレスを手動で入力 します。
- 9. SAVE をクリックします。

KVMローミングが設定されました。

KVM および OSD メニューの切り替え

キーボードのキーを使用して、設定されたディスプレイ上の OSD メニューにアクセスします。

OSD メニューにアクセスして使用するには:

- 1. ターゲット デコーダー (OSD を表示するディスプレイに接続されている)の Webページにアクセスします。
- 2. Main > OSD Configuration ページで、エンコーダー チャネル名をチャネル リストに追加します。

| 🚫 k      | ramer KD       | S-DEC7     |                     |            |                | בּ<br>בּ     |
|----------|----------------|------------|---------------------|------------|----------------|--------------|
| <b>A</b> | Main > OSD Con | figuration |                     |            |                |              |
| AV       | AV Routing     | 🖵 OSD Co   | nfiguration 🚓 KVM ( | Combiner   | III Video Wall | ္လို Overlay |
| <b>4</b> | OSD Menu       |            |                     |            |                |              |
| ₹        | Menu Timeou    | ut (sec)   | 30                  | $\Diamond$ |                |              |
| 4        | Channels per   | Page       | 5                   | ~          |                |              |
| 0        | Maximum Ch     | annels     | 999                 | $\Diamond$ |                |              |
|          | Text Color     |            | #ffffff             | ۲          |                |              |
|          | Background     | Color      | #a9a9a9             | •          |                |              |
|          | Transparency   | / (%)      | 0                   | 100        | )              |              |
|          | Hot Key        |            | Caps Lock           | •          | CHANGE         |              |
|          | Channel List   |            |                     | l          |                |              |
|          | ADD            | IMPORT     | EXPORT              |            |                |              |
|          | #ID            | Name       |                     |            |                |              |
|          | 1              | ch_001     |                     |            |                |              |
|          | 2              | ch_002     |                     |            |                |              |
|          | 3              | cn_003     |                     |            |                |              |
|          | 4              | ch_004     |                     |            |                |              |
|          |                | 61_005     |                     | J          |                |              |
|          | Page 1 of 10   |            | <>                  | •          |                |              |

図65: KDS-DEC7 エンコーダのチャンネルIDと名前を追加する

- 3. USBキーボードを USB-A ターゲット デコーダーに接続します。
- 4. 接続されているキーボードで、**Caps Lock** をダブルクリックします。OSD Channel Selectページ OSD が表示され、ページごとに10個のチャンネルIDがリストされます。

- 5. OSDを操作するには、次のようにキーボードを使用します:
  - Caps Lock を 2回押して OSD を開きます。
  - Up/Down (又は PgUp/PgDn) を押して、次の項目に上/下に移動します。
  - (OSD 内) フィルターの横にあるメニュー機能を入力すると、機能にすばやくアクセスできます。
  - Enter を押して選択を受け入れ、OSD メニューを終了します。
  - Esc キーを押してメニューを終了します。

OSDメニューにアクセスしました。

高速スイッチング設定

このセクションでは、高速スイッチングを設定する方法について説明します。

高速スイッチングするには:

- 1. エンコーダーおよびデコーダーの Webページにアクセスします。
- 2. 各エンコーダーの AV Routing ページで、一意のチャネルID と名称を設定します。

| Ô  | kramer KDS-EN7    |               |                    |       |
|----|-------------------|---------------|--------------------|-------|
| A  | Main > AV Routing |               |                    |       |
| AV | 🔯 AV Routing      |               |                    |       |
| •  |                   |               |                    |       |
| ₹  | Channel ID        | 2             | $\hat{\checkmark}$ | APPLY |
| 4  | Channel Name      | KDS-EN7-001D5 | 606E30E            | APPLY |

図66: KDS-EN7 でのChannel IDと名称の設定

- システム内のすべてのエンコーダーが同じ設定を共有していることを確認してください。
   たとえば、エンコーダー1とエンコーダー2の間で高速スイッチングを設定するには、
   入力ソースで次の設定が同一である必要があります:
  - HDCP設定
  - 解像度とリフレッシュレート

4. デコーダーで、AV Settings > Videoページの最大解像度を同じに設定します。 高速スイッチングが設定されました。

# ファームウェアのアップグレード

ファームウェアをアップグレードし、最後のアップグレードの日付を表示したり、問題が発生 した場合には以前のファームウェア リビジョンにロールバックしたりできます。

**I ) ROLLBACK** をクリックすると、以前の FWバージョンに戻せます。

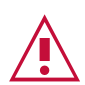

ファームウェアのバージョンが 0.6.3 より低い場合は、Kramer テクニカル サポート (kr@koike.co.jp) に連絡するか、次のWebサイト (アドレス) にアクセスしてください。 www.kramerav.com/downloads/KDS-EN7 または www.kramerav.com/downloads/KDS-DEC7

- ファームウェアをアップグレードするには:
  - 1. ナビゲーションペインで、**Device Settings**を選択します。Device Settings ページの Generalタブが表示されます。

| Q  | kran | ner k       | (DS-D                  | EC7     |   |               |   |          |          |       | ර | K 3 |
|----|------|-------------|------------------------|---------|---|---------------|---|----------|----------|-------|---|-----|
| A  | De   | vice Settin | gs > <mark>G</mark> er | ieral   |   |               |   |          |          |       |   |     |
| AV | 86   | General     | ۲                      | Network | Ċ | Time and Date | 0 | Security | Ro       | Users |   |     |
| 2  |      | Version     |                        |         |   |               |   |          |          |       |   |     |
| ₹  |      | Firmware    | Version                |         |   |               |   |          | UPGRADE  |       |   |     |
| -  |      | Last Upg    | rade Date              | /Time   |   |               |   |          |          |       |   |     |
| -  |      | Firmware    | Standby                | Version |   |               |   |          | ROLLBACK |       |   |     |

図67 : General タブ - ファームウェアのアップグレード

- 2. Firmware Version の横の UPGRADE をクリックします。ウィンドウが表示されます。
- 3. FW ファイルを選択し、**Open** をクリックします。 FWアップグレードポップアップ ウィンドウが表示されます。アップグレードが完了するまで待ちます。
- 4. 完了したら、Webページを更新してログインします。

ファームウェアのアップグレードが完了しました。

仕様

## KDS-EN7 仕様

| 入力                                                     | 1 HDMI           |             | HDMI コネクタ                                          |                                           |                                           |  |
|--------------------------------------------------------|------------------|-------------|----------------------------------------------------|-------------------------------------------|-------------------------------------------|--|
| 出力                                                     | 1 HDMI           |             | HDMI JA29                                          |                                           |                                           |  |
| ポート                                                    | 2 Ethernet       |             | R1-45 7×29                                         |                                           |                                           |  |
|                                                        | 1 バランス音声         |             | 5ピンター                                              | ミナルブロック コネクタ                              |                                           |  |
|                                                        | 1 RS-232         |             | 3ピンター3                                             | ミナルブロック コネクタ                              |                                           |  |
|                                                        | 1 IR             |             | 3.5mm                                              | TRS コネクタ(ミニジャック)                          |                                           |  |
|                                                        | 1 USB Host       |             | USB-B =                                            | <br>]ネクタ                                  |                                           |  |
| USB ハブ                                                 | 1レベル             |             | KDS-DE                                             | C7と接続時                                    |                                           |  |
| ネットワーク                                                 | マルチキャスト          |             | RTSP (R                                            | eal Time Streaming Pr                     | otocol): IGMP                             |  |
|                                                        |                  |             | snoopin                                            | g non-blocking, Layer                     | 2                                         |  |
|                                                        | ユニキャスト           |             | RTSP (R                                            | eal Time Streaming Pr                     | rotocol)                                  |  |
|                                                        | ビットレート           |             | ピーク:8                                              | 50Mbps、4K平均:350N                          | Mbps、                                     |  |
|                                                        |                  |             | 1080p平                                             | <sup>2</sup> 均:250Mbps                    |                                           |  |
| 映像                                                     | 上 据 規格           |             | JPEG べ-                                            | -ス、プライベート ストリーム                           |                                           |  |
|                                                        | 最大解像度            |             | 4K@30H                                             | Hz (4:4:4)                                |                                           |  |
| 解像度                                                    | 4096x2160@60Hz   | 1600x1200   | @60Hz                                              | 1280x960@60Hz                             | 848x480@60Hz                              |  |
|                                                        | 1920v1200@50Hz   | 1600x900@   |                                                    | 1280x800@60H2<br>1280x768@60Hz            | 800x600@60H2                              |  |
|                                                        | 1920x1080@60Hz   | 1400x1050   | @60Hz                                              | 1280x720@60Hz                             | 720x480@50Hz                              |  |
|                                                        | 1856x1392@60Hz   | 1366x768@   | 60Hz                                               | 1224x768@70Hz                             | 640x480@60Hz                              |  |
|                                                        | 1792x1344@60Hz   | 1360x768@   | 60Hz                                               | 1152x864@70Hz                             | 640x400@85Hz                              |  |
|                                                        | 1680x1050@60Hz   |             |                                                    | 1024x768@60Hz                             | 640x350@85Hz                              |  |
| 音声                                                     | 対応フォーマット         |             | LPCM 最                                             | 大 7.1 / 24bit / 192kH                     | Z                                         |  |
|                                                        |                  |             | Dolby A                                            | Dolby Atmos™, Dolby TrueHD, Dolby Digital |                                           |  |
|                                                        |                  |             | Digital 2                                          | /0 Surround, Dolby Di                     | $\frac{1}{2}$ $\frac{1}{2}$ $\frac{1}{2}$ |  |
|                                                        |                  |             | DTS-HD Master Audio <sup>TM</sup> , DTS-HD, DTS-ES |                                           |                                           |  |
|                                                        |                  |             | Discrete 6.1、DTS-ES Matrix 6.1、DTS Digital         |                                           |                                           |  |
|                                                        |                  |             | Surround 5.1                                       |                                           |                                           |  |
| セキュリティ                                                 | HTTPS、802.1x、OWA | SP-10、AV St | reaming <i>i</i>                                   | AES128                                    |                                           |  |
| ユーザー                                                   | インジケーター          |             | LINK、NET、ON LEDs、フロントパネル LCDディスプレイ                 |                                           |                                           |  |
| インターフェイス                                               | リアパネル            |             | 再起動およびファクトリーRESET ボタン                              |                                           |                                           |  |
|                                                        | コントロール           |             | 内蔵Webページ、Ethernet経由のプロトコル3000 APIコ                 |                                           |                                           |  |
|                                                        |                  |             | マンド、フロントパネル ナビゲーションボタン                             |                                           |                                           |  |
| 電源                                                     |                  |             | 3/V~57V、最大電力 13₩                                   |                                           |                                           |  |
|                                                        | オノションの電源         |             | 24V DC, 5A                                         |                                           |                                           |  |
| 境境条件<br>                                               |                  |             | 0°~+45°C                                           |                                           |                                           |  |
|                                                        | 保仔温度             |             |                                                    |                                           |                                           |  |
|                                                        |                  |             | 10%~90%、RHL 結露なき事                                  |                                           |                                           |  |
| 法規制適合<br>                                              |                  |             | CE, FCC                                            |                                           |                                           |  |
|                                                        |                  |             | ROHS, W                                            |                                           |                                           |  |
| 匡14A                                                   |                  |             |                                                    | ol Deep                                   |                                           |  |
|                                                        | 材質               |             | アルミーワム                                             | 4                                         |                                           |  |
|                                                        |                  | >           | │ 刈沭探気                                             | 4 5 2 0                                   |                                           |  |
| 寸法                                                     | 外形寸法(幅、奥行き、高     | うさ)<br>>    | 19.0 x 1                                           | 4.5 x 2.8cm                               |                                           |  |
|                                                        | 梱包寸法(幅、奥行き、高     | (5d         | 31.0 x 1                                           | 8.0 x /.6cm                               |                                           |  |
| 里重                                                     | 本体里重             |             | 約0.7kg                                             |                                           |                                           |  |
|                                                        |                  |             | 約0.9kg                                             |                                           |                                           |  |
| 仕様は予告なく変更する場合があります。 最新仕様を www.kramerav.com にて確認してください。 |                  |             |                                                    |                                           |                                           |  |

| KDS-DEC7          | 仕様                                                                                                    |                                                                                              |                                                                                                    |                                                                                                    |                                                                                                    |  |
|-------------------|----------------------------------------------------------------------------------------------------|----------------------------------------------------------------------------------------------|----------------------------------------------------------------------------------------------------|----------------------------------------------------------------------------------------------------|----------------------------------------------------------------------------------------------------|--|
| 入力                | 1 HDMI                                                                                                    |                                                                                              | HDMI コネクタ                                                                                                    |                                                                                                    |                                                                                                    |  |
| 出力                | 1 HDMI                                                                                                    |                                                                                              | HDMI コネクタ                                                                                                    |                                                                                                    |                                                                                                    |  |
| ポート               | 2 Ethernet                                                                                                    |                                                                                              | RJ-45 🗆                                                                                                    | <br>ネクタ                                                                                                    |                                                                                                    |  |
|                   | 1 バランス音声                                                                                                    |                                                                                              | 5ピンター                                                                                                    | ミナルブロック コネクタ                                                                                                    |                                                                                                    |  |
|                   | 1 RS-232                                                                                                    |                                                                                              | 3ピンター:                                                                                                    | ミナルブロック コネクタ                                                                                                    |                                                                                                    |  |
|                   | 1 IR                                                                                                    |                                                                                              | 3.5mm                                                                                                    | TRS コネクタ(ミニジャック)                                                                                                    |                                                                                                    |  |
|                   | 2 USB                                                                                                    |                                                                                              | USB-A I                                                                                                    | ]ネクタ                                                                                                    |                                                                                                    |  |
| USB ハブ            | 1レベル                                                                                                    |                                                                                              | KDS-EN                                                                                                    | 7と接続時                                                                                                    |                                                                                                    |  |
| ネットワーク            | マルチキャスト                                                                                                    |                                                                                              | RTSP (R<br>snoopin                                                                                                    | eal Time Streaming Pr<br>g non-blocking、Layer                                                                       | rotocol): IGMP<br>2                                                                                          |  |
|                   | ユニキャスト                                                                                                    |                                                                                              | RTSP (R                                                                                                    | eal Time Streaming Pr                                                                                               | rotocol)                                                                                                    |  |
|                   | ビットレート                                                                                                    |                                                                                              | ピーク:8                                                                                                    | 50Mbps、4K平均:350N                                                                                                    | Mbps、                                                                                                    |  |
|                   |                                                                                                    |                                                                                              | 1080p平                                                                                                    | <sup>2</sup> 均:250Mbps                                                                                              |                                                                                                    |  |
| 映像                |                                                                                                    |                                                                                              | JPEG べ-                                                                                                    | ース、プライベート ストリーム                                                                                                    |                                                                                                    |  |
|                   | 最大解像度                                                                                                    |                                                                                              | 4K@60H                                                                                                    | Hz (4:2:0)                                                                                                    |                                                                                                    |  |
| 解像度               | 4096x2160@60Hz<br>3840x2160@60Hz<br>1920x1200@50Hz<br>1920x1080@60Hz<br>1856x1392@60Hz<br>1792x1344@60Hz<br>1680x1050@60Hz | Hz1600x1200@60HHz1600x900@60HzHz1440x900@60HzHz1440x1050@60HzHz1366x768@60HzOHz1360x768@60Hz |                                                                                                    | 1280x960@60Hz<br>1280x800@60Hz<br>1280x768@60Hz<br>1280x720@60Hz<br>1224x768@70Hz<br>1152x864@70Hz<br>1024x768@60Hz | 848x480@60Hz<br>800x600@60Hz<br>720x576@60Hz<br>720x480@50Hz<br>640x480@60Hz<br>640x400@85Hz<br>640x350@85Hz |  |
| <br>  音声          | 対応フォーマット                                                                                                    |                                                                                              | LPCM 最大 7.1 / 24bit / 192kHz                                                                                                    |                                                                                                    |                                                                                                    |  |
|                   |                                                                                                    |                                                                                              | Dolby Atmos <sup>™</sup> , Dolby TrueHD, Dolby Digital<br>Plus <sup>™</sup> , Dolby Digital EX, Dolby Digital 5.1, Dolby<br>Digital 2/0 Surround, Dolby Digital 2/0<br>DTS-HD Master Audio <sup>™</sup> , DTS-HD, DTS-ES<br>Discrete 6.1, DTS-ES Matrix 6.1, DTS Digital |                                                                                                    |                                                                                                    |  |
| ヤキュリティ            |                                                                                                    | SP-10                                                                                        |                                                                                                    |                                                                                                    |                                                                                                    |  |
| 7-ザ-              | 表示                                                                                                    |                                                                                              | LINK、NFT、ON LED、フロントパネル LCDディスプレイ                                                                                                    |                                                                                                    |                                                                                                    |  |
| ユーン<br>  インターフェイス |                                                                                                    |                                                                                              | 国記動およびファクトリーRESET ボタン                                                                                                    |                                                                                                    |                                                                                                    |  |
|                   | איני (גער איני)                                                                                                    |                                                                                              | 内蔵Webページ Fthernet経由のプロトコル3000 APIコ                                                                                                    |                                                                                                    |                                                                                                    |  |
|                   |                                                                                                    |                                                                                              | Y3/RWWED/ マン、EUTETTEUREHD/JUFJ/J05000 APIJ<br>  マンド、フロントパネル ナビゲーションボタン                                                                                                    |                                                                                                    |                                                                                                    |  |
|                   | PoE                                                                                                    |                                                                                              |                                                                                                    |                                                                                                    |                                                                                                    |  |
|                   | オプションの電源                                                                                                    |                                                                                              | 24V DC 5A                                                                                                    |                                                                                                    |                                                                                                    |  |
|                   | 動作温度                                                                                                    |                                                                                              | 0°~+45°C                                                                                                    |                                                                                                    |                                                                                                    |  |
|                   | 保存温度                                                                                                    |                                                                                              | -20°~+70°C                                                                                                    |                                                                                                    |                                                                                                    |  |
|                   | 湿度                                                                                                    |                                                                                              |                                                                                                    |                                                                                                    |                                                                                                    |  |
| <br>  法規制谪合       | 安全                                                                                                    |                                                                                              | CE, FCC                                                                                                    |                                                                                                    |                                                                                                    |  |
|                   |                                                                                                    |                                                                                              | RoHs, WEFE                                                                                                    |                                                                                                    |                                                                                                    |  |
| <br>筐体            | サイズ                                                                                                    |                                                                                              | Mega To                                                                                                    | ol Deep                                                                                                    |                                                                                                    |  |
|                   | 材質                                                                                                    |                                                                                              | アルミニウム                                                                                                    | <u>.                                    </u>                                                                        |                                                                                                    |  |
|                   | 冷却                                                                                                    |                                                                                              | 対流換気                                                                                                    |                                                                                                    |                                                                                                    |  |
|                   | <br>  外形寸法(幅、奥行き、高                                                                                                    |                                                                                              | 19.0 x 1                                                                                                    | .4.5 x 2.8cm                                                                                                    |                                                                                                    |  |
|                   | 梱包寸法(幅、奥行き、高                                                                                                    | <br>話さ)                                                                                      | 31.0 x 1                                                                                                    | 8.0 x 7.6cm                                                                                                    |                                                                                                    |  |
|                   |                                                                                                    | ,                                                                                            | 約0.7kg                                                                                                    |                                                                                                    |                                                                                                    |  |
|                   | <u>↓ · · · · · · · · · · · · · · · · · · ·</u>                                                                             |                                                                                              | 約0.9kg                                                                                                    |                                                                                                    |                                                                                                    |  |
| <br>  什様は予告かく恋面で  | <u>」 <sup>」</sup> ローニー<br/>する場合があります   最新</u> 4                                                                            | - 枆を ៶៱៸៶៱៸៶ レr                                                                              | amerav c                                                                                                    | om にて確認してください                                                                                                    |                                                                                                    |  |
|                   |                                                                                                    |                                                                                              |                                                                                                    |                                                                                                    |                                                                                                    |  |

## デフォルト通信パラメータ

#### プロトコル3000

例 (stop encoder decoder activity : エンコーダ デコーダ 動作を停止) #KD

#KDS-ACTION 0<CR>

#### Ethernet

IP設定を工場出荷時の値にリセットするには: Menu->Setup -> Factory Reset-> Enterを押して確認します

|                   | KDS-EN7                           | KDS-DEC7      |  |  |  |
|-------------------|-----------------------------------|---------------|--|--|--|
| DHCP              | Default                           | Default       |  |  |  |
| IP Address:       | 192.168.1.39                      | 192.168.1.40  |  |  |  |
| Subnet mask:      | 255.255.255.0                     | 255.255.255.0 |  |  |  |
| Default gateway:  | 192.168.1.254                     | 192.168.1.254 |  |  |  |
| TCP Port #:       | 5000                              | 5000          |  |  |  |
| UDP Port #:       | 50000                             | 50000         |  |  |  |
| Default username: | admin                             | admin         |  |  |  |
| Default password: | admin                             | admin         |  |  |  |
| 完全な工場出荷時設定へのリセット  |                                   |               |  |  |  |
| 内蔵Webページ          | Device Settings > General > RESET |               |  |  |  |
| フロントパネルボタン        | <br>リアパネルの RESETボタンを 10秒間押します     |               |  |  |  |

## デフォルト EDID

#### Monitor

DDC/CI.....n/a

#### Color characteristics

Default color space..... Non-sRGB Display gamma.........2.20 Red chromaticity....... Rx 0.640 - Ry 0.330 Green chromaticity....... Gx 0.300 - Gy 0.600 Blue chromaticity....... Bx 0.150 - By 0.060 White point (default)... Wx 0.313 - Wy 0.329 Additional descriptors... None

#### Timing characteristics

#### Standard timings supported

640 x 480p at 60Hz - IBM VGA 800 x 600p at 60Hz - VESA 1024 x 768p at 60Hz - VESA 1280 x 800p at 60Hz - VESA STD 1600 x 900p at 60Hz - VESA 1280 x 768p at 60Hz - VESA 1280 x 1024p at 60Hz - VESA 1360 x 768p at 60Hz - VESA

1440 x 900p at 60Hz - VESA 1400 x 1050p at 60Hz - VESA 1650 x 1050p at 60Hz - VESA 1600 x 1200p at 60Hz - VESA 1920 x 1200p at 60Hz - VESA (RB) EIA/CEA/CTA-861 Information Revision number......3 IT underscan..... Supported Basic audio..... Supported YCbCr 4:4:4..... Supported YCbCr 4:2:2..... Supported Native formats......3 Detailed timing #1...... 1366x1536i at 60Hz (16:9) CE video identifiers (VICs) - timing/formats supported 1920 x 1080p at 50Hz - HDTV (16:9, 1:1) [Native] 1920 x 1080p at 60Hz - HDTV (16:9, 1:1) 1920 x 1080p at 25Hz - HDTV (16:9, 1:1) 1920 x 1080p at 24Hz - HDTV (16:9, 1:1) 1920 x 1080i at 50Hz - HDTV (16:9, 1:1) 1920 x 1080i at 60Hz - HDTV (16:9, 1:1) 1920 x 1080i at 60Hz - HDTV (16:9, 1:1) 1920 x 1080i at 60Hz - HDTV (16:9, 1:1) 1920 x 1080i at 60Hz - HDTV (16:9, 1:1) 1920 x 1080i at 60Hz - HDTV (16:9, 1:1) 1920 x 1080i at 60Hz - HDTV (16:9, 1:1) 1920 x 1080i at 60Hz - HDTV (16:9, 1:1) 1280 x 720p at 60Hz - HDTV (16:9, 1:1) 720 x 480p at 60Hz - EDTV (4:3, 8:9) 720 x 576p at 50Hz - EDTV (4:3, 16:15) NB: NTSC refresh rate = (Hz\*1000)/1001 CE audio data (formats supported) LPCM 2-channel 16-bit at 32/44/48 kHz CE speaker allocation data Channel configuration.... 2.0 Front left/right...... Yes Front LFE..... No Front center..... No Rear left/right..... No Rear center..... No Front left/right center.. No Rear left/right center... No Rear LFE..... No CE vendor specific data (VSDB) IEEE registration number. 0x000C03 CEC physical address..... 1.0.0.0 Supports AI (ACP, ISRC).. No Supports 48bpp...... No Supports 36bpp...... Yes Supports 30bpp...... Yes Supports YCbCr 4:4:4..... Yes Supports dual-link DVI... No Maximum TMDS clock...... 300MHz Audio/video latency (p).. n/a Audio/video latency (i).. n/a HDMI video capabilities.. Yes EDID screen size...... No additional info 3D formats supported ..... Not supported Data payload......030C001000383C20008001020304 CE vendor specific data (VSDB) IEEE registration number. 0xC45DD8 CEC physical address..... 0.1.3.12 Supports AI (ACP, ISRC).. Yes Supports 48bpp...... No Supports 36bpp...... No Supports 30bpp...... No Supports YCbCr 4:4:4..... No Supports dual-link DVI... No Maximum TMDS clock...... 0MHz YCbCr 4:2:0 video data Data payload..... 0E60616566

CE video capability data CE scan behavior...... Always overscanned IT scan behavior...... Always underscanned PT scan behavior....... Supports overscan and underscan RGB quantization range... Selectable (via AVI YQ) YCC quantization range... Selectable (via AVI YQ)

CE colorimetry data

xvYCC601 support......No xvYCC709 support.....No sYCC601 support....No AdobeYCC601 support....No AdobeRGB support....No BT2020CYCC support....Yes BT2020YCC support...Yes BT2020RGB support...Yes Metadata profile flags...0x00

#### Report information

#### Raw data

## デフォルトパラメータ

## KDS-EN7 デフォルトパラメータ

| Page Name          | Tab Name      | Fields                            | Editable<br>Field | Exportable<br>Field | Default Values                                                 |
|--------------------|---------------|-----------------------------------|-------------------|---------------------|----------------------------------------------------------------|
| Main               | AV Routing    | Channel ID                        | Yes               | Yes                 | 1                                                              |
|                    |               | Channel Name                      | Yes               | Yes                 | KDS-EN7-xxxxxxxxxx "xxxxxxxxx"<br>is the device's MAC address. |
|                    |               | Volume                            | Yes               | Yes                 | 80                                                             |
|                    |               | Mute                              | Yes               | Yes                 | Off                                                            |
|                    |               | Play/Stop                         | Yes               | Yes                 | Play                                                           |
| AV Settings        | Video         | Input 1                           | Yes               | Yes                 | On                                                             |
|                    |               | Maximum Bit Rate                  | Yes               | Yes                 | Best Effort                                                    |
|                    |               | Maximum Video Frame Rate<br>(%)   | Yes               | Yes                 | 100%                                                           |
|                    | Audio         | Analog Audio Direction IN/OUT     | Yes               | Yes                 | IN                                                             |
|                    |               | Audio Source Mode                 | Yes               | Yes                 | Last Connected                                                 |
|                    |               | Audio Connection Guard Time (sec) | Yes               | Yes                 | 10                                                             |
|                    | EDID          | EDID Lock                         | Yes               | Yes                 | On                                                             |
| Device<br>Settings | General       | Host Name                         | Yes               | Yes                 | KDS-EN7-xxxxxxxxx ("xxxxxxxx"<br>is the device's MAC address)  |
|                    |               | Import/Export Device Settings     | Yes               | Yes                 | All including IP                                               |
|                    |               | Front Panel Lock                  | Yes               | Yes                 | Off                                                            |
|                    | Network       | Stream Port                       | No                | Yes                 | Media                                                          |
|                    |               | Stream 802.1Q                     | No                | Yes                 | N/A                                                            |
|                    |               | Stream VLAN Tag                   | No                | Yes                 | N/A                                                            |
|                    |               | Stream DHCP                       | Yes               | Yes                 | On                                                             |
|                    |               | P3K & Gateway Port                | Yes               | Yes                 | Media                                                          |
|                    |               | P3K & Gateway 802.1Q              | Yes               | Yes                 | Off                                                            |
|                    |               | P3K & Gateway VLAN Tag            | Yes               | Yes                 | N/A                                                            |
|                    |               | P3K & Gateway DHCP                | Yes               | Yes                 | N/A                                                            |
|                    |               | IP Casting Mode                   | Yes               | Yes                 | Multicast                                                      |
|                    |               | TTL                               | Yes               | Yes                 | 64                                                             |
|                    |               | TCP Port                          | Yes               | Yes                 | 5,000                                                          |
|                    |               | UDP Port                          | Yes               | Yes                 | 50,000                                                         |
|                    | Time and Date | Date                              | Yes               | Yes                 | 01-01-1970                                                     |
|                    |               | Time                              | Yes               | Yes                 | N/A                                                            |
|                    |               | Time Zone                         | Yes               | Yes                 | 00:00 Greenwich                                                |
|                    |               | NTP Time Server Usage             | Yes               | Yes                 | No                                                             |
|                    |               | NTP Time<br>Server Address        | Yes               | Yes                 | N/A                                                            |
|                    |               | NTP Daily Sync Hour               | Yes               | Yes                 | N/A                                                            |
|                    | Security      | HTTPS Server                      | Yes               | Yes                 | On; Internal Certificate                                       |
|                    |               | IEE 802.1x Authentication         | Yes               | Yes                 | Off                                                            |
|                    | Users         | Security Status                   | Yes               | Yes                 | Off                                                            |
|                    |               | Inactivity auto-logout time       | Yes               | Yes                 | 10                                                             |
| Control            | Settings      | CEC Gateway                       | Yes               | Yes                 | Enable                                                         |
|                    | -             | CEC Gateway HDMI Port             | Yes               | Yes                 | HDMI Input                                                     |
|                    |               | RS232 Gateway                     | Yes               | Yes                 | Enable                                                         |
|                    |               | RS232 Port                        | Yes               | Yes                 | 5001                                                           |
|                    |               | RS232 Baud rate                   | Yes               | Yes                 | 115200                                                         |
|                    |               | RS232 Data Bits                   | Yes               | Yes                 | 8                                                              |
|                    |               | Parity                            | Yes               | Yes                 | None                                                           |
|                    |               | Stop Bits                         | Yes               | Yes                 | 1                                                              |
|                    |               | IR Gateway                        | Yes               | Yes                 | Enable                                                         |
|                    |               | IR Direction IN/OUT               | Yes               | Yes                 | Out                                                            |
| Diagnostics        | Advanced      | Active Syslog                     | Yes               | Yes                 | Off                                                            |

## KDS-DEC7デフォルトパラメータ

| Page Name          | Tab Name          | Fields                                                    | Editable<br>Field | Exportable<br>Field | Default Values                                                              |
|--------------------|-------------------|-----------------------------------------------------------|-------------------|---------------------|-----------------------------------------------------------------------------|
| Main               | AV Routing        | Input Selection                                           | Yes               | Yes                 | STREAM                                                                      |
| AV Settings        |                   | Preview                                                   | Yes               | Yes                 | Channel ID: #1<br>Channel Name: ch_001                                      |
|                    |                   | Volume                                                    | Yes               | Yes                 | 80                                                                          |
|                    |                   | Mute                                                      | Yes               | Yes                 | Off                                                                         |
|                    |                   | Play/Stop                                                 | Yes               | Yes                 | Play                                                                        |
|                    | OSD Configuration | Menu Timeout (sec)                                        | Yes               | Yes                 | 30                                                                          |
|                    |                   | Channels per Page                                         | Yes               | Yes                 | 5                                                                           |
|                    |                   | Maximum Channels                                          | Yes               | Yes                 | 999                                                                         |
|                    |                   | Channel List                                              | Yes               | Yes                 | 50 items display in the Channel list.                                       |
|                    |                   | Menu Font Size                                            | Yes               | Yes                 | Medium                                                                      |
|                    |                   | Menu Position                                             | Yes               | Yes                 | Top Left                                                                    |
|                    |                   | Display Device Information                                | Yes               | Yes                 | Off                                                                         |
|                    |                   | Device Information Timeout<br>(min)                       | Yes               | Yes                 | 2                                                                           |
|                    | KVM Combiner      | USB Over IP                                               | Yes               | Yes                 | Optimized for KVM                                                           |
|                    |                   | Request Time Out (sec)                                    | Yes               | Yes                 | 10                                                                          |
|                    |                   | Roaming Master/Slave                                      | Yes               | Yes                 | Slave                                                                       |
|                    | Video Wall        | Horizontal                                                | Yes               | Yes                 | 1                                                                           |
|                    |                   | Vertical                                                  | Yes               | Yes                 | 1                                                                           |
|                    |                   | Stretch Type                                              | Yes               | Yes                 | Fit In                                                                      |
|                    |                   | Video Rotation                                            | Yes               | Yes                 | 0                                                                           |
|                    | Overlay           | Image settings Align                                      | Yes               | Yes                 | Top Center                                                                  |
|                    | Ovenay            | Image settings<br>Transparency (%)                        | Yes               | Yes                 | 50                                                                          |
|                    |                   | Show                                                      | Yes               | Yes                 | unchecked                                                                   |
|                    |                   | Text Settings Text                                        | Yes               | Yes                 | Hello KRAMER                                                                |
|                    |                   | Text Settings Size                                        | Yes               | Yes                 | Small                                                                       |
|                    |                   | Text Settings Align                                       | Yes               | Yes                 | Top Center                                                                  |
|                    |                   | Text Settings Color                                       | Yes               | Yes                 | #ffffff                                                                     |
|                    |                   | Text Settings Transparency<br>(%)                         | Yes               | Yes                 | 50                                                                          |
|                    |                   | Show                                                      | Yes               | Yes                 | Unchecked`                                                                  |
| AV Settings        | Video             | Maximum Resolution                                        | Yes               | Yes                 | Pass Through                                                                |
|                    |                   | Sleep (5V-off) Delay<br>On Video Signal Loss (sec)        | Yes               | Yes                 | 0                                                                           |
|                    |                   | Shutdown (CEC) Delay On<br>Video Signal Loss (sec)        | Yes               | Yes                 | 0                                                                           |
|                    |                   | Wake-up (CEC) Delay on<br>Video Signal Detection<br>(sec) | Yes               | Yes                 | 0                                                                           |
|                    |                   | Force RGB                                                 | Yes               | Yes                 | Checked                                                                     |
| Device<br>Settings | General           | Host Name                                                 | Yes               | Yes                 | KDS-DEC7-xxxxxxxxxxxxxxx<br>("xxxxxxxxxxxx" is the device's MAC<br>address) |
|                    |                   | Import/Export Device<br>Settings                          | Yes               | Yes                 | All including IP                                                            |
|                    |                   | Front Panel Lock                                          | Yes               | Yes                 | Off                                                                         |
|                    | Network           | Stream Port                                               | No                | Yes                 | Media                                                                       |
|                    |                   | Stream 802.1Q                                             | No                | Yes                 | N/A                                                                         |
|                    |                   | Stream VLAN Tag                                           | No                | Yes                 | N/A                                                                         |
|                    |                   | Stream DHCP                                               | Yes               | Yes                 | On                                                                          |
|                    |                   | P3K & Gateway Port                                        | Yes               | Yes                 | Media                                                                       |
|                    |                   | P3K & Gateway 802.1Q                                      | Yes               | Yes                 | Off                                                                         |
|                    |                   | P3K & Gateway VLAN Tag                                    | Yes               | Yes                 | N/A                                                                         |
|                    |                   | P3K & Gateway DHCP                                        | Yes               | Yes                 | N/A                                                                         |
|                    |                   | Daisy Chain                                               | Yes               | Yes                 | Off                                                                         |
|                    |                   | IP Casting Mode                                           | Yes               | Yes                 | Multicast                                                                   |
|                    |                   | TTL                                                       | Yes               | Yes                 | 64                                                                          |

| Page Name   | Tab Name      | Fields                      | Editable<br>Field | Exportable<br>Field | Default Values           |
|-------------|---------------|-----------------------------|-------------------|---------------------|--------------------------|
|             |               | TCP Port                    | Yes               | Yes                 | 5,000                    |
|             |               | UDP Port                    | Yes               | Yes                 | 50,000                   |
|             | Time and Date | Date                        | Yes               | Yes                 | 01-01-1970               |
|             |               | Time                        | Yes               | Yes                 | N/A                      |
|             |               | Time Zone                   | Yes               | Yes                 | 00:00 Greenwich          |
|             |               | NTP Time<br>Server Usage    | Yes               | Yes                 | No                       |
|             |               | NTP Time<br>Server Address  | Yes               | Yes                 | N/A                      |
|             |               | NTP Daily Sync Hour         | Yes               | Yes                 | N/A                      |
|             | Security      | HTTPS Server                | Yes               | Yes                 | On; Internal Certificate |
|             |               | IEE 802.1x Authentication   | Yes               | Yes                 | Off                      |
|             | Users         | Security Status             | Yes               | Yes                 | Off                      |
|             |               | Inactivity auto-logout time | Yes               | Yes                 | 10                       |
| Control     | Settings      | CEC Gateway                 | Yes               | Yes                 | Enable                   |
|             |               | CEC Gateway HDMI Port       | Yes               | Yes                 | HDMI Input               |
|             |               | RS232 Gateway               | Yes               | Yes                 | Enable                   |
|             |               | RS232 Port                  | Yes               | Yes                 | 5001                     |
|             |               | RS232 Baud rate             | Yes               | Yes                 | 115200                   |
|             |               | RS232 Data Bits             | Yes               | Yes                 | 8                        |
|             |               | Parity                      | Yes               | Yes                 | None                     |
|             |               | Stop Bits                   | Yes               | Yes                 | 1                        |
|             |               | IR Gateway                  | Yes               | Yes                 | Enable                   |
|             |               | IR Direction IN/OUT         | Yes               | Yes                 | Out                      |
| Diagnostics | Advanced      | Active Syslog               | Yes               | Yes                 | Off                      |

# プロトコル 3000

クレイマー機器は、シリアルポートまたはイーサネットポート経由で送信される Kramer プロトコル3000 コマンドを使用して操作できます。

### プロトコル3000 について

プロトコル3000 コマンドは、次のように構成された一連のASCII 文字です。

• コマンドフォーマット:

| Prefix | Command Name | Constant (Space) | Parameter(s) | Suffix    |
|--------|--------------|------------------|--------------|-----------|
| #      | Command      |                  | Parameter    | <cr></cr> |

• フィードバックフォーマット:

| Prefix | Device ID | Constant | Command Name | Parameter(s) | Suffix             |
|--------|-----------|----------|--------------|--------------|--------------------|
| ~      | nn        | Q        | Command      | Parameter    | <cr><lf></lf></cr> |
|        |           |          |              |              |                    |

- コマンドパラメータ: 複数のパラメーターはコンマ(,)で区切る必要があります。さらに、 カッコ([と])を使用して、複数のパラメーターを1つのパラメーターとしてグループ化で きます。
- パラメーター属性:パラメータには複数の属性が含まれる場合があります。属性は、 カッコ(<…>)で示され、ピリオド(.)で区切る必要があります。

コマンドフレーミングは、KDS-EN7とのインターフェース方法によって異なります。次の図は、 ターミナル通信ソフトウェア(Hercules等)を使用して#コマンドがどのように構成されてい るかを示します。

| Nercules SETUP utility by HW-group.com                               | – 🗆 X                        |
|----------------------------------------------------------------------|------------------------------|
| UDP Setup   Serial TCP Client   TCP Server   UDP   Test Mode   About |                              |
| Received/Sent data                                                   | _ TCD                        |
| Connecting to 192.168.110.54                                         | Next ID Post                 |
| Connected to 192.168.110.54<br>#~010 OK                              | 192.168.110.54 5000          |
|                                                                      | Ping X Disconnect            |
|                                                                      | TEA authorization            |
|                                                                      | TEA key                      |
|                                                                      | 1: 01020304 3: 090A0B0C      |
|                                                                      | 2 05060708 & 0D0E0E10        |
|                                                                      | 2. 00000100 4. 00000010      |
|                                                                      | Authorization code           |
|                                                                      | <b>A</b>                     |
|                                                                      |                              |
|                                                                      | PortStore test               |
|                                                                      | □ NVT disable                |
|                                                                      | Received test data           |
|                                                                      |                              |
|                                                                      | Redirect to UDP              |
| Send                                                                 |                              |
| ## <cr></cr>                                                         | Send                         |
|                                                                      | HUMU HUM-group com           |
| I HEX                                                                | Send Henceles SETUD stilling |
| □ HEX                                                                | Send Version 3.2.8           |

## プロトコル 3000 コマンド

| Function                    | Description                                                                                                    | Syntax                                    | Response                                                                                                    | Parameters/Attributes                                                                                                    | Example                                                                               |
|-----------------------------|----------------------------------------------------------------------------------------------------|-------------------------------------------|----------------------------------------------------------------------------------------------------|----------------------------------------------------------------------------------------------------|---------------------------------------------------------------------------------------|
| #                           | Protocol handshaking.                                                                                                    | # <cr></cr>                               | ~nn@ OK <cr><lf></lf></cr>                                                                                         |                                                                                                    | #< <u>C</u> R>                                                                        |
|                             | NOTE: Validates the<br>Protocol 3000<br>connection and gets<br>the machine number.<br>Step-in master<br>products use this<br>command to identify<br>the availability of a                                                                                                    |                                           |                                                                                                    |                                                                                                    |                                                                                       |
|                             | device.<br>Set beacon rate                                                                                                    | #BEACON-                                  |                                                                                                    | nort id ID of the Ethernet port                                                                                                    | Set beacon information:                                                               |
|                             |                                                                                                    | EN_port_id,status,rate <cr></cr>          | ~nn@ <b>BEACON-EN_</b> port_id,<br>status,rate <cr><lp></lp></cr>                                                  | and must be same as KDS-GW-<br>ETH's netw_id<br>0 - Media Port<br>1 - Service Port<br>status - Enable/Disable beacon.<br>0 - Disable (default)<br>1 - Enable<br>rate - Repetition rate in seconds<br>1 - 1 second (minimum)<br>10 - 10 seconds (default)<br>1800 - 30 minutes (maximum)                                    | #BEACON-EN_0,1,10 <cr></cr>                                                           |
| #BEACON-<br>EN?             | Get beacon rate.                                                                                                    | #BEACON-EN? <cr></cr>                     | ~nn@ <b>BEACON-EN_</b> port_id,<br>status,rate <cr><lp></lp></cr>                                                  | ort_id-ID of the Ethernet port,<br>and must be same as KDS-GW-<br>ETH's netw_id<br>0 - Media Port<br>1 - Service Port<br>status - Enable/Disable beacon.<br>0 - Disable (default)<br>1 - Enable<br>rate - Repetition rate in seconds<br>1 - 1 second (minimum)<br>10 - 10 seconds (default)<br>1800 - 30 minutes (maximum) | Get beacon information:<br>#BEACON-EN? <cr></cr>                                      |
| BEACON-<br>INFO?            | Get beacon<br>information, including<br>IP address, UDP<br>control port, TCP<br>control port, MAC<br>address, model, name.<br><b>NOTE:</b><br>+ There is no Set<br>command .Get<br>command initiates a<br>notification.<br>+ 'port_id' must be<br>same as #KDS-GW-<br>ETH' used | <pre>#BEACON-INFO?_port_id<cr></cr></pre> | ~nn@ <b>BEACON-INFO_</b> port_i<br>d,ip_string,udp_port,tc<br>p_port,mac_address,mode<br>l,name <cr><lf></lf></cr> | <pre>port_id= ID of the Ethernet port<br/>0 - Media Port<br/>1 - Service Port<br/>ip_string - Dot-separated<br/>representation of the IP address<br/>udp_port - UDP control port<br/>tcp_port - TCP control port<br/>mac_address - Dash-separated<br/>mac address<br/>model - Device model<br/>name - Device name</pre>    | Get beacon information:<br>#BEACON-INFO?_0 <cr></cr>                                  |
| BUILD-<br>DATE?             | Get device build date                                                                                                    | #BUILD-DATE? <cr></cr>                    | ~nn@ <b>BUILD-DATE_</b> date,ti<br>me <cr><lf></lf></cr>                                                           | date - Format: YYYY/MM/DD<br>where<br>YYYY = Year<br>MM = Month<br>DD = Day<br>time - Format: hh:mm:ss where<br>hh = hours<br>mm = minutes<br>ss = seconds                                                                                                    | Get the device build date:<br>#BUILD-DATE? <cr></cr>                                  |
| CEC-GW-                     | Set CEC Gateway                                                                                                    | #CEC-GW-PORT-                             | ~nn@ <b>CEC-GW-PORT-</b>                                                                                           | gw_mode:                                                                                                    | Set CEC Gateway mode:                                                                 |
| PORT-<br>ACTIVE             | mode - Whether CEC<br>commands coming<br>from HDMI stream to<br>LAN                                                                                                    | ACTIVE_gw_mode <cr></cr>                  | ACTIVE_gw_mode <cr><lf></lf></cr>                                                                                  | 0 – CEC Passthrough mode<br>1 – CEC Gateway mode –<br>command to be to be sent to HDMI<br>Input.<br>2 – CEC Gateway mode –<br>command to be sent to HDMI<br>Output. (KDS-DEC7 & WP-DEC7)<br>3 – CEC Gateway mode –<br>command to be sent to HDMI Loop<br>Through (KDS-EN7, KDS-SW2-<br>EN7)                                | #CEC-GW-PORT-<br>ACTIVE_1 <cr></cr>                                                   |
| CEC-GW-<br>PORT-<br>ACTIVE? | Get CEC Gateway<br>mode - Whether CEC<br>commands coming<br>from HDMI stream to<br>LAN                                                                                                    | #CEC-GW-PORT-ACTIVE? <cr></cr>            | ~nn@CEC-GW-PORT-<br>ACTIVE_gw_mode <cr><lf></lf></cr>                                                              | gw_mode:<br>0 - CEC Passthrough mode<br>1 - CEC Gateway mode -<br>command to be sent to HDMI Input.<br>2 - CEC Gateway mode -<br>command to be to be sent to HDMI<br>Output. (KDS-DEC7 & WP-DEC7)<br>3 - CEC Gateway mode -<br>command to be sent to HDMI Loop<br>Through (KDS-EN7, KDS-SW2-<br>EN7)                       | Get CEC Gateway mode:<br>#CEC-GW-PORT-<br>ACTIVE? <cr></cr>                           |
| CEC-NTFY                    | Notify about CEC<br>command retrieved<br>from bus.<br>NOTE: Notification is<br>sent to all com ports<br>upon CEC message<br>retrieval from CEC bus                                                                                                    | N/A                                       | ~nn@CEC-<br>NTFY_port_index,len, <c<br>ec_command&gt;<cr><lf></lf></cr></c<br>                                     | port_index - CEC port notifying<br>the command<br>len - 1-16<br>cec_command - CEC format<br>command (in HEX format, no<br>leading zeros, no '0x' prefix)                                                                                                    | Notify about CEC command<br>retrieved from bus.:<br>~01@CEC-<br>NTFY_2,0F36 <cr></cr> |

| Function        | Description             | Syntax                                                                                                    | Posponso                                                                                               | Paramotors/Attributos                                                  | Example                                                |
|-----------------|-------------------------|----------------------------------------------------------------------------------------------------|----------------------------------------------------------------------------------------------------|------------------------------------------------------------------------|--------------------------------------------------------|
|                 | Send CEC command        | #CEC-                                                                                                    | ~nn@CEC-                                                                                               | nort index CEC port                                                    | Sond CEC commendate and                                |
| CEC-SND         | to port.                | SND port index on id and r                                                                                                    | SND port index on id a                                                                                 | transmitting the command (1 –                                          | #CEC-                                                  |
|                 |                         | ame, cec_len, cec_command <cr< th=""><th>md_name,cec_mode<cr><lf< th=""><th>number of ports)</th><th>SND 1.1.1.2.E004<cr></cr></th></lf<></cr></th></cr<> | md_name,cec_mode <cr><lf< th=""><th>number of ports)</th><th>SND 1.1.1.2.E004<cr></cr></th></lf<></cr> | number of ports)                                                       | SND 1.1.1.2.E004 <cr></cr>                             |
|                 |                         | >                                                                                                    | >                                                                                                    | sn_id – serial number of command                                       |                                                        |
|                 |                         |                                                                                                    |                                                                                                    | commands from device                                                   |                                                        |
|                 |                         |                                                                                                    |                                                                                                    | cmd_name - command name                                                |                                                        |
|                 |                         |                                                                                                    |                                                                                                    | cec_len - 1-16                                                         |                                                        |
|                 |                         |                                                                                                    |                                                                                                    | cec_command-CEC format<br>command (in HEX format, no                   |                                                        |
|                 |                         |                                                                                                    |                                                                                                    | leading zeros, no '0x' prefix)                                         |                                                        |
|                 |                         |                                                                                                    |                                                                                                    | cec_mode - CEC mode                                                    |                                                        |
|                 |                         |                                                                                                    |                                                                                                    | 0 – Sent (Only support Sent, other<br>error feedback with common P3K   |                                                        |
|                 |                         |                                                                                                    |                                                                                                    | error code)                                                            |                                                        |
| COM-            | Add a communication     | #COM-ROUTE-ADD_com_id,port                                                                                                    | ~nn@COM-ROUTE-ADD_com_                                                                                 | com_id - Machine dependent                                             | Add a communication route                              |
| ROUTE-ADD       | connection              | _type,port_id,eth_rep_en,t                                                                                                    | id, port_type, port_id, et                                                                             | port type - TCP/UDP                                                    |                                                        |
|                 |                         | Incourter                                                                                                    | >                                                                                                    | 0 – TCP                                                                | #COM-ROUTE-ADD_1,0,50                                  |
|                 |                         |                                                                                                    |                                                                                                    | port_id-port number (5000 to                                           |                                                        |
|                 |                         |                                                                                                    |                                                                                                    | eth rep en - Ethernet Reply                                            |                                                        |
|                 |                         |                                                                                                    |                                                                                                    | 1– COM port does not send replies                                      |                                                        |
|                 |                         |                                                                                                    |                                                                                                    | to new clients                                                         |                                                        |
|                 |                         |                                                                                                    |                                                                                                    | 2– COM port sends replies to new                                       |                                                        |
|                 |                         |                                                                                                    |                                                                                                    | timeout – Keep alive timeout in                                        |                                                        |
|                 | Pomovo a                |                                                                                                    |                                                                                                    | seconds (1 to 3600)                                                    | Denter a commination                                   |
| ROUTE-          | communication route     | #COM-ROUTE-REMOVE_com_id <c< th=""><th>~nn@COM-ROUTE-REMOVE_c</th><th>(number of ports, only 1 accepted)</th><th>route tunnel connection:</th></c<>       | ~nn@COM-ROUTE-REMOVE_c                                                                                 | (number of ports, only 1 accepted)                                     | route tunnel connection:                               |
| REMOVE          | tunnel connection.      |                                                                                                    |                                                                                                    |                                                                        | #COM-ROUTE-REMOVE 1                                    |
|                 |                         |                                                                                                    |                                                                                                    |                                                                        | <cr></cr>                                              |
| COM-            | Get communication       | #COM-ROUTE?com id <cr></cr>                                                                                                    | ~nn@ <b>COM-ROUTE_</b> com_id,p                                                                        | com_id - Machine dependent                                             | Get tunneling port routing for                         |
| ROUTE?          | connection state        |                                                                                                    | ort_type,port_id,eth_re                                                                                | (number of ports, only 1 accepted), ^<br>(get all route tunnels)       | all route tunnels:                                     |
|                 |                         |                                                                                                    | p_en, cimeouc(ck/Lr/                                                                                   | port_type-TCP/UDP                                                      | #COM-ROUTE?_* <cr></cr>                                |
|                 |                         |                                                                                                    |                                                                                                    | 0 - TCP                                                                |                                                        |
|                 |                         |                                                                                                    |                                                                                                    | nort id - TCP/UDP port number                                          |                                                        |
|                 |                         |                                                                                                    |                                                                                                    | eth_rep_en - Ethernet Reply                                            |                                                        |
|                 |                         |                                                                                                    |                                                                                                    | 1– COM port does not send replies                                      |                                                        |
|                 |                         |                                                                                                    |                                                                                                    | to new clients                                                         |                                                        |
|                 |                         |                                                                                                    |                                                                                                    | clients.                                                               |                                                        |
|                 |                         |                                                                                                    |                                                                                                    | timeout - Keep alive timeout in                                        |                                                        |
|                 | Set the "force RGB      | #CS-                                                                                                    | ~nn@CS-                                                                                                | seconds (1 to 3600)                                                    | Enable "force PCB color                                |
| CONVERT         | color space" convert    | CONVERT out index.cs mode<                                                                                                    | CONVERT out index.cs m                                                                                 | indicates the specific output:                                         | space" convert mode for                                |
|                 | For KDS-DEC7            | CR>                                                                                                    | ode <cr><lf></lf></cr>                                                                                 | 1-N (N= the total number of outputs)                                   | channel 1:                                             |
|                 |                         |                                                                                                    |                                                                                                    | cs_mode - Index in resolution table:<br>0 - Color space pass (default) | #CS-CONVERT_1,1 <cr></cr>                              |
|                 |                         |                                                                                                    |                                                                                                    | 1 – Enable "force RGB color space"                                     |                                                        |
|                 |                         |                                                                                                    | ann@ <b>CS-</b>                                                                                        | convert mode                                                           |                                                        |
| CS-<br>CONVERT? | color space" convert    | #CS-CONVERT?_out_index <cr></cr>                                                                                                    |                                                                                                    | out_index - Number that<br>indicates the specific output:              | Get the "force RGB color<br>space" convert mode status |
|                 | mode.                   |                                                                                                    | ode <cr><lf></lf></cr>                                                                                 | 1-N (N= the total number of outputs)                                   | for channel 1:                                         |
|                 | FOI KDS-DEC7            |                                                                                                    |                                                                                                    | cs_mode - Index in resolution table:                                   | #CS-CONVERT?_1 <cr></cr>                               |
|                 |                         |                                                                                                    |                                                                                                    | 0 – Color space pass (default)                                         |                                                        |
|                 |                         |                                                                                                    |                                                                                                    | convert mode                                                           |                                                        |
| EDID-ACTIVE     | Activate specific EDID  | #EDID-                                                                                                    | ~nn@EDID-                                                                                              | Input_id-1                                                             | Set custom EDID #1 active                              |
|                 | NOTE: only valid in     | ACTIVE_Input_id, Index <cr></cr>                                                                                                    | ACTIVE_Input_id, Index<                                                                                | Index - Index in EDID List                                             | mode, return ERROR                                     |
|                 | custom mode. in other   |                                                                                                    | CR/CLF/                                                                                                |                                                                        | #EDID-ACTIVE 11 <cr></cr>                              |
|                 | For KDS-EN7             |                                                                                                    |                                                                                                    |                                                                        | "u,,                                                   |
| EDID-           | Get currentactive       | #EDID-ACTIVE? Input id <cr></cr>                                                                                                    | ~nn@ <b>EDID-</b>                                                                                      | Input_id-1                                                             | Get active custom EDID                                 |
| ACTIVE?         | Note: only valid in     |                                                                                                    | ACTIVE_Input_id,                                                                                       | Index - Index in EDID List                                             | CUSTOM mode, return                                    |
|                 | custom mode. in other   |                                                                                                    | THUEXCENTE                                                                                             |                                                                        | ERROR                                                  |
|                 | For KDS-EN7             |                                                                                                    |                                                                                                    |                                                                        | #EDID-ACTIVE?_1 <cr></cr>                              |
| EDID-LIST?      | Get a list of currently | #EDID-LIST? <cr></cr>                                                                                                    | ~nn@# <b>EDID-</b>                                                                                     | port_idx - HDMI port index, only                                       | Get EDID list                                          |
|                 | only)                   |                                                                                                    | LIST [port_idx, "name"]                                                                                | name – FDID file name                                                  | #EDID-LIST? <cr></cr>                                  |
|                 | For KDS-EN7             |                                                                                                    | ,                                                                                                    |                                                                        | Return:                                                |
|                 |                         |                                                                                                    |                                                                                                    |                                                                        | ~nn@EDID-                                              |
|                 |                         |                                                                                                    |                                                                                                    |                                                                        | LIST_[0,"DEFAULT"],[2,"SO                              |
|                 |                         |                                                                                                    |                                                                                                    |                                                                        | NY"],[5,"PANASONIC"] <cr></cr>                         |
| EDID-MODE       | Set EDID work mode.     | #EDID-                                                                                                    | ~nn@# <b>EDID-</b>                                                                                     | Input id-1                                                             | Set EDID to custom mode.                               |
|                 | For KDS-EN7             | MODE_Input_id, Mode, Index <c< th=""><th>MODE_Input_id, Mode, Ind</th><th>Mode -</th><th>idx is 1</th></c<>                                               | MODE_Input_id, Mode, Ind                                                                               | Mode -                                                                 | idx is 1                                               |
|                 |                         | R>                                                                                                    | ex <cr><lf></lf></cr>                                                                                  | - PASSTHRU (get from decoder)                                          | #EDID-                                                 |
|                 |                         |                                                                                                    |                                                                                                    |                                                                        | MODE_1,CUSTOM,1 <cr></cr>                              |
|                 |                         |                                                                                                    |                                                                                                    | Index – CUSTOM should have an                                          |                                                        |
|                 |                         |                                                                                                    |                                                                                                    | 'index' from which get from 'EDID-                                     |                                                        |
|                 |                         |                                                                                                    |                                                                                                    | LIST?'                                                                 |                                                        |

| Function        | Description                                           | Svntax                                                                                                    | Response                                                                                  | Parameters/Attributes                                                   | Example                                      |
|-----------------|-------------------------------------------------------|----------------------------------------------------------------------------------------------------|-------------------------------------------------------------------------------------------|-------------------------------------------------------------------------|----------------------------------------------|
| EDID-MODE?      | Get EDID work mode                                    | #EDID-MODE2 Input id/CD                                                                                                    | ~nn@# <b>EDID-</b>                                                                        | Input_id-1                                                              | Get EDID Mode                                |
|                 | For KDS-EN7                                           | #EDID-MODE ? _ INPUt_ICCC                                                                                                    | MODE_Input_id,<br>Mode,Index <cr><lf></lf></cr>                                           | Mode –<br>- PASSTHRU (get from decoder)                                 | #EDID-MODE?_1 <cr></cr>                      |
|                 |                                                       |                                                                                                    |                                                                                           | - DEFAULT<br>Index – CUSTOM should have an                              |                                              |
|                 |                                                       |                                                                                                    |                                                                                           | LIST?'                                                                  |                                              |
| EDID-NET-       | Set MAC on net device                                 | #EDID-NET-                                                                                                    | ~nn@ <b>EDID-NET-</b>                                                                     | input_id-1                                                              | Set MAC on net device for                    |
| SRC             | It is only valid when                                 | SRC_input_id, src_ip <cr></cr>                                                                                                    | SRC_input_id, src_ip <cr< th=""><th>src_ip - DEC IP address</th><th>#EDID-NET-</th></cr<> | src_ip - DEC IP address                                                 | #EDID-NET-                                   |
|                 | EDID-MODE is set as<br>PASSTHRU<br>For KDS-EN7        |                                                                                                    |                                                                                           |                                                                         | SRC_1,192.168.1.40 <cr></cr>                 |
| EDID-NET-       | Get MAC on net device                                 | #EDID-NET-                                                                                                    | ~nn@EDID-NET-                                                                             | input_id-1                                                              | Get MAC on Net device for                    |
| SRC?            | For KDS-EN7                                           | SRC?_input_id <cr></cr>                                                                                                    | SRC_input_id, src_ip <cr<br>&gt;<lf></lf></cr<br>                                         | src_ip -DEC IP address                                                  | #EDID-NET-SRC?_1 <cr></cr>                   |
| EDID-RM         | Remove custom EDID                                    | #EDID-RM_Index <cr></cr>                                                                                                    | ~nn@# <b>EDID-</b>                                                                        | Index: 1N - EDID index to                                               | remove EDID from slot 3 and                  |
|                 | Note: should return<br>ERR if this EDID is in<br>USE. |                                                                                                    | RM_Index <cr><lf></lf></cr>                                                               | LIST?. index 0 (Default) is not<br>removable.                           | #EDID-RM_3 <cr></cr>                         |
| ETH-PORT        | Set Ethernet port                                     |                                                                                                    |                                                                                           | port type -                                                             | Set the Ethernet port protocol               |
|                 | protocol.                                             | <pre>#ETH-PORT_port_type,port_1 d<cr></cr></pre>                                                                                                    | <pre>,port_id<cr><lf></lf></cr></pre>                                                     | - TCP                                                                   | for TCP to port 5000:                        |
|                 | NOTE: If the port                                     |                                                                                                    |                                                                                           | - UDP                                                                   | #ETH-PORT_TCP,5000 <cr< th=""></cr<>         |
|                 | number you enter is already in use, an error          |                                                                                                    |                                                                                           | when port_type = TCP: 5000~5099                                         | >                                            |
|                 | is returned.                                          |                                                                                                    |                                                                                           | when port_type = UDP:                                                   |                                              |
|                 | be within the following<br>range: 0-(2^16-1).         |                                                                                                    |                                                                                           | 50000~50999                                                             |                                              |
| ETH-PORT?       | Get Ethernetport protocol.                            | #ETH-PORT?_port_type <cr></cr>                                                                                                    | ~nn@ETH-PORT_port_type                                                                    | port_type -                                                             | Get the Ethernet port protocol for TCP:      |
|                 |                                                       |                                                                                                    | ,port_id <cr><lf></lf></cr>                                                               | - UDP                                                                   | #FTH-PORT? TCP <cr></cr>                     |
|                 |                                                       |                                                                                                    |                                                                                           | port_id-                                                                |                                              |
|                 |                                                       |                                                                                                    |                                                                                           | when port_type = TCP: 5000~5099<br>when port_type = UDP:<br>50000~50999 |                                              |
| ETH-<br>TUNNEL? | Get an open tunnel<br>parameters.                     | #ETH-TUNNEL?_tunnel_id <cr></cr>                                                                                                    | ~nn@ <b>ETH-TUNNEL</b> [[tunne                                                            | <pre>tunnel_id - Tunnel ID number, * (get all open tunnels)</pre>       | Get all open tunnel<br>parameters:           |
| -               |                                                       |                                                                                                    | ort_id,eth_ip,remote_po                                                                   | com_id - Machine dependent                                              | #ETH-TUNNEL? * <cr></cr>                     |
|                 |                                                       |                                                                                                    | rt_id,eth_rep_en,connec<br>tion_type],] <cr><lf></lf></cr>                                | 1 – First COM Port                                                      |                                              |
|                 |                                                       |                                                                                                    |                                                                                           | 0 - TCP                                                                 |                                              |
|                 |                                                       |                                                                                                    |                                                                                           | port_id-TCP/UDP port number                                             |                                              |
|                 |                                                       |                                                                                                    |                                                                                           | eth_ip - Client IP address                                              |                                              |
|                 |                                                       |                                                                                                    |                                                                                           | number                                                                  |                                              |
|                 |                                                       |                                                                                                    |                                                                                           | eth_rep_en – Ethernet Reply                                             |                                              |
|                 |                                                       |                                                                                                    |                                                                                           | to new clients                                                          |                                              |
|                 |                                                       |                                                                                                    |                                                                                           | 1 – COM port sends replies to new                                       |                                              |
|                 |                                                       |                                                                                                    |                                                                                           | connection_type-Connection                                              |                                              |
|                 |                                                       |                                                                                                    |                                                                                           | type                                                                    |                                              |
| FACTORY         | Reset device to factory                               | #FACTORY <cr></cr>                                                                                                    | ~nn@FACTORY ok <cr><lf></lf></cr>                                                         |                                                                         | Reset the device to factory                  |
|                 | default configuration                                 |                                                                                                    |                                                                                           |                                                                         | default configuration:<br>#FACTORY <cr></cr> |
|                 | NOTE: This command                                    |                                                                                                    |                                                                                           |                                                                         |                                              |
|                 | from the device. The                                  |                                                                                                    |                                                                                           |                                                                         |                                              |
|                 | deletion can take some time.                          |                                                                                                    |                                                                                           |                                                                         |                                              |
|                 | Your device may                                       |                                                                                                    |                                                                                           |                                                                         |                                              |
|                 | and powering on for                                   |                                                                                                    |                                                                                           |                                                                         |                                              |
|                 | the changes to take effect.                           |                                                                                                    |                                                                                           |                                                                         |                                              |
| GTW-MSG-        | Get Control Gateway                                   | #GTW-MSG-                                                                                                    | ~nn@ <b>GTW-MSG-</b>                                                                      | message_type-where                                                      | Get Control Gateway                          |
| NUM?            | from the device boot                                  | NUM?_message_type,date <cr></cr>                                                                                                    | NUM_message_type,date,                                                                    | 1 =CEC<br>2 = IR                                                        | certain period:                              |
|                 | done.<br>Add Recy Count and                           |                                                                                                    | <cr><lf></lf></cr>                                                                        | 3 = RS232                                                               | #GTW-MSG-NUM?1,01-                           |
|                 | Send_Count                                            |                                                                                                    |                                                                                           | date - Format: DD-MM-YYYY.                                              | 01-1970 <cr></cr>                            |
|                 | NOTE: <date> is</date>                                |                                                                                                    |                                                                                           | receive messages                                                        |                                              |
|                 | legacy parameter, for KDS7 always be                  |                                                                                                    |                                                                                           | Send_counter - counter of send                                          |                                              |
|                 | ignored                                               |                                                                                                    |                                                                                           | messages                                                                |                                              |
| HDCP-MOD        | Set HDCP mode.                                        | #HDCP-MOD_in_index,mode <cr< th=""><th>~nn@HDCP-MOD_in_index,</th><th>in_index - Number that indicates</th><th>Set the input HDCP-MODE of</th></cr<> | ~nn@HDCP-MOD_in_index,                                                                    | in_index - Number that indicates                                        | Set the input HDCP-MODE of                   |
|                 | NOTE: Set HDCP                                        | >                                                                                                    | mode <cr><lf></lf></cr>                                                                   | 1-N (N= the total number of inputs)                                     |                                              |
|                 | device input:                                         |                                                                                                    |                                                                                           | mode - HDCP mode:                                                       |                                              |
|                 | HDCP supported -                                      |                                                                                                    |                                                                                           | U – HDCP Off<br>1 – HDCP On                                             |                                              |
|                 | HDCP not supported -                                  |                                                                                                    |                                                                                           |                                                                         |                                              |
|                 | HDCP OFF.<br>For KDS-EN7                              |                                                                                                    |                                                                                           |                                                                         |                                              |
|                 |                                                       |                                                                                                    | 1                                                                                         | 1                                                                       |                                              |

| Function              | Description                                                                                                    | Syntax                                                                  | Response                                                                                                    | Parameters/Attributes                                                                                                    | Example                                                                                                    |
|-----------------------|----------------------------------------------------------------------------------------------------|-------------------------------------------------------------------------|----------------------------------------------------------------------------------------------------|----------------------------------------------------------------------------------------------------|----------------------------------------------------------------------------------------------------|
| HDCP-MOD?             | Get HDCP mode.                                                                                                    | #HDCP-MOD? in index(CP)                                                 | ~nn@HDCP-MOD in index                                                                                             | in_index - Number that indicates                                                                                                    | Get the input HDCP-MODE                                                                                                    |
|                       | NOTE: Set HDCP<br>working mode on the<br>device input:<br>HDCP supported -<br>HDCP_ON [default].<br>HDCP not supported-<br>HDCP Support<br>changes following                                                                                                | #HDCP-MOD?_in_index <cr></cr>                                           | <pre>~inienDer-wou_in_index,<br/>mode<cr><lf></lf></cr></pre>                                                     | the specific input:<br>1-N (N= the total number of inputs)<br>mode - HDCP mode:<br>1 - HDCP Off<br>2 - HDCP On<br>3 - HDCP Mirror Mode - used by<br>KDS-7 decoder to allow an HDCP<br>2.2 source connected to the                                                                                                    | of IN 1 HDMI:<br>#HDCP-MOD_ <cr></cr>                                                                                              |
|                       | detected sink -<br>MIRROR OUTPUT.<br>For KDS-EN7                                                                                                    |                                                                         |                                                                                                    | TV/display connected to the decoder.                                                                                                    |                                                                                                    |
| HDCP-STAT?            | Get HDCP signal<br>status.<br>NOTE: io_mode =1 –<br>get the HDCP signal<br>status of the sink<br>device connected to<br>the specified output.<br>io_mode =0 – get the<br>HDCP signal status of<br>the source device<br>connected to the<br>specified input. | <pre>#HDCP-STAT?io_mode,in_ind<br/>ex<cr></cr></pre>                    | <pre>~nn@HDCP-STAT_io_mode, in_index,status<cr><lf></lf></cr></pre>                                               | io_mode - Input/Output<br>0 - Input<br>1 - Output<br>io_index - Number that indicates<br>the specific number of inputs or<br>outputs (based on io_mode): 1-N<br>(N=total number of inputs or<br>outputs)<br>status - Signal encryption status -<br>valid values On/Off<br>1 - HDCP Off<br>2 - HDCP On                                     | Get the output HDCP-<br>STATUS of IN 1:<br>#HDCP-STAT?_0,1 <cr></cr>                                                               |
| HELP                  | Get command listor                                                                                                    | #HELP <cr></cr>                                                         | 1. Multi-line:                                                                                                    | cmd_name - Name of a specific                                                                                                    | Get the command list:                                                                                                    |
|                       | help for specific command.                                                                                                    |                                                                         | ~nn@Device_cmd_name,                                                                                              | command                                                                                                    | #HELP <cr></cr>                                                                                                    |
| HTTP-AUTH-<br>ENABLE  | Start/stop<br>HTTP/HTTPS<br>communication<br>security.<br>NOTE: The<br>HTTP/HTTPS<br>permission works only<br>if security is enabled<br>with the "HTTP-AUTH-<br>ENABLE" command.                                                                            | <pre>#HTTP-AUTH-<br/>ENABLE_security_state,pass<br/>word<cr></cr></pre> | <pre>cmme_name<cr></cr>cr&gt;<lf><br/>~nn@HTTP-AUTH-<br/>ENABLE_security_state&lt;<br/>CR&gt;<lf></lf></lf></pre> | security_state - Security state<br>0 - OFF (disables security)<br>1 - ON (enables security)<br>password - password in<br>uencode64 format, only if the<br>password is valid, AUTH will be<br>disabled otherwise reject the<br>request.                                                                                                    | Enable the permission<br>system:<br>#HTTP-AUTH-<br>ENABLE_0,dGVzdA== <cr></cr>                                                     |
|                       |                                                                                                    |                                                                         |                                                                                                    | security_state is 0 for disabling the security.                                                                                                    |                                                                                                    |
| HTTP-AUTH-<br>ENABLE? | Get HTTP/HTTPS security state.                                                                                                    | #HTTP-AUTH-ENABLE? <cr></cr>                                            | ~nn@ <b>HTTP-AUTH-</b><br>ENABLE_security_state<<br>CR> <lf></lf>                                                 | security_state - Security state<br>0 - OFF (disables security)<br>1 - ON (enables security)                                                                                                    | Get security state:<br>#HTTP-AUTH-<br>ENABLE? <cr></cr>                                                                            |
| HTTP-<br>PASSWD       | Set password for HTTP<br>user login.<br>The default password<br>is "admin".                                                                                                    | <pre>#HTTP- PASSWD_user,password<cr></cr></pre>                         | ~nn@ <b>HTTP-</b><br>PASSWD_user,password <c<br>R&gt;<lf></lf></c<br>                                             | user – user name of login to set<br>(admin support only).<br>password – Password for the user,<br>in uencode64 format. 8 to 24<br>characters (letters, numbers, and<br>symbols without spaces or<br>commas), at least including one<br>number, one symbols without<br>spaces or commas, one uppercase<br>letter and one lowercase letter. | Set the password for the<br>admin protocol permission<br>level to 'Aa12345!':<br>#HTTP-<br>PASSWD_admin,QWExMjM<br>0NSE= <cr></cr> |
| HW-TEMP?              | Get device heat                                                                                                    | <pre>#HW-TEMP?_region_id,mode<c r=""></c></pre>                         | ~nn@ <b>HW-TEMP</b> _region_id,<br>temperature< <u>CR&gt;<lf></lf></u>                                            | region_id-ID of the region for<br>which to get the temperature<br>1 - Region 0<br>mode - Celsius or Fahrenheit<br>0 - Celsius<br>1 - Fahrenheit<br>temperature - Temperature of the<br>HW region, rounded down to the<br>closest integer                                                                                                  | Get temperature in Celsius of<br>first cpu<br>#HW-TEMP?_0,0 <cr></cr>                                                              |
| HW-<br>VERSION?       | Get hardware version                                                                                                    | #HW-VERSION? <cr></cr>                                                  | ~nn@ <b>HW-</b><br>VERSION_hardware_versi<br>on <cr><lf></lf></cr>                                                | hardware_version –<br>XX.XX.XXXX where the digit groups<br>are: major.minor.version                                                                                                    | Get hardware version<br>#HW-VERSION? <cr></cr>                                                                                     |
| IDV                   | Set visual indication from device.                                                                                                    | #IDV <cr></cr>                                                          | ~nn@IDV_ok <cr><lf></lf></cr>                                                                                     |                                                                                                    | #IDV <cr></cr>                                                                                                    |
|                       | NOTE: Using this<br>command, some<br>devices can light a<br>sequence of buttons or<br>LEDs to allow<br>identification of a<br>specific devices from<br>similar devices.                                                                                     |                                                                         |                                                                                                    |                                                                                                    |                                                                                                    |

| Function                       | Description                                                          | Syntax                                                                                                    | Response                                                                                                 | Parameters/Attributes                                                                                                    | Example                                                                                                    |
|--------------------------------|----------------------------------------------------------------------|----------------------------------------------------------------------------------------------------|----------------------------------------------------------------------------------------------------|----------------------------------------------------------------------------------------------------|----------------------------------------------------------------------------------------------------|
| IR-SND                         | Send IR command to port.                                             | <pre>#IR-SND_ir_index,sn_id,cmd<br/>_name,repeat_amount,total_<br/>packages,package_id,<pront<br>o command&gt;<cr></cr></pront<br></pre> | ~nn@ <b>TR-SND</b> _ir_index,sn<br>_id,cmd_name,ir_status<<br>CR> <lf></lf>                              | <pre>ir_index - Number that indicates the specific IR port: 1-N (N= the total number of inputs) * - broadcasts to all ports sn_id - Serial number of command for flow control and response commands from device cmd_name - Command name (length limit 24 chars) repeat_amount - Of times the IR command is transmitted (limited to 50); repeats &gt; 50 are truncated to 50), default = 1 total_packages - Number of messages the original command was divided into, default = 1 package_id - Chunk serial number (only valid when Total_packages &gt;1) pronto_command - Pronto format command (in HEX format, no leading zeros, no '0x' prefix, with comma separated) ir_status - IR Status 0 - Sent (no error) 1 - Stop 2 - Done 3 - Busy 4 - Wrong Parameter 5 - Nothing to Stop 6 - Start 7 - Timeout 8 - Error</pre> | Send TVON IR command to<br>IR port 1:<br>#IR-<br>SND_11,1,TVON,1,1,1,0000,<br>006D,0000,0022,00ac,00ac,00<br>40,0016,0015,0016,0015,001<br>6,0015,0016,0015,0016,0015,00<br>016,0040,0016,0015,0016,0015,00<br>016,0015,0016,0015,0016,0015,001<br>6,0015,0016,0015,0016,0040,0016,0015,0016,0015,0016,0015,0016,0040,0016,0015,0016,0015,0016,0015,0016,0015,0016,0015,0016,00115,0016,0015,0016,0015,0016,0015,0016,0015,0016,0015,00015,0016,0015,00015,00015,00015,00015,00015,00000000 |
| KDS-802-1X-<br>AUTH-<br>STATE? | Get authentication<br>status of IEEE 802.1X                          | <pre>#KDS-802-1X-AUTH- STATE?_netw_id<cr></cr></pre>                                                                                     | ~nn@KDS-802-1X-AUTH-<br>STATE_netw_id,mode <cr><br/><lf></lf></cr>                                       | <ul> <li>actw_id - Network ID-the device<br/>network interface (if there are more<br/>than one):</li> <li>0 - Media Port</li> <li>1 - Service Port<br/>mode - authentication status of<br/>IEEE 802.1X</li> <li>1 - off</li> <li>2 - authentication success</li> <li>2 - authentication failed</li> <li>3 - authentication ongoing</li> </ul>                                                                                                    | Get media port authentication<br>status of IEEE 802.1X.<br>#KDS-802-1X-AUTH-<br>STATE?_0 <cr></cr>                                                                                                    |
| KDS-ACTION                     | Set action to perform by encoder/decoder.                            | #KDS-ACTION_kds_mode <cr></cr>                                                                                                    | ~nn@KDS-ACTION_kds_mod<br>e <cr><lf></lf></cr>                                                           | kds_mode - Action (state) for<br>encoder/decoder<br>1 - Stop<br>2 - Play<br>3 - Save config                                                                                                    | Stop the encoder/decoder:<br>#KDS-ACTION_0 <cr></cr>                                                                                                    |
| KDS-<br>ACTION?                | Get last action (state)<br>performed by<br>encoder/decoder.          | #KDS-ACTION? <cr></cr>                                                                                                    | ~nn@ <b>KDS-ACTION_</b> kds_mod<br>e <cr><lf></lf></cr>                                                  | kds_mode - Action (state) for<br>encoder/decoder<br>1 - Stop<br>2 - Play<br>3 - Save config                                                                                                    | Get the last action performed<br>by the encoder/decoder:<br>#KDS-ACTION? <cr></cr>                                                                                                    |
| KDS-AES-<br>KEY                | Set AES key                                                          | #KDS-AES-KEY_key <cr></cr>                                                                                                    | ~nn@KDS-AES-<br>KEY_key <cr><lf></lf></cr>                                                               | key – AES key for<br>encoder/decoder, must be 16 bytes<br>value represented in hex<br>0 – default key                                                                                                    | Set AES key for the<br>encoder/decoder:<br># KDS-AES-<br>KEY_001122334455667788<br>99AABBCCDDEEFF <cr></cr>                                                                                                    |
| KDS-AES-<br>KEY?               | Get AES key                                                          | #KDS-AES-KEY? <cr></cr>                                                                                                    | ~nn@ <b>KDS-AES-</b><br>KEY_key <cr><lf></lf></cr>                                                       | $ke_{\rm Y}$ – AES key for encoder/decoder 0 – default key                                                                                                    | Get AES key of the<br>encoder/decoder:<br>#KDS-AES-KEY? <cr></cr>                                                                                                    |
| KDS-AUD                        | Set audio<br>source/destination.<br>For KDS-EN7                      | #KDS-AUD_mode <cr></cr>                                                                                                    | ~nn@ <b>KDS-AUD_</b> mode <cr><l<br>F&gt;</l<br></cr>                                                    | mode – Encoder audio mode<br>0 – Digital (HDMI or USB-C) input<br>1 – Analog input<br>2 – None<br>4 – Dante – Only available on KDS-<br>SW3-EN7                                                                                                    | Set audio source/destination:<br>#KDS-AUD_1 <cr></cr>                                                                                                    |
| KDS-AUD?                       | Get audio<br>source/destination.<br>For KDS-EN7                      | #KDS-AUD? <cr></cr>                                                                                                    | ~nn@ <b>KDS-AUD_</b> mode <cr><l<br>F&gt;</l<br></cr>                                                    | mode - Encoder audio mode         0 - Digital (HDMI or USB-C) input         1 - Analog input         2 - None         4 - Dante (Only available on KDS-SW3-EN7)                                                                                                    | Get audio source/destination:<br>#KDS-AUD? <cr></cr>                                                                                                    |
| KDS-<br>CHANNEL-<br>SELECT     | Set decoder AV or IR<br>channel. Add<br>signal_type.<br>For KDS-DEC7 | <pre>#KDS-CHANNEL- SELECT_[signal_type_1,sign al_type_2],ch_id<cr></cr></pre>                                                            | <pre>~nn@KDS-CHANNEL-<br/>SELECT_[signal_type_1,<br/>signale_type_2,],ch_id<br/><cr><lf></lf></cr></pre> | <pre><signal_type>- Signal ID attribute: VIDE0 AUDIO IR RS232 USB CEC ch_id - Number that indicates the specific input 0-999. 0 is for cancel the channel select.</signal_type></pre>                                                                                                    | Tune the decoder to ch_id 1<br>#KDS-CHANNEL-<br>SELECT_[video,audio,rs232<br>,ir,usb,cec],1 <cr></cr>                                                                                                    |

| Function            | Description                            | Syntax                             | Response                                                                                                    | Parameters/Attributes                                                  | Example                                    |
|---------------------|----------------------------------------|------------------------------------|----------------------------------------------------------------------------------------------------|------------------------------------------------------------------------|--------------------------------------------|
| KDS-                | Get decoder AV or IR                   | #KDS-CHANNEL-                      | ~nn@KDS-CHANNEL-                                                                                                    | <signal_type>- Signal ID</signal_type>                                 | Get channel ID                             |
| CHANNEL-<br>SELECT? | signal_type.                           | SELECT?_signal_type <cr></cr>      | SELECT_signal_type,ch_                                                                                              | attribute:                                                             | #KDS-CHANNEL-                              |
| -                   | For KDS-DEC7                           |                                    | IdCCR>CLF>                                                                                                    | AUDIO                                                                  | SELECT?_video <cr></cr>                    |
|                     |                                        |                                    |                                                                                                    | IR                                                                     |                                            |
|                     |                                        |                                    |                                                                                                    | USB                                                                    |                                            |
|                     |                                        |                                    |                                                                                                    | CEC                                                                    |                                            |
|                     |                                        |                                    |                                                                                                    | ch_id – Number that indicates the specific input 0-999 0 is for cancel |                                            |
|                     |                                        |                                    |                                                                                                    | the channel select.                                                    |                                            |
| KDS-DAISY-          | Set daisy chain mode.                  | #KDS-DAISY-                        | ~nn@KDS-DAISY-                                                                                                    | daisy_mode<br>0 - OFF (disables daisy chain)                           | Enable DAISY mode:                         |
|                     |                                        | CHAIN_daisy_mode <cr></cr>         | CHAIN_daisy_mode <cr><l<br>F&gt;</l<br></cr>                                                                        | 1 – ON (enables daisy chain)                                           | CHAIN 1 <cr></cr>                          |
| KDS-DAISY-          | Get daisv chain mode.                  | #KDS-DAISY-CHAIN? <cr></cr>        | ~nn@KDS-DAISY-                                                                                                    | daisy mode                                                             | Get DAISY mode:                            |
| CHAIN?              | For KDS-DEC7                           |                                    | CHAIN_daisy_mode <cr><l< th=""><th>0 – OFF (disables daisy chain)</th><th>#KDS-DAISY-CHAIN?<cr></cr></th></l<></cr> | 0 – OFF (disables daisy chain)                                         | #KDS-DAISY-CHAIN? <cr></cr>                |
|                     | Cat Encoder AV                         | #KDS-DEEINE-                       | F>                                                                                                    | 1 – ON (enables daisy chain)                                           | Tune the enceder                           |
| CHANNEL             | channel ID.                            | CHANNEL ch id <cr></cr>            | CHANNEL ch id <cb><lf></lf></cb>                                                                                    | specific input 1-999.                                                  | #KDS-DEFINE-                               |
|                     | For KDS-EN7                            |                                    |                                                                                                    |                                                                        | CHANNEL_1 <cr></cr>                        |
| KDS-DEFINE-         | Get Encoder AV                         | #KDS-DEFINE-CHANNEL? <cr></cr>     | ~nn@KDS-DEFINE-                                                                                                    | ch_id-Number that indicates the                                        | Get channel ID:                            |
| CHANNEL?            | For KDS-EN7                            |                                    | CHANNEL_ch_id <cr><lf></lf></cr>                                                                                    | specific input 1-999.                                                  | #KDS-DEFINE-<br>CHANNEL? <cr></cr>         |
| KDS-GW-             | Set gateway network                    | #KDS-GW-                           | ~nn@KDS-GW-                                                                                                    | gw_type:                                                               | Set Dante port to eth1:                    |
| ETH                 | port                                   | ETH_gw_type, netw_id <cr></cr>     | ETH_gw_type,netw_id <cr< th=""><th>1 – Control</th><th>#KDS-GW-ETH_1,1<cr></cr></th></cr<>                          | 1 – Control                                                            | #KDS-GW-ETH_1,1 <cr></cr>                  |
|                     |                                        |                                    | > <lf></lf>                                                                                                    | 2 – Dante – Only available on KDS-<br>SW3-EN7                          |                                            |
|                     |                                        |                                    |                                                                                                    | netw_id - Network ID-the device                                        |                                            |
|                     |                                        |                                    |                                                                                                    | network interface (if there are more than one):                        |                                            |
|                     |                                        |                                    |                                                                                                    | 0 – Media Port                                                         |                                            |
|                     | Cot gotowov potwork                    |                                    | ~nn@ <b>KDS-GW-</b>                                                                                                 | 1 – Service Port                                                       | Cat Danta narti                            |
| ETH?                | port.                                  | #KDS-GW-ETH?_gw_type <cr></cr>     | ETH. gw type, netw id <cr< th=""><th>gw_type:<br/>1 – Control</th><th></th></cr<>                                   | gw_type:<br>1 – Control                                                |                                            |
|                     |                                        |                                    | > <lf></lf>                                                                                                    | 2 - Dante - Only available on KDS-                                     | #KDS-GW-EITI?                              |
|                     |                                        |                                    |                                                                                                    | SW3-EN7<br>netwid - Network ID-the device                              |                                            |
|                     |                                        |                                    |                                                                                                    | network interface (if there are more                                   |                                            |
|                     |                                        |                                    |                                                                                                    | than one).<br>0 – Media Port                                           |                                            |
|                     |                                        |                                    |                                                                                                    | 1 – Service Port                                                       |                                            |
| KDS-                | Set unicast / multicast.               | #KDS-METHOD_1 <cr></cr>            | ~nn@KDS-METHOD_method<                                                                                              | method - Streaming method                                              | Set current streaming method               |
| MIL THOU            |                                        |                                    | CR> <lf></lf>                                                                                                    | 2 Multicast                                                            | #KDS-METHOD 1 <cr></cr>                    |
| KDS-                | Get unicast / multicast.               | #KDS-METHOD? <cr></cr>             | . pp@KDS_MEEUOD mothod                                                                                              | method-Streaming method                                                | Get current streaming                      |
| METHOD?             |                                        |                                    | CR> <lf></lf>                                                                                                    | 1 – Unicast                                                            | method of encoder/decoder:                 |
| KDS                 | Set multicast group                    | #KDS-                              | ~nn@ <b>KDS-</b>                                                                                                    | z – Multicast                                                          | Set multicast group adress                 |
| MULTICAST           | address and TTL                        | MULTICAST, group ip, ttl <cr></cr> | MULTICAST_group_ip,ttl                                                                                              | KDS7 is ignored, KDS7 managed                                          | and TTL value:                             |
|                     | value.                                 |                                    | <cr><lf></lf></cr>                                                                                                  | multicast address automatically.                                       | #KDS-MULTICAST                             |
|                     |                                        |                                    |                                                                                                    | packets.                                                               |                                            |
| KDS-                | Get multicast group<br>address and TTI | #KDS-MULTICAST? <cr></cr>          | ~nn@ <b>KDS-</b>                                                                                                    | group-ip- Multicast group IP for                                       | Get multicast group adress                 |
| MOLTICACT           | value.                                 |                                    | MULTICAST_group_ip,ttl<br><cr><lf></lf></cr>                                                                        | multicast address automatically, so                                    | #KDS-MULTICAST? <cr></cr>                  |
|                     |                                        |                                    |                                                                                                    | always response 0.0.0.0                                                |                                            |
|                     |                                        |                                    |                                                                                                    | packets.                                                               |                                            |
| KDS-                | Set prefix of multicast                | #KDS-MULTICAST-                    | ~nn@KDS-MULTICAST-                                                                                                  | prefix - Prefix of multicast group                                     | Set multicast group adress                 |
| PREFIX              | group address.                         | PREFIX_prefix <cr></cr>            | PREFIX_prefix <cr><lf></lf></cr>                                                                                    | 224~239                                                                | #KDS-MULTICAST-PREFIX                      |
|                     |                                        |                                    |                                                                                                    |                                                                        | 224 <cr></cr>                              |
| MULTICAST-          | group address.                         | "ISO NOBILORGI-FREFIA : \CK        | PREFIX profiv(CD)(IF)                                                                                               | Preix - Preix of multicast group<br>IP for KDS7                        | et multicast groupadress<br>and TTL value: |
| PREFIX?             |                                        |                                    | PREFIX_PICITXCOVCHP                                                                                                 |                                                                        | #KDS-MULTICAST-                            |
| KDS-OSD-            | Set decoder Display                    |                                    | ~nn@ <b>KDS-OSD-</b>                                                                                                | mode-                                                                  | Set OSD Display mode on:                   |
| DISPLAY             | Device Information                     | #KDS-OSD-DISPLAY_mode <cr></cr>    | DISPLAY_mode <cr><lf></lf></cr>                                                                                     | 0 - off                                                                | #KDS-OSD-                                  |
|                     | For KDS-DEC7                           |                                    |                                                                                                    | 1 - on                                                                 | DISPLAY_1 <cr></cr>                        |
| KDS-OSD-            | Get decoder Display                    | #KDS-OSD-DISPLAY? <cr></cr>        | ~nn@ <b>KDS-OSD-</b>                                                                                                | mode-                                                                  | Get OSD display mode:                      |
| DISPLAY?            | Device Information                     |                                    | DISPLAY_mode <cr><lf></lf></cr>                                                                                     | 0 - off                                                                | #KDS-OSD-DISPLAY? <cr></cr>                |
|                     | For KDS-DEC7                           |                                    |                                                                                                    | 1 - on<br>2 - display now + on                                         |                                            |
| KDS-OSD-            | Set decoder OSD                        |                                    | ~nn@ <b>KDS-OSD-</b>                                                                                                | mode -                                                                 | Set OSD hotkey to CTL:                     |
| HOTKEY              | hotkey.                                | #ADS-OSD-HOTKEY_mode <cr></cr>     | HOTKEY_mode <cr><lf></lf></cr>                                                                                      | 0 - CAP                                                                | #KDS-OSD-                                  |
|                     |                                        |                                    |                                                                                                    | 1 - CTL<br>2 - TAB                                                     | HOTKEY_1 <cr></cr>                         |
|                     |                                        |                                    |                                                                                                    | 3 - SHIFT                                                              |                                            |
| KDS-OSD-            | Get decoder OSD                        | #KDS-OSD-HOTKEY? <cr></cr>         | ~nn@KDS-OSD-                                                                                                    | mode -                                                                 | Get OSD hotkey mode:                       |
| HUTKEY?             | For KDS-DEC7                           |                                    | HOTKEY_mode <cr><lf></lf></cr>                                                                                      | U-CAP<br>1-CTL                                                         | #KDS-OSD-HOTKEY? <cr></cr>                 |
|                     |                                        |                                    |                                                                                                    | 2 - TAB                                                                |                                            |
|                     | Cot conset set                         | #KD8-D3#T03-00>                    | ~nn@ <b>KDS-</b>                                                                                                    | 3 - SHIFT                                                              | Cat Aspect Datia                           |
| KDS-RATIO?          | Get aspect ratio.                      | #ADS-KATIO? <ck></ck>              | DATTO WE WOULD (TT)                                                                                                 | value – Streamer Decoder Aspect<br>Ratio                               | Get Aspect Ratio:<br>#KDS-RATIO? <cr></cr> |
|                     |                                        |                                    | MATIO_VAIUe <cr><lf></lf></cr>                                                                                      | width: height, for example "16:9"                                      |                                            |

| KDS-   | Get actual AV stream | #KDS-                                | ~nn@ <b>KDS-</b>                                      | io_mode - Input/Output                       |  |
|--------|----------------------|--------------------------------------|-------------------------------------------------------|----------------------------------------------|--|
| RESOL? | resolution.          | <b>RESOL?_</b> io_mode, io_index, is | RESOL?io_mode, io_inde                                | 0 - Input                                    |  |
|        |                      | _native <cr></cr>                    | <pre>x,is_native,resolution&lt; CR&gt;<lf></lf></pre> | io index – Number that indicates             |  |
|        |                      |                                      |                                                       | the specific input or output port:           |  |
|        |                      |                                      |                                                       | 1-N (N= the total number of input or         |  |
|        |                      |                                      |                                                       | is native - Native resolution flag           |  |
|        |                      |                                      |                                                       | 1 - Off                                      |  |
|        |                      |                                      |                                                       | 2 -On                                        |  |
|        |                      |                                      |                                                       | resolution - Resolution index                |  |
|        |                      |                                      |                                                       | 0=No Signai<br>1=640x480n@59 94Hz/60Hz       |  |
|        |                      |                                      |                                                       | 2=720x480p@59.94Hz/60Hz                      |  |
|        |                      |                                      |                                                       | 3=(Reserved)                                 |  |
|        |                      |                                      |                                                       | 4=1280x720p@59.94Hz/60Hz                     |  |
|        |                      |                                      |                                                       | 5=1920x1080i@59.94Hz/60Hz                    |  |
|        |                      |                                      |                                                       | 7-15=(Reserved)                              |  |
|        |                      |                                      |                                                       | 16=1920x1080p@59.94Hz/60Hz                   |  |
|        |                      |                                      |                                                       | 17=720x576p@50Hz                             |  |
|        |                      |                                      |                                                       | 18=(Reserved)<br>19=1280x720p@50Hz           |  |
|        |                      |                                      |                                                       | 20=1920x1080i@50Hz                           |  |
|        |                      |                                      |                                                       | 21-30=(Reserved)                             |  |
|        |                      |                                      |                                                       | 31=1920x1080p@50Hz                           |  |
|        |                      |                                      |                                                       | 32=1920x1080p@23.97Hz/24Hz                   |  |
|        |                      |                                      |                                                       | 34=1920x1080p@29.97Hz/30Hz                   |  |
|        |                      |                                      |                                                       | 35-38=(Reserved)                             |  |
|        |                      |                                      |                                                       | 39=1920x1080i@50Hz                           |  |
|        |                      |                                      |                                                       | 40-64=(Reserved)<br>65=800x600p@60Hz         |  |
|        |                      |                                      |                                                       | 66=1024x768@60Hz                             |  |
|        |                      |                                      |                                                       | 67=1280x768p@60Hz                            |  |
|        |                      |                                      |                                                       | 68=1280x1024p@60Hz                           |  |
|        |                      |                                      |                                                       | 69=1600x1200p@60Hz                           |  |
|        |                      |                                      |                                                       | 70=1080x1030p@00Hz<br>71=1920x1200@60Hz      |  |
|        |                      |                                      |                                                       | 72=3840x2160p@24Hz                           |  |
|        |                      |                                      |                                                       | 73=3840x2160p@25Hz                           |  |
|        |                      |                                      |                                                       | 74=3840x2160p@30Hz                           |  |
|        |                      |                                      |                                                       | 75=3840x2160p@50Hz                           |  |
|        |                      |                                      |                                                       | 77-97=(Reserved)                             |  |
|        |                      |                                      |                                                       | 98=4096x2160p@24Hz                           |  |
|        |                      |                                      |                                                       | 99=4096x2160p@25Hz                           |  |
|        |                      |                                      |                                                       | 101=4096x2160p@50Hz                          |  |
|        |                      |                                      |                                                       | 102=4096x2160p@60Hz                          |  |
|        |                      |                                      |                                                       | 103-1000=(Reserved)                          |  |
|        |                      |                                      |                                                       | 1000=640x350@85Hz                            |  |
|        |                      |                                      |                                                       | 1002=720x400p@85Hz                           |  |
|        |                      |                                      |                                                       | 1003=(Reserved)                              |  |
|        |                      |                                      |                                                       | 1004=640x480p@72Hz                           |  |
|        |                      |                                      |                                                       | 1005=640x480p@75Hz<br>1006=640x480p@85Hz     |  |
|        |                      |                                      |                                                       | 1007=(Reserved)                              |  |
|        |                      |                                      |                                                       | 1008=(Reserved)                              |  |
|        |                      |                                      |                                                       | 1009=800x600p@72HZ                           |  |
|        |                      |                                      |                                                       | 1011=800x600p@85Hz                           |  |
|        |                      |                                      |                                                       | 1012=848x480p@60Hz                           |  |
|        |                      |                                      |                                                       | 1013=1024x768i@43Hz                          |  |
|        |                      |                                      |                                                       | 1014=(Reserved)<br>1015=1024x768p@70Hz       |  |
|        |                      |                                      |                                                       | 1016=1024x768p@75Hz                          |  |
|        |                      |                                      |                                                       | 1017=1024x768p@85Hz                          |  |
|        |                      |                                      |                                                       | 1018=1152x864p@75Hz                          |  |
|        |                      |                                      |                                                       | 1019=(Reserved)                              |  |
|        |                      |                                      |                                                       | 1021=1280x768p@85Hz                          |  |
|        |                      |                                      |                                                       | 1022=1280x800p@60Hz                          |  |
|        |                      |                                      |                                                       | 1023=1280x800p@75Hz                          |  |
|        |                      |                                      |                                                       | 1024=1280x800p@85Hz                          |  |
|        |                      |                                      |                                                       | 1023-1200x000p@120HZ<br>1026=1280x960p@60Hz  |  |
|        |                      |                                      |                                                       | 1027=1280x960p@85Hz                          |  |
|        |                      |                                      |                                                       | 1028=(Reserved)                              |  |
|        |                      |                                      |                                                       | 1029=1280x1024p@/5Hz<br>1030=1280x1024p@85H~ |  |
|        |                      |                                      |                                                       | 1030=1200x1024p@05HZ<br>1031=1360x768p@60Hz  |  |
|        |                      |                                      |                                                       | 1032=1366x768p@60Hz                          |  |
|        |                      |                                      |                                                       | 1033=1400x1050p@60Hz                         |  |
|        |                      |                                      |                                                       | 1034=1400x1050p@75Hz<br>1035=1400x1050p@85ビマ |  |
|        |                      |                                      |                                                       | 1036=1440x900p@60Hz                          |  |
|        |                      |                                      |                                                       | 1037=1440x900p@75Hz                          |  |
|        |                      |                                      |                                                       | 1038=1440x900p@85Hz                          |  |
|        |                      |                                      |                                                       | 1039=1600x900p@60Hz<br>1040=(Reserved)       |  |
|        |                      |                                      |                                                       |                                              |  |

#### Kramer Electronics Ltd.

| Function             | Description                                                | Svntax                                             | Response                                                     | Parameters/Attributes                                                                                                    | Example                                                                          |
|----------------------|------------------------------------------------------------|----------------------------------------------------|--------------------------------------------------------------|----------------------------------------------------------------------------------------------------|----------------------------------------------------------------------------------|
|                      |                                                            |                                                    |                                                              | 1041=1600x1200p@65Hz<br>1042=(Reserved)<br>1043=1600x1200p@75Hz<br>1044=1600x1200p@85Hz<br>1045=(Reserved)<br>1046=1680x1050p@75Hz<br>1047=1680x1050p@65Hz<br>1048=1792x1344p@75Hz<br>1050=1856x1392p@60Hz<br>1051=1856x1392p@75Hz<br>1052=1920x1200p@50Hz<br>1053=(Reserved)<br>1054=1920x1200p@75Hz<br>1055=1920x1200p@75Hz<br>1055=1920x1200p@75Hz<br>1056=1920x1440p@60Hz<br>1057=1920x1440p@60Hz<br>1059=2048x1152p@60Hz<br>1060=2560x1600p@60Hz<br>1061=2560x1600p@60Hz                                                                                                    |                                                                                  |
| KDS-SCALE            | Set scaling mode Add<br>res_type.<br>For KDS-DEC7          | <pre>#KDS-<br/>SCALE_value,res_type<cr></cr></pre> | ~nn@KDS-<br>SCALE_value,res_type <c<br>R&gt;<lf></lf></c<br> | 1002-23000p[@0H2           value - Streamer Decoder Scaling           Mode           0 - Pass Thru           1 - Scaling           2 - Based on EDID           res_type[option]-Resolution           index           0-31(Reserved)           4=1280x720p@59.94Hz/60Hz           5-15=[Reserved]           16=1920x1080p@50.94Hz/60Hz           31=1920x1080p@50Hz           32-65=(Reserved)           66=1024x768@60Hz           66=1024x768@60Hz           68=1280x1024p@60Hz           69=(Reserved)           70=1680x1050@60           71=1920x1200@60           72=(Reserved)           73=3840x2160p@25Hz           74=3840x2160p@30Hz           75-1030=(Reserved)           1031=1360x768p@60Hz           1032=1600x900p@60Hz           1039=1600x900p@60Hz           1039=1600x900p@60Hz           1040-9999=(Reserved) | Set scale to scaling,<br>resolution is 1080P60:<br>#KDS-SCALE_1,16 <cr></cr>     |
| KDS-SCALE?           | Get scaling mode Add<br>res_type.<br>For KDS-DEC7          | #KDS-SCALE? <cr></cr>                              | ~nn@KDS-<br>SCALE_value,res_type <c<br>R&gt;<lf></lf></c<br> | value - Streamer Decoder Scaling<br>Mode<br>0 - Pass Thru<br>1 - Scaling<br>2 - Based on EDID<br>res_type[option] - res_type refer<br>to #KDS-SCALE                                                                                                    | Get scaling mode:<br>#KDS-SCALE? <cr></cr>                                       |
| KDS-VLAN-<br>TAG     | Set vlan tag of gateway port.                              | <pre>#KDS-VLAN- TAG_gw_type,tag_id<cr></cr></pre>  | ~nn@KDS-VLAN-<br>TAG_gw_type,tag_id <cr><br/><lf></lf></cr>  | gw_type-<br>0 - Control<br>1 - Dante - Only available on KDS-<br>SW3-EN7<br>tag_id - vlan tag (1 to 4093)<br>1 - No VLAN tag                                                                                                    | Set Dante vlan tag:<br>#KDS-VLAN-<br>TAG <b>_</b> 1,33 <cr></cr>                 |
| KDS-VLAN-<br>TAG?    | Get vlan tagof<br>gateway port.                            | #KDS-VLAN-TAG?_gw_type <cr></cr>                   | ~nn@KDS-VLAN-<br>TAG_gw_type,tag_id <cr><br/><lf></lf></cr>  | gw_type-<br>0 - Control<br>1 - Dante - Only available on KDS-<br>SW3-EN7<br>tag_id - vlan tag (1 to 4093)<br>1 - No VLAN tag                                                                                                    | Get Dante vlan tag:<br>#KDS-VLAN-TAG? <b>_</b> 1 <cr></cr>                       |
| KDS-SLEEP-<br>IMAGE  | Set sleep image mode<br>of decoder.<br>For KDS-DEC7        | #KDS-SLEEP-IMAGE_mode <cr></cr>                    | ~nn@KDS-SLEEP-<br>IMAGE_mode <cr><lf></lf></cr>              | mode – sleep image mode for<br>decoder<br>0 - Off<br>1 - On                                                                                                    | Stop the Sleep Image:<br># KDS-SLEEP-IMAGE<br>0 <cr></cr>                        |
| KDS-SLEEP-<br>IMAGE? | Get sleep image mode<br>of decoder.<br>For KDS-DEC7        | #KDS-SLEEP-IMAGE? <cr></cr>                        | ~nn@KDS-SLEEP-<br>IMAGE_mode <cr><lf></lf></cr>              | mode – sleep image mode for<br>decoder<br>0 - Off<br>1 - On                                                                                                    | Get the Sleep Image mode:<br># KDS-SLEEP-IMAGE? <cr></cr>                        |
| KDS-VW-<br>BEZEL     | Set KDS7 Video Wall<br>bezel compensation.<br>For KDS-DEC7 | <pre>#KDS-VW-<br/>BEZEL_vw,ow,vh,oh<cr></cr></pre> | ~nn@KDS-VW-<br>BEZEL_vw,ow,vh,oh <cr>&lt;<br/>LF&gt;</cr>    | vw − 0~100000<br>ow − 0~100000<br>oh − 0~100000                                                                                                    | Set bezel compensation:<br>#KDS-VW-<br>BEZEL_12210,12310,6860,<br>6960 <cr></cr> |

| Function            | Description                                                                                                    | Syntax                                                                                                   | Response                                                                                                    | Parameters/Attributes                                                                                                    | Example                                                                          |
|---------------------|----------------------------------------------------------------------------------------------------|----------------------------------------------------------------------------------------------------|----------------------------------------------------------------------------------------------------|----------------------------------------------------------------------------------------------------|----------------------------------------------------------------------------------|
| KDS-VW-<br>BEZEL?   | Get KDS7 Video Wall<br>bezel compensation.<br>For KDS-DEC7                                                                                                    | #KDS-VW-BEZEL? <cr></cr>                                                                                 | ~nn@KDS-VW-<br>BEZEL_vw,ow,vh,oh <cr>&lt;<br/>LF&gt;</cr>                                                                                        | $ \begin{array}{c} & & & & & \\ & & & & & \\ \hline & & & & & \\ \hline & & & &$                                                                                                    | Get bezel compensation:<br>#KDS-VW-BEZEL? <cr></cr>                              |
| KDS-VW-<br>PATTERN  | Set test pattern mode<br>of video wall.<br>For KDS-DEC7                                                                                                    | #KDS-VW-PATTERN_mode <cr></cr>                                                                           | ~nn@KDS-VW-<br>PATTERN_mode <cr><lf></lf></cr>                                                                                                   | Mode –<br>0 - OFF (Disable test pattern)<br>1 - On (Enable test pattern)                                                                                                    | Set video wall test pattern on:<br>#KDS-VW-<br>PATTERN_1 <cr></cr>               |
| KDS-VW-<br>PATTERN? | Get test pattern mode<br>of video wall.<br>For KDS-DEC7                                                                                                    | #KDS-VW-PATTERN? <cr></cr>                                                                               | ~nn@ <b>KDS-VW-</b> PATTERN_mode <cr><lf></lf></cr>                                                                                              | Mode –<br>0 - OFF (Disable test pattern)<br>1 - On (Enable test pattern)                                                                                                    | Get video wall test pattern<br>on:<br>#KDS-VW-PATTERN? <cr></cr>                 |
| LDFW                | Load new firmware file.<br>NOTE: In most devices<br>firmware data is saved<br>to flash memory, but<br>the memory does not<br>update until receiving<br>the "UPGRADE"<br>command and is<br>restarted. | <pre>Step 1:<br/>#LDFW_size<cr><br/>Step 2: If ready was<br/>received, send<br/>FIRMWARE_DATA</cr></pre> | <pre>Response 1:<br/>~nn@LDFW_size<br/>ready<cr><lf><br/>Response 2:<br/>~nn@LDFW_size_ok<cr><l<br>F&gt;</l<br></cr></lf></cr></pre>             | size - Size of firmware data that is<br>sent.<br>firmware_data-HEX or KFW file<br>in protocol packets<br>Using the Packet Protocol<br>Send a command: LDRV, LOAD,<br>IROUT, LDEDID<br>Receive Ready or ERR###<br>If Ready:<br>a. Send a packet,<br>b. Receive OK on the last packet,<br>c. Receive OK on the last packet,<br>c. Receive OK for the command.<br>Packet structure:<br>Packet ID (1, 2, 3) (2 bytes in<br>length)<br>Length (data length + 2 for CRC) -<br>(2 bytes in length)<br>Data (data length - 2 bytes)<br>CRC - 2 bytes<br>01 02 03 04 05<br>Packet ID Length Data CRC<br>Response: -mnnn.pk <cr><lf><br/>(Where NNNN is the received<br/>packet ID in ASCII hex digits.)</lf></cr> |                                                                                  |
| LOCK-EDID           | Lock last read EDID.<br>For KDS-EN7                                                                                                    | <pre>#LOCK- EDID_in_index,lock_mode<cr></cr></pre>                                                       | ~nn@LOCK-<br>EDID_in_index,lock_mod<br>e <cr><lf></lf></cr>                                                                                      | in_index - 1<br>lock_mode - On/Off<br>0 - Off unlocks EDID.<br>1 - On locks EDID.                                                                                                    | Lock the last read EDID from<br>the HDMI In 1 input:<br>#LOCK-EDID_1,1 <cr></cr> |
| LOCK-EDID?          | Get EDID lock state.<br>For KDS-EN7                                                                                                    | #LOCK-EDID?_in_index <cr></cr>                                                                           | ~nn@LOCK-<br>EDID_in_index,lock_mod<br>e <cr><lf></lf></cr>                                                                                      | in_index - 1<br>lock_mode - On/Off<br>0 - Off unlocks EDID.<br>1 - On locks EDID.                                                                                                    | Get EDID lock state for Input<br>1:<br>#LOCK-EDID? _1 <cr></cr>                  |
| LOCK-FP             | Lock the frontpanel.<br>For KDS-EN7                                                                                                    | #LOCK-FP_lock/unlock <cr></cr>                                                                           | ~nn@ <b>LOCK-FP_</b> lock/unloc<br>k <cr><lf></lf></cr>                                                                                          | Lock/Unlock – On/Off<br>0 - (Off) Unlocks Front Panel.<br>1 - (On) Locks Front Panel.                                                                                                    | Unlock front panel:<br>#LOCK-FP_0 <cr></cr>                                      |
| LOCK-FP?            | Get the front panel lock<br>state.<br>For KDS-EN7                                                                                                    | #LOCK-FP? <cr></cr>                                                                                      | ~nn@ <b>LOCK-FP_</b> lock/unloc<br>k <cr><lf></lf></cr>                                                                                          | Lock/Unlock – On/Off<br>0 - (Off) Unlocks Front Panel.<br>1 - (On) Locks Front Panel.                                                                                                    | Get the front panel lock state:<br>#LOCK-FP? <cr></cr>                           |
| LOG-ACTION          | Reset events log.                                                                                                    | <pre>#LOG-<br/>ACTION_action,period<cr></cr></pre>                                                       | ~nn@ <b>LOG-</b><br>ACTION_action,period <c<br>R&gt;<lf></lf></c<br>                                                                             | action – One of<br>1 - Start, start logging<br>2 - Pause, pause logging but<br>keep log content<br>3- Resume, resume the logging<br>4 - Reset, clear all current logs,<br>keep logging<br>period – Relevant for "start"(be<br>ignored by KDS7 Devices)<br>1 - Keep current<br>2 - Daily<br>3 - Weekly (default)                                                                                                    | Reset events log:<br>#LOG-ACTION_4,1 <cr></cr>                                   |
| LOG-<br>ACTION?     | Get log state.                                                                                                    | #LOG-ACTION? <cr></cr>                                                                                   | ~nn@LOG-<br>ACTION_action,period <c<br>R&gt;<lf></lf></c<br>                                                                                     | action – One of<br>1 - Start, start logging<br>2 - Pause, pause logging but<br>keep log content<br>3- Resume, resume the logging<br>4 - Reset, clear all current logs,<br>keep logging<br>period – Relevant for "start"(be<br>ignored by KDS7 Devices)<br>1 - Keep current<br>2 - Daily<br>3 - Weekly (default)                                                                                                    | Get log state:<br>#LOG-ACTION? <cr></cr>                                         |
| LOG-TAIL?           | Get the last "n" linesof<br>message logs.<br>NOTE: Used for<br>advanced<br>troubleshooting. Helps<br>find error root causes<br>and gets details not<br>displayed in the error<br>code number.        | <pre>#LOG-TAIL?_line_num<cr></cr></pre>                                                                  | <pre>Get:<br/>~nn@LOG-TAILnn<cr><lf><br/>Line<br/>content_#1<cr><lf><br/>Line<br/>content_#2<cr><lf><br/>Etc</lf></cr></lf></cr></lf></cr></pre> | line_num- Optional, default<br>line_num is 10                                                                                                    | Get the last "2" linesof<br>message logs:<br>#LOG-TAIL?_2 <cr></cr>              |

| Function | Description                                | Suptax                                           | Paspansa                                                                                    | Paramotors/Attributos                              | Example                                           |
|----------|--------------------------------------------|--------------------------------------------------|---------------------------------------------------------------------------------------------|----------------------------------------------------|---------------------------------------------------|
|          | Setprotocol                                | Syntax                                           | Response                                                                                    | login level - Level of                             | Set the protocol permission                       |
| LOOM     | permission.                                | <pre>#LOGIN_login_level,passwor d<cr></cr></pre> | ~nn@LOGIN_login_level,                                                                      | permissions required (User or                      | level to Admin (when the                          |
|          | NOTE: The permission                       |                                                  |                                                                                             | Admin, only 'admin' is acceptable on KDS7 devices) | password defined in the<br>PASS command is 33333) |
|          | system works only if                       |                                                  |                                                                                             | password - Predefined password                     | #LOGIN_admin 33333 <cp< th=""></cp<>              |
|          | the "SECUR"                                |                                                  |                                                                                             | (by PASS command). Default                         | #LOGIN_admin,00005-01/-                           |
|          | command.                                   |                                                  |                                                                                             | password is admin                                  |                                                   |
|          | to run commands with                       |                                                  |                                                                                             |                                                    |                                                   |
|          | an End User or                             |                                                  |                                                                                             |                                                    |                                                   |
|          | permission level.                          |                                                  |                                                                                             |                                                    |                                                   |
|          | When the permission                        |                                                  |                                                                                             |                                                    |                                                   |
|          | LOGIN enables                              |                                                  |                                                                                             |                                                    |                                                   |
|          | running commands<br>with the User or       |                                                  |                                                                                             |                                                    |                                                   |
|          | Administrator                              |                                                  |                                                                                             |                                                    |                                                   |
|          | When set, login must                       |                                                  |                                                                                             |                                                    |                                                   |
|          | be performed upon                          |                                                  |                                                                                             |                                                    |                                                   |
|          | It is not mandatory to                     |                                                  |                                                                                             |                                                    |                                                   |
|          | enable the permission                      |                                                  |                                                                                             |                                                    |                                                   |
|          | the device                                 |                                                  |                                                                                             |                                                    |                                                   |
|          | In each device, some<br>connections allow  |                                                  |                                                                                             |                                                    |                                                   |
|          | logging in to different                    |                                                  |                                                                                             |                                                    |                                                   |
|          | work with security at                      |                                                  |                                                                                             |                                                    |                                                   |
|          | all.                                       |                                                  |                                                                                             |                                                    |                                                   |
|          | after timeout.                             |                                                  |                                                                                             |                                                    |                                                   |
| LOGIN?   | Get current protocol                       | #LOGIN? <cr></cr>                                | ~nn@ <b>LOGIN_</b> login_level<                                                             | login_level - Level of                             | Get current protocol                              |
|          |                                            |                                                  | CR> <lf></lf>                                                                               | Admin, only 'admin' is acceptable on               | #LOGIN? <cr></cr>                                 |
|          | system works only if                       |                                                  |                                                                                             | KDS7 devices)                                      |                                                   |
|          | security is enabled with                   |                                                  |                                                                                             |                                                    |                                                   |
|          | command.                                   |                                                  |                                                                                             |                                                    |                                                   |
|          | For devices that                           |                                                  |                                                                                             |                                                    |                                                   |
|          | LOGIN allows the user                      |                                                  |                                                                                             |                                                    |                                                   |
|          | to run commands with<br>an End User or     |                                                  |                                                                                             |                                                    |                                                   |
|          | Administrator                              |                                                  |                                                                                             |                                                    |                                                   |
|          | permission level.                          |                                                  |                                                                                             |                                                    |                                                   |
|          | connections allow                          |                                                  |                                                                                             |                                                    |                                                   |
|          | levels. Some do not                        |                                                  |                                                                                             |                                                    |                                                   |
|          | work with security at                      |                                                  |                                                                                             |                                                    |                                                   |
|          | Connection may logout                      |                                                  |                                                                                             |                                                    |                                                   |
| LOGOUT   | after timeout.<br>Cancel current           | #LOGOUT <cr></cr>                                |                                                                                             |                                                    | #LOGOUT <cr></cr>                                 |
|          | permission level.                          |                                                  | ~nn@LOGOUT_ok <cr><lf></lf></cr>                                                            |                                                    |                                                   |
|          | NOTE: Logs out from                        |                                                  |                                                                                             |                                                    |                                                   |
|          | End User or<br>Administrator               |                                                  |                                                                                             |                                                    |                                                   |
|          | permission levels to                       |                                                  |                                                                                             |                                                    |                                                   |
| LOGOUT-  | Set inactivity auto-                       |                                                  | ~nn@LOGOUT-                                                                                 | time - minutes of logout time                      | Set Inactivity auto-logout time                   |
| TIMEOUT  | logout time.                               | #LOGOUT-TIMEOUT_time <cr></cr>                   | TIMEOUT_time <cr><lf></lf></cr>                                                             |                                                    | to 10:                                            |
|          |                                            |                                                  |                                                                                             |                                                    | #LUGUUI-                                          |
|          | Get inactivityauto-                        | #LOGOUT-TIMEOUT? <cb></cb>                       | ~nn@LOGOUT-                                                                                 | time - minutes of logout time                      | Get Inactivity auto logout                        |
| TIMEOUT? | logout time.                               |                                                  | TIMEOUT time <cr><lf></lf></cr>                                                             |                                                    | time:                                             |
|          | O at day in a weat of                      |                                                  |                                                                                             |                                                    | #LOGOUT-TIMEOUT? <cr></cr>                        |
| MODEL?   | Get device model.                          |                                                  | ~nn@MODEL_model_name <c< th=""><th>printable ASCII chars</th><th>#MODEL?<cr></cr></th></c<> | printable ASCII chars                              | #MODEL? <cr></cr>                                 |
|          | NOTE: This command                         |                                                  | R/\Lr/                                                                                      |                                                    |                                                   |
|          | connected to KDS-EN7                       |                                                  |                                                                                             |                                                    |                                                   |
|          | and notifies of identity                   |                                                  |                                                                                             |                                                    |                                                   |
|          | connected equipment.                       |                                                  |                                                                                             |                                                    |                                                   |
|          | data in memory to                          |                                                  |                                                                                             |                                                    |                                                   |
|          | answer REMOTE-                             |                                                  |                                                                                             |                                                    |                                                   |
| NAME     | Set machine or DANTE                       | #NAME_interface id,host na                       | ~nn@ <b>NAME_</b> interface id,                                                             | interface_id-                                      | Set the machine DNS name                          |
|          |                                            | me <cr></cr>                                     | host_name <cr><lf></lf></cr>                                                                | 0 – machine name                                   | of the device to room-442:                        |
|          | NOTE: The machine                          |                                                  |                                                                                             | KDS-SW3-EN7                                        | #INAME_U,room-442 <cr></cr>                       |
|          | as the model name.                         |                                                  |                                                                                             | host_name - String of up to 24                     |                                                   |
|          | I he machine name is<br>used to identify a |                                                  |                                                                                             | hyphen, underscore, not at the                     |                                                   |
|          | specific machine or a                      |                                                  |                                                                                             | beginning or end)                                  |                                                   |
|          | DNS feature on).                           |                                                  |                                                                                             |                                                    |                                                   |

| Function   | Description                                       | Syntax                                                           | Response                                                        | Parameters/Attributes                                                    | Example                                            |
|------------|---------------------------------------------------|------------------------------------------------------------------|-----------------------------------------------------------------|--------------------------------------------------------------------------|----------------------------------------------------|
| NAME?      | Get machine or                                    |                                                                  |                                                                 | interface id-                                                            | Get the DNS name of the                            |
|            | DANTE (DNS)name.                                  | #NAME?interface_id <cr></cr>                                     | ~nn@ <b>NAME_</b> interface_id,<br>host_name <cr><lf></lf></cr> | 0 – machine name                                                         | device:                                            |
|            | NOTE: The machine                                 |                                                                  |                                                                 | 1 – dante name – Only available on<br>KDS-SW3-EN7                        | #NAME? _0 <cr></cr>                                |
|            | as the model name.                                |                                                                  |                                                                 | host_name - String of up to 24                                           |                                                    |
|            | The machine name is                               |                                                                  |                                                                 | alpha-numeric chars (can include<br>hyphen, not at the beginning or end) |                                                    |
|            | specific machine or a                             |                                                                  |                                                                 |                                                                          |                                                    |
|            | network in use (with<br>DNS feature on)           |                                                                  |                                                                 |                                                                          |                                                    |
| NAME-RST   | Reset machine (DNS)                               | #NAME-RST <cr></cr>                                              | ~nn@ <b>NAME -</b>                                              |                                                                          | Reset the machine name                             |
|            | default.                                          |                                                                  | RST_OK <cr><lf></lf></cr>                                       |                                                                          | (S/N last digits are 0102):<br>#NAME-RST <cr></cr> |
|            | NOTE: Factory default                             |                                                                  |                                                                 |                                                                          |                                                    |
|            | of machine (DNS)                                  |                                                                  |                                                                 |                                                                          |                                                    |
|            | 4 last digits of device                           |                                                                  |                                                                 |                                                                          |                                                    |
| NET-CONFIG | serial number.<br>Set a network                   |                                                                  |                                                                 | netwid-Network ID-ID of the                                              | Set the device network                             |
|            | configuration.                                    | <pre>#NET-CONFIG_netw_id,net_ip ,net_mask,gateway<cr></cr></pre> | <pre>~nn@NET-CONFIG_netw_id , net_ip, net_mask, gatewa</pre>    | Ethernet port:                                                           | parameters to IP address                           |
|            | NOTE: For Backward                                |                                                                  | y <cr><lf></lf></cr>                                            | 0 - Media Port<br>1 - Service Port                                       | 255.255.0.0, and gateway                           |
|            | parameter can be                                  |                                                                  |                                                                 | 2 - DANTE Port                                                           | 192.168.0.1:                                       |
|            | omitted. In this case,                            |                                                                  |                                                                 | net_ip - Network IP                                                      | #NET-CONFIG_0,192.168.1                            |
|            | default, is 0, which is                           |                                                                  |                                                                 | gateway – Network gateway                                                | 1 <cr></cr>                                        |
|            | the Ethernet control<br>port.                     |                                                                  |                                                                 |                                                                          |                                                    |
|            | NOTE: If the gateway                              |                                                                  |                                                                 |                                                                          |                                                    |
|            | address is not                                    |                                                                  |                                                                 |                                                                          |                                                    |
|            | compliant to the subnet<br>mask used for the host |                                                                  |                                                                 |                                                                          |                                                    |
|            | IP, the command will                              |                                                                  |                                                                 |                                                                          |                                                    |
|            | and gateway                                       |                                                                  |                                                                 |                                                                          |                                                    |
|            | by RFC950.                                        |                                                                  |                                                                 |                                                                          |                                                    |
|            | NOTE: This set the                                |                                                                  |                                                                 |                                                                          |                                                    |
|            | device to DHCP OFF                                |                                                                  |                                                                 |                                                                          |                                                    |
| NET-       | automatically.<br>Get a network                   |                                                                  |                                                                 | netwid-Network ID-ID of the                                              | Get network configuration:                         |
| CONFIG?    | configuration.                                    | <pre>#NET-CONFIG?netw_id<cr></cr></pre>                          | ~nn@ <b>NET-CONFIG_</b> netw_id<br>,net ip,net mask,gatewa      | Ethernet port:                                                           | #NET-CONFIG? 0 <cr></cr>                           |
|            |                                                   |                                                                  | y <cr><lf></lf></cr>                                            | 0 - Media Port<br>1 - Service Port                                       |                                                    |
|            |                                                   |                                                                  |                                                                 | 2 - DANTE Port                                                           |                                                    |
|            |                                                   |                                                                  |                                                                 | net_ip-Network IP                                                        |                                                    |
|            |                                                   |                                                                  |                                                                 | gateway – Network gateway                                                |                                                    |
| NET-DHCP   | Set DHCP mode.                                    | #NET-DHCP_netw id, dhcp sta                                      | ~nn@ <b>NET-DHCP_</b> netw id,d                                 | netw_id-Network ID-ID of the                                             | Enable DHCP mode for port                          |
|            | NOTE: Only 1 is                                   | te <cr></cr>                                                     | hcp_state <cr><lf></lf></cr>                                    | 0 - Media Port                                                           |                                                    |
|            | value. To disable                                 |                                                                  |                                                                 | 1 - Service Port                                                         |                                                    |
|            | DHCP, the user must                               |                                                                  |                                                                 | dhcp state -                                                             |                                                    |
|            | address for the device.                           |                                                                  |                                                                 | 1 - Try to use DHCP. (If unavailable,                                    |                                                    |
|            | devices with DHCP                                 |                                                                  |                                                                 | use the IP address set by the factory or the net-ip command).            |                                                    |
|            | may take more time in                             |                                                                  |                                                                 |                                                                          |                                                    |
|            | To connect with a                                 |                                                                  |                                                                 |                                                                          |                                                    |
|            | by DHCP, specify the                              |                                                                  |                                                                 |                                                                          |                                                    |
|            | device DNS name (if                               |                                                                  |                                                                 |                                                                          |                                                    |
|            | NAME command. You                                 |                                                                  |                                                                 |                                                                          |                                                    |
|            | assigned IP by direct                             |                                                                  |                                                                 |                                                                          |                                                    |
|            | connection to USB or<br>RS-232 protocol port, if  |                                                                  |                                                                 |                                                                          |                                                    |
|            | available.                                        |                                                                  |                                                                 |                                                                          |                                                    |
|            | consult your network                              |                                                                  |                                                                 |                                                                          |                                                    |
|            | administrator.                                    |                                                                  |                                                                 |                                                                          |                                                    |
|            | NOTE: For Backward                                |                                                                  |                                                                 |                                                                          |                                                    |
|            | parameter can be                                  |                                                                  |                                                                 |                                                                          |                                                    |
|            | omitted. In this case,<br>the Network ID, by      |                                                                  |                                                                 |                                                                          |                                                    |
|            | default, is 0, which is                           |                                                                  |                                                                 |                                                                          |                                                    |
|            | port.                                             |                                                                  |                                                                 |                                                                          |                                                    |
| NET-DHCP?  | Get DHCP mode                                     | #NET-DHCP?_netw_id <cr></cr>                                     | ~nn@ <b>NET-DHCP_</b> netw_id,d                                 | netw_id-Network ID-ID of the                                             | Get DHCP mode for port 1, if                       |
|            | NOTE: For Backward                                |                                                                  | hcp_state <cr><lf></lf></cr>                                    | 0 - Media Port                                                           | #NET-DHCP? 1 <cr></cr>                             |
|            | parameter can be                                  |                                                                  |                                                                 | 1 - Service Port                                                         |                                                    |
|            | omitted. In this case,<br>the Network ID by       |                                                                  |                                                                 | dhcp_state -                                                             |                                                    |
|            | default, is 0, which is                           |                                                                  |                                                                 | 1 - Try to use DHCP. (If unavailable,                                    |                                                    |
|            | port.                                             |                                                                  |                                                                 | factory or the net-ip command).                                          |                                                    |
| NET-MAC?   | Get MAC address.                                  | #NET-MAC? <cr></cr>                                              | ~nn@ <b>NET-MAC_</b> mac_addres                                 | mac_address - Unique MAC                                                 | #NET-MAC? <cr></cr>                                |
|            |                                                   |                                                                  | s <cr><lf></lf></cr>                                            | XX where X is hex digit                                                  |                                                    |

| Function            | Description                                                                                                    | Syntax                                                                                                    | Response                                                                                                    | Parameters/Attributes                                                                                                    | Fxample                                                                                                    |
|---------------------|----------------------------------------------------------------------------------------------------|----------------------------------------------------------------------------------------------------|----------------------------------------------------------------------------------------------------|----------------------------------------------------------------------------------------------------|----------------------------------------------------------------------------------------------------|
| NET-STAT?           | Get net connection list<br>of this machine.                                                                                                    | #NET-STAT? <cr></cr>                                                                                                    | <pre>&gt;nn@NET- STAT_ [(<port_type>:<po rt_index=""> <clinat_in>:</clinat_in></po></port_type></pre>                                                                             | port_type - TCP/UDP<br>0 - TCP<br>1 - UDP                                                                                                    | Get net connection list of this<br>machine:<br>#NET-STATE? <cr></cr>                                                                                                    |
|                     | NOTE: The response<br>is returned in one line<br>and terminated<br>with <cr><lf>.<br/>The response format<br/>lists signal IDs<br/>separated by commas.<br/>This is an Extended<br/>Protocol 3000</lf></cr>                                                  |                                                                                                    | <pre>client_port&gt;),state], ,<cr><lf></lf></cr></pre>                                                                                                    | port_index - Device port<br>client_ip - Dot-separated<br>representation of the IP address<br>client_port - Client port<br>state - listen or established                                                                                                    | ~01@NETSTAT_[(TCP:80,0<br>.0.0.0:0),LISTEN],[(TCP:5000<br>0.0.0:0),LISTEN],<br>[(TCP:80,192.168.114.3:5240<br>0),ESTABLISHED],[(TCP:500<br>0,192.168.1.100:51647)<br>,ESTABLISHED] <cr><lf></lf></cr> |
| NET-IP?             | Get a network IP<br>address.<br>This is an UDP<br>protocol only.                                                                                                    | #NET-IP? <cr></cr>                                                                                                    | ~nn@ <b>NET-IP_</b> net_ip <cr>&lt;<br/>LF&gt;</cr>                                                                                                    | net_ip-Network IP                                                                                                    | Get network ip address:<br>#NET-IP? <cr></cr>                                                                                                    |
| PASS                | Set password for login<br>level.<br>The default password<br>is "admin".                                                                                                    | <pre>#PASS_login_level,password <cr></cr></pre>                                                                                                    | ~nn@ <b>PASS_</b> login_level,p<br>assword <cr><lf></lf></cr>                                                                                                    | login_level - Level of login to<br>set (admin support only).<br>password - Password for<br>the login_level. 8 to 24 characters<br>(letters, numbers, and symbols<br>without spaces or commas), at least<br>including one number, one symbols<br>without spaces or commas, one<br>uppercase letter and one lowercase<br>letter.                                                                                                    | Set the password for the<br>admin protocol permission<br>level to 33333:<br>#PASS_admin,333333 <cr></cr>                                                                                              |
| PASS?               | Get password for login<br>level.<br>The default password<br>is "admin".                                                                                                    | <b>#PASS?_</b> login_level <cr></cr>                                                                                                    | ~nn@ <b>PASS_</b> login_level,p<br>assword <cr><lf></lf></cr>                                                                                                    | login_level-Level of login to<br>set (End User or Administrator).<br>password - Password for<br>the login_level.                                                                                                    | Get the password for the<br>admin protocol permission<br>level:<br>#PASS?_admin <cr></cr>                                                                                                    |
| PORT-<br>DIRECTION  | Set port direction as input or output.                                                                                                    | <pre>#PORT-<br/>DIRECTION_<direction_type><br/>.<pre>.<pre>.<pre>.<pre>.<signal_type>,direction</signal_type></pre>CR&gt;</pre></pre></pre></direction_type></pre>              | ~nn@PORT-<br>DIRECTION_ <direction_t<br>ype&gt;.<port_format>.<port_index.<signal_type>,<br/>direction<cr><lf></lf></cr></port_index.<signal_type></port_format></direction_t<br> | The following attributes comprise<br>the signal ID:<br><direction_type>- Direction of<br/>the port:<br/>IN - Input<br/>OUT - Output<br/>BOTH - Bi-directional<br/><port_format>- Type of signal<br/>on the port:<br/>ANALOG_AUDIO<br/>IR<br/><port_index>- The port number<br/>as printed on the front or rear panel<br/><signal_type>- Signal ID<br/>attribute:<br/>AUDIO<br/>IR<br/><direction>- Direction of the<br/>port:<br/>IN - Input<br/>OUT - Output</direction></signal_type></port_index></port_format></direction_type> | Set audio analog port<br>direction as input:<br>#PORT-<br>DIRECTION_both.analog.1.<br>audio,IN <cr></cr>                                                                                              |
| PORT-<br>DIRECTION? | Get port direction.                                                                                                    | <pre>#PORT-<br/>DIRECTION?<direction_type<br>&gt;.<port_format>.<port_inde<br>x&gt;.<signal_type><cr></cr></signal_type></port_inde<br></port_format></direction_type<br></pre> | ~nn@PORT-<br>DIRECTION_ <direction_t<br>ype&gt;.<port_format>.<port_index.<signal_type>,<br/>direction<cr><lp></lp></cr></port_index.<signal_type></port_format></direction_t<br> | The following attributes comprise<br>the signal ID:<br><direction_type>- Direction of<br/>the port:<br/>IN - Input<br/>OUT - Output<br/>BOTH - Bi-directional<br/><port_format>- Type of signal<br/>on the port:<br/>ANALOG_AUDIO<br/>IR<br/><port_index>- The port number<br/>as printed on the front or rear panel<br/><signal_type>- Signal ID<br/>attribute:<br/>AUDIO<br/>IR<br/><direction> - Direction of the port:<br/>IN - Input<br/>OUT - Output</direction></signal_type></port_index></port_format></direction_type>    | Get audio analog port<br>direction:<br>#PORT-<br>DIRECTION?both.analog.1<br>.audio <cr></cr>                                                                                                    |
| PORTS-<br>LIST?     | Get the port list of this<br>machine.<br>NOTE: The response<br>is returned in one line<br>and terminated<br>with <cr>LF&gt;.<br/>The response format<br/>lists port IDs separated<br/>by commas.<br/>This is an Extended<br/>Protocol 3000<br/>command.</cr> | #PORTS-LIST? <cr></cr>                                                                                                    | <pre>~nn@PORTS-LIST_[<direc<br>tion_type&gt;.<port_format<br>&gt;.<port_index>,,]<cr><br/><lf></lf></cr></port_index></port_format<br></direc<br></pre>                           | The following attributes comprise<br>the port ID:<br><direction_type>- Direction of<br/>the port:<br/>IN<br/>OUT<br/>BOTH<br/><port_format>- Type of signal<br/>on the port:<br/>HDMI<br/>ANALOG_AUDIO<br/>RS-232<br/>IR<br/>USB_A<br/>USB_A<br/>USB_B<br/>USB_C<br/>STREAM<br/><port_index>- The port number<br/>as printed on the front or rear panel</port_index></port_format></direction_type>                                                                                                    | Get the ports list<br>#PORTS-LIST? <cr></cr>                                                                                                    |

| Function             | Description                           | Syntax                                           | Response                                                                                                    | Parameters/Attributes                                                | Example                     |
|----------------------|---------------------------------------|--------------------------------------------------|----------------------------------------------------------------------------------------------------|----------------------------------------------------------------------|-----------------------------|
| RESET                | Reset device                          | #RESET <cr></cr>                                 |                                                                                                    |                                                                      | Reset the device:           |
| RESEI                | Iteset device                         |                                                  | ~nn@ <b>RESET_</b> ok <cr><lf></lf></cr>                                                                                                    |                                                                      | #RESET <cr></cr>            |
|                      | NOTE: To avoid                        |                                                  |                                                                                                    |                                                                      |                             |
|                      | locking the port due to               |                                                  |                                                                                                    |                                                                      |                             |
|                      | Windows disconnect                    |                                                  |                                                                                                    |                                                                      |                             |
|                      | USB connections                       |                                                  |                                                                                                    |                                                                      |                             |
|                      | immediately after                     |                                                  |                                                                                                    |                                                                      |                             |
|                      | If the port was locked                |                                                  |                                                                                                    |                                                                      |                             |
|                      | disconnect and                        |                                                  |                                                                                                    |                                                                      |                             |
|                      | reconnect the cable to                |                                                  |                                                                                                    |                                                                      |                             |
|                      | Rollback firmware to                  | #BOLLBACK <cr></cr>                              |                                                                                                    |                                                                      | Porform firmworo rollbook:  |
| RULLBACK             | standby version.                      |                                                  | ~nn@ROLLBACK_ok <cr><lf< th=""><th></th><th>#ROLLBACK<cr></cr></th></lf<></cr>                                                               |                                                                      | #ROLLBACK <cr></cr>         |
|                      | Start/ston P3K                        |                                                  | >                                                                                                    |                                                                      |                             |
| SECOR                | communication                         | #SECUR_security_state <cr></cr>                  | ~nn@ <b>SECUR_</b> security_sta                                                                                                    | 0 - OFF (disables security)                                          | system:                     |
|                      | security.                             |                                                  | te <cr><lf></lf></cr>                                                                                                    | 1 - ON (enables security)                                            |                             |
|                      | NOTE: The permission                  |                                                  |                                                                                                    |                                                                      |                             |
|                      | system works only if                  |                                                  |                                                                                                    |                                                                      |                             |
|                      | security is enabled with              |                                                  |                                                                                                    |                                                                      |                             |
|                      | the "SECUR"                           |                                                  |                                                                                                    |                                                                      |                             |
| SECUR?               | Get P3K security state.               | #SECUR? <cr></cr>                                | 0.07077                                                                                                    | security state - Security state                                      | Get security state:         |
| 0200111              | ,                                     |                                                  | ~nn@SECUR_security_sta                                                                                                    | 0 - OFF (disables security)                                          | #SECUR? <cr></cr>           |
|                      |                                       |                                                  |                                                                                                    | 1 - ON (enables security)                                            |                             |
| SIGNALS-             | Get signal ID list of this            | #SIGNALS-LIST? <cr><lf></lf></cr>                | ~nn@SIGNALS-LIST [ <dir< th=""><th>The following attributes comprise</th><th>Get signal ID list:</th></dir<>                                 | The following attributes comprise                                    | Get signal ID list:         |
| LIST?                | machine.                              |                                                  | ection type>. <port form<="" th=""><th>the signal ID:</th><th>#SIGNALS-LIST?&lt;<cr></cr></th></port>                                        | the signal ID:                                                       | #SIGNALS-LIST?< <cr></cr>   |
|                      | NOTE: The response                    |                                                  | at>. <port_label>.<signa< th=""><th><pre><direction_type>- Direction of the part;</direction_type></pre></th><th></th></signa<></port_label> | <pre><direction_type>- Direction of the part;</direction_type></pre> |                             |
|                      | is returned in one line               |                                                  | l_type>. <index>,]<cr><l< th=""><th>IN - Input</th><th></th></l<></cr></index>                                                               | IN - Input                                                           |                             |
|                      | and terminated                        |                                                  |                                                                                                    | OUT - Output                                                         |                             |
|                      | The response format                   |                                                  |                                                                                                    | BOTH - Bi-directional (e.g. for RS-                                  |                             |
|                      | lists signal IDs                      |                                                  |                                                                                                    | 232)                                                                 |                             |
|                      | separated by commas.                  |                                                  |                                                                                                    | <pre><port_format>- Type of signal on the port;</port_format></pre>  |                             |
|                      | I his is an Extended<br>Protocol 3000 |                                                  |                                                                                                    |                                                                      |                             |
|                      | command.                              |                                                  |                                                                                                    | ANALOG AUDIO                                                         |                             |
|                      |                                       |                                                  |                                                                                                    | RS-232                                                               |                             |
|                      |                                       |                                                  |                                                                                                    | IR                                                                   |                             |
|                      |                                       |                                                  |                                                                                                    | USB_A                                                                |                             |
|                      |                                       |                                                  |                                                                                                    | USB_B                                                                |                             |
|                      |                                       |                                                  |                                                                                                    | USB_C                                                                |                             |
|                      |                                       |                                                  |                                                                                                    | SIREAM                                                               |                             |
|                      |                                       |                                                  |                                                                                                    | as printed on the front or rear panel                                |                             |
|                      |                                       |                                                  |                                                                                                    | <pre><signal type="">- Signal ID</signal></pre>                      |                             |
|                      |                                       |                                                  |                                                                                                    | attribute:                                                           |                             |
|                      |                                       |                                                  |                                                                                                    | VIDEO                                                                |                             |
|                      |                                       |                                                  |                                                                                                    | AUDIO                                                                |                             |
|                      |                                       |                                                  |                                                                                                    | IR IS IS IS IS IS IS IS IS IS IS IS IS IS                            |                             |
|                      |                                       |                                                  |                                                                                                    | USB                                                                  |                             |
|                      |                                       |                                                  |                                                                                                    | <index>- Indicates a specific</index>                                |                             |
|                      |                                       |                                                  |                                                                                                    | channel number when there are                                        |                             |
|                      |                                       | # CN2/CP>                                        |                                                                                                    | multiple channels of the same type                                   |                             |
| SN?                  | Get device serial                     |                                                  | ~nn@ <b>SN_</b> serial_num <cr>&lt;</cr>                                                                                                    | factory assigned                                                     | #SN2 <cr></cr>              |
|                      | Cat atom dhy firmeware                | #CMANDRY_VERCION2COD                             | LF>                                                                                                    |                                                                      |                             |
| STANDBY-<br>VERSION2 | version.                              | #SIANDBI-VERSION PCC                             |                                                                                                    | standby_version-XX.XX.XXXX<br>where the digit groups are:            | #STANDRY-                   |
|                      |                                       |                                                  | on <cr><lf></lf></cr>                                                                                                    | major.minor.build version                                            | VERSION? <cr></cr>          |
| TIME                 | Set device time and                   |                                                  |                                                                                                    | day of week-One of                                                   | Set device time and date to |
| _                    | date.                                 | <pre>#TIME_day_ot_week,date,dat a<cr></cr></pre> | <pre>~nn@TIME_day_of_week,d ate.data<cr><uf></uf></cr></pre>                                                                                 | {SUN,MON,TUE,WED,THU,FRI,SA                                          | December 5, 2018 at         |
|                      |                                       |                                                  |                                                                                                    | T}                                                                   | 2:30pm:                     |
|                      | be 4 digits.                          |                                                  |                                                                                                    | date - Format: DD-MM-YYYY                                            | #TIME_mon05-12-             |
|                      | The device does not                   |                                                  |                                                                                                    |                                                                      | 2018,14:30:00 <cr></cr>     |
|                      | validate the day of                   |                                                  |                                                                                                    | MM = Month                                                           |                             |
|                      | Time format - 24 hours                |                                                  |                                                                                                    | DD = Day                                                             |                             |
|                      | Date format - Day,                    |                                                  |                                                                                                    | data - Format: hh:mm:ss where                                        |                             |
|                      | Month, Year.                          |                                                  |                                                                                                    | hh = hours                                                           |                             |
|                      |                                       |                                                  |                                                                                                    | mm = minutes                                                         |                             |
|                      |                                       |                                                  |                                                                                                    | ss = seconds                                                         |                             |
| TIME?                | Get device time and                   | #TIME? <cr></cr>                                 | ~nn@TIME day of week.d                                                                                                    | day_of_week-One of                                                   | Get device time and date:   |
|                      | uate.                                 |                                                  | ate, data <cr><lf></lf></cr>                                                                                                    | {SUN,MON,TUE,WED,THU,FRI,SA                                          | #TIME? <cr></cr>            |
|                      | NOTE: The year must                   |                                                  |                                                                                                    | date - Format: DD-MM-YYYY                                            |                             |
|                      | be 4 digits.                          |                                                  |                                                                                                    | where                                                                |                             |
|                      | The device does not                   |                                                  |                                                                                                    | YYYY = Year                                                          |                             |
|                      | week from the date                    |                                                  |                                                                                                    | MM = Month                                                           |                             |
|                      | Time format - 24 hours.               |                                                  |                                                                                                    | DD = Day                                                             |                             |
|                      | Date format - Day,                    |                                                  |                                                                                                    | data - Format: hh:mm:ss where                                        |                             |
|                      | wonth, Year.                          |                                                  |                                                                                                    | hh = hours                                                           |                             |
|                      |                                       |                                                  |                                                                                                    | mm = minutes                                                         |                             |
|                      |                                       |                                                  |                                                                                                    | ss = seconds                                                         |                             |

| Function  | Description                                                                                                    | Syntax                                                       | Response                                                                                | Parameters/Attributes                                                                                                    | Example                                                                                                    |
|-----------|----------------------------------------------------------------------------------------------------|--------------------------------------------------------------|-----------------------------------------------------------------------------------------|----------------------------------------------------------------------------------------------------|----------------------------------------------------------------------------------------------------|
| TIME-DST  | Set the start and end date of daylightsaving time.                                                                                                    | <pre>#TIME-DST_start_date,end_d ate <cr></cr></pre>          | ~nn@TIME-DST_start_dat<br>e,end_date <cr><lf></lf></cr>                                 | start_date - Format:<br>YYYY/MM/DD where<br>YYYY = Year<br>MM = Month<br>DD = Day<br>end_date - Format: YYYY/MM/DD<br>where<br>YYYY = Year                                                                                                    | Set dist start time to March<br>12, 2023, end tmie to<br>November 5,2023:<br>#TIME-DST_12-03-2023,05-<br>11-2023 <cr></cr>   |
|           |                                                                                                    |                                                              |                                                                                         | DD = Day                                                                                                    |                                                                                                    |
| TIME-DST? | Get the start and end<br>date of daylight saving<br>time.                                                                                                    | #TIME-DST? <cr></cr>                                         | ~nn@ <b>TIME-DST_</b> start_dat<br>e,end_date <cr><lf></lf></cr>                        | start_date - Format:<br>YYYY/MM/DD where<br>YYYY = Year<br>MM = Month<br>DD = Day<br>end_date - Format: YYYY/MM/DD<br>where<br>YYYY = Year<br>MM = Month<br>DD = Day                                                                                    | Get dst start time and end<br>time:<br>#TIME-DST? <cr></cr>                                                                  |
| TIME-LOC  | Set local time offset<br>from UTC/GMT.<br>NOTE: If the time<br>server is configured,<br>device time calculates<br>by adding UTC_off to<br>UTC time (that it got<br>from the time server)+<br>1 hour if daylight<br>savings time is in<br>effect.<br>TIME command sets<br>the device time without<br>considering these<br>settings.<br>NOTE: Daylight saving<br>time not support<br>NOTE: Restart unit to<br>take effect | <pre>#TIME-LOC_utc_off,dst_stat e<cr></cr></pre>             | ~nn@TIME-LOC_utc_off,d<br>st_state <cr><lf></lf></cr>                                   | utc_off - Offset of device time<br>from UTC/GMT (without daylight<br>time correction), Format HH:MM<br>(':MM' is optional)<br>HH - Hours, -12 ~ 13<br>MM - Minutes, 00 ~ 59<br>dst_state - Daylight saving time<br>state<br>0 - no daylight saving time | Set local time offset to 3 with<br>no daylight-saving time:<br>#TIME-LOC_3,0 <cr><br/>or<br/>#TIME-LOC_03:00,0<cr></cr></cr> |
| TIME-LOC? | Get local time offset<br>from UTC/GMT.<br>NOTE: If the time<br>server is configured,<br>device time calculates<br>by adding UTC_off to<br>UTC time (that it got<br>from the time server)+<br>1 hour if daylight<br>savings time is in<br>effect.<br>TIME command sets<br>the device time without<br>considering these<br>settings.<br>NOTE: Daylight saving<br>time not support                                         | <b>#TIME-LOC?</b> <cr></cr>                                  | ~nn@TIME-LOC_utc_off,d<br>st_state <cr><lf></lf></cr>                                   | utc_off - Offset of device time<br>from UTC/GMT (without daylight<br>time correction), Format HH:MM<br>(':MM' is optional)<br>HH - Hours, -12 ~ 13<br>MM - Minutes, 00 ~ 59<br>dst_state - Daylight saving time<br>state<br>0 - no daylight saving time | Get local time offset from<br>UTC/GMT:<br>#TIME-LOC? <cr></cr>                                                               |
| TIME-SRV  | Set time server.<br>NOTE: This command<br>is needed for setting<br>UDP timeout for the<br>current client list.                                                                                                    | <pre>#TIME-SRV_mode,time_server _ip,sync_hour<cr></cr></pre> | <pre>~nn@TIME-SRV_mode,time _server_ip,sync_hour,se rver_status<cr><lf></lf></cr></pre> | <pre>mode - On/Off<br/>0 - Off<br/>1 - On<br/>time_server_ip - Time server IP<br/>address<br/>sync_hour - Hour in day for time<br/>server sync<br/>server_status - On/Off</pre>                                                                         | Set time server with IP<br>address of 128.138.140.44 to<br>ON:<br>#TIME-<br>SRV_1,128.138.140.44,0,1<<br>CR>                 |
| TIME-SRV? | Get time server.<br>NOTE: This command<br>is needed for setting<br>UDP timeout for the<br>current client list.                                                                                                    | #TIME-SRV? <cr></cr>                                         | ~nn@TIME-SRV_mode,time<br>_server_ip,sync_hour,se<br>rver_status <cr><lf></lf></cr>     | <pre>mode-On/Off 0 - Off 1 - On time_server_ip-Time server IP address sync_hour-Hour in day for time server_status-On/Off</pre>                                                                                                    | Get time server:<br>#TIME-SRV? <cr></cr>                                                                                     |

| Function        | Description                                 | Syntox                                                                                                    | Beenenee                                   | Paramatara/Attributaa                 | Example                                                       |
|-----------------|---------------------------------------------|----------------------------------------------------------------------------------------------------|--------------------------------------------|---------------------------------------|---------------------------------------------------------------|
| Function        | Description                                 | Syntax                                                                                                    | Response                                   | Parameters/Attributes                 | Example                                                       |
| UARI            | configuration.                              | #UART_com_id, baud_rate, dat                                                                                                    | ~nn@ <b>UART_</b> com_id,baud_r            | dependent)                            | bits, parity to none and stop                                 |
|                 | 5                                           | a_bits,parity,stop_bits_mo<br>de.serial_type.485_term <cb< th=""><th>ate,data_bits,parity,st</th><th>baud rate - 9600 - 115200</th><th>bit to 1:</th></cb<> | ate,data_bits,parity,st                    | baud rate - 9600 - 115200             | bit to 1:                                                     |
|                 | NOTE: In the FC-2x                          | >                                                                                                    | e,485_term <cr><lf></lf></cr>              | data bits - 5-8                       | #UART 9600.8 node 1 <cr></cr>                                 |
|                 | selectable to RS-232                        |                                                                                                    |                                            | parity-Parity Type                    |                                                               |
|                 | or RS-485 (usually                          |                                                                                                    |                                            | 0 - No                                |                                                               |
|                 | serial port 1).                             |                                                                                                    |                                            | 1 - Odd                               |                                                               |
|                 | when RS-485 is                              |                                                                                                    |                                            | 2 - Even                              |                                                               |
|                 | selected, the RS-485                        |                                                                                                    |                                            | stop_bits_mode = 1/1.3/2              |                                                               |
|                 | automatically changes.                      |                                                                                                    |                                            | 0 - 232                               |                                                               |
|                 | The command is                              |                                                                                                    |                                            | 1 - 485                               |                                                               |
|                 | backward compatible,                        |                                                                                                    |                                            | 485_term-485 termination state        |                                                               |
|                 | extra parameters do                         |                                                                                                    |                                            | 0 - disable                           |                                                               |
|                 | not exist, FW goes to.                      |                                                                                                    |                                            | 1 - enable                            |                                                               |
|                 | RS-232.<br>Stop, hits 1.5 is only           |                                                                                                    |                                            | serial type is 485)                   |                                                               |
|                 | relevant for5                               |                                                                                                    |                                            |                                       |                                                               |
| UADTO           | data_bits.                                  |                                                                                                    |                                            | the normalization                     |                                                               |
| UART?           | configuration.                              | #UART?_com_id <cr></cr>                                                                                                    | ~nn@ <b>UART_</b> com_id,baud_r            | dependent)                            | Set baud rate to 9600, 8 data<br>bits parity to none and stop |
|                 | g                                           |                                                                                                    | ate,data_bits,parity,st                    | baud rate - 9600 - 115200             | bit to 1:                                                     |
|                 | NOTE: In the FC-2x                          |                                                                                                    | e,485_term <cr><lf></lf></cr>              | data_bits-5-8                         | #UART 1.9600.8.node.1 <c< th=""></c<>                         |
|                 | selectable to RS-232                        |                                                                                                    |                                            | parity-Parity Type                    | R>                                                            |
|                 | or RS-485 (usually                          |                                                                                                    |                                            | 0 - No                                |                                                               |
|                 | serial port 1).                             |                                                                                                    |                                            | 1 - Odd                               |                                                               |
|                 | when RS-485 is                              |                                                                                                    |                                            | 2 - Even                              |                                                               |
|                 | selected, the RS-485                        |                                                                                                    |                                            | serial type-232/485                   |                                                               |
|                 | automatically changes.                      |                                                                                                    |                                            | 0 - 232                               |                                                               |
|                 | The command is                              |                                                                                                    |                                            | 1 - 485                               |                                                               |
|                 | backward compatible,                        |                                                                                                    |                                            | 485_term-485 termination state        |                                                               |
|                 | extra parameters do                         |                                                                                                    |                                            | 0 - disable                           |                                                               |
|                 | not exist, FW goes to.                      |                                                                                                    |                                            | (optional - this exists only when     |                                                               |
|                 | Stop bits 1.5 is only                       |                                                                                                    |                                            | serial_type is 485)                   |                                                               |
|                 | relevant for5                               |                                                                                                    |                                            |                                       |                                                               |
|                 | Get firmware version                        | #UPG-TIME? <cr></cr>                                                                                                    | ~nn@ <b>UPG-</b>                           | date - Format: DD-MM-YYYY             | Get last upgrade date/time:                                   |
| OF G-TIML:      | last upgrade date/time                      |                                                                                                    | TTME date data(CR)(LE)                     | data – Format: hh:mm:ss where         | #UPG-TIME? <cr></cr>                                          |
|                 | Add New Command                             |                                                                                                    |                                            |                                       |                                                               |
| UPGRADE         | Perform firmware                            | #UPGRADE <cr></cr>                                                                                                    |                                            |                                       | Perform firmware upgrade:                                     |
|                 | upgrade.                                    |                                                                                                    | ~nn@ <b>UPGRADE</b> _OK <cr><lf></lf></cr> |                                       | #UPGRADE <cr></cr>                                            |
|                 | NOTE: Not necessary                         |                                                                                                    |                                            |                                       |                                                               |
|                 | for some devices.                           |                                                                                                    |                                            |                                       |                                                               |
|                 | Firmware usually<br>uploads to a device via |                                                                                                    |                                            |                                       |                                                               |
|                 | a command like LDFW.                        |                                                                                                    |                                            |                                       |                                                               |
|                 | Reset the device to complete the process.   |                                                                                                    |                                            |                                       |                                                               |
| VERSION?        | Get firmware version                        | #VERSION? <cr></cr>                                                                                                    | ~nn@ <b>VERSION</b> firmware v             | firmware_version-                     | Get the device firmware                                       |
|                 | number.                                     |                                                                                                    | ersion <cr><lf></lf></cr>                  | XX.XX.XXXX where the digit groups     | version number:                                               |
| VIDEO           | Define device video                         | #VIDEO-WALL-                                                                                                    | ~nn@ <b>VIDEO-WALL-</b>                    | are: major.minor.build version        | #VERSION ? CR                                                 |
| WALL-           | wall relative position                      | SETTID out id rotation (CP)                                                                                                    | SETTIP out id rotations                    | 256), =1 when view mode is 16         | #VIDEO-WALL-                                                  |
| SETUP           | and video alignment.                        | SETOP_OUT_IU, TOTALION(CK/                                                                                                    | CR> <lf></lf>                              | rotation - Rotation degrees in        | SETUP 10.1 <cr></cr>                                          |
|                 | FOI KDS-DEC/                                |                                                                                                    |                                            | clockwise                             |                                                               |
|                 | NOTE: MUST setup                            |                                                                                                    |                                            | 1 - 0 degrees                         |                                                               |
|                 | or "#VIEW-MOD 15"                           |                                                                                                    |                                            | 3 - 180 degrees                       |                                                               |
|                 | video wall mode firstly                     |                                                                                                    |                                            | 4 - 270 degrees                       |                                                               |
| VIDEO-          | Get device video wall                       | #VIDEO-WALL-SETUP? <cr></cr>                                                                                                    | ~nn@ <b>VIDEO-WALL-</b>                    | out_id - Number of output (1-         | Get video alignment:                                          |
| WALL-<br>SETUP? | video alignment                             |                                                                                                    | SETUP_out_id, rotation<                    | 256), =1 when view mode is 16         | #VIDEO-WALL-                                                  |
|                 | For KDS-DEC7                                |                                                                                                    | CK> <lf></lf>                              | clockwise                             |                                                               |
|                 |                                             |                                                                                                    |                                            | 0 - 0 degrees                         |                                                               |
|                 |                                             |                                                                                                    |                                            | 1 - 90 degrees                        |                                                               |
|                 |                                             |                                                                                                    |                                            | 2 - 180 degrees                       |                                                               |
|                 | Set view mode. In case                      |                                                                                                    |                                            | 5 - 270 degrees                       | Set view mode to a 2v2 arid                                   |
| VIEW-WOD        | of KDS-7 only Video                         | #VIEW-MOD_mode,vw_hsize,vw                                                                                                    | ~nn@ <b>VIEW-MOD_</b> mode <cr>&lt;</cr>   | 15 - Video wall                       | video wall:                                                   |
|                 | wall mode is                                |                                                                                                    | ×                                          | 16 - Mosaic style video wall          | #VIEW-MOD 15.2.2 <cr></cr>                                    |
|                 | third parameters are                        | or                                                                                                    |                                            | vw_hsize - video wall horrible        |                                                               |
|                 | "mode" specific. In                         |                                                                                                    |                                            | vw vsize - video wall vertical size   | Set view mode to a mosaic                                     |
|                 | case of video wall, they define video wall  | #VIEW-MOD_mode, x1, y1, x2, y2                                                                                                    |                                            | only required when mode is 15         | style video wall for show 1/4                                 |
|                 | layout, use "VIEW-                          |                                                                                                    |                                            |                                       | #VIEW-                                                        |
|                 | MOD 15,1,1" for                             |                                                                                                    |                                            | (x1, y1) - will be the virtual        | MOD 16.0.0.5000 5000 <cr< th=""></cr<>                        |
|                 | For KDS-DEC7                                |                                                                                                    |                                            | required when mode is 16              | >                                                             |
|                 |                                             |                                                                                                    |                                            | (x2, y2) - will be the virtual        |                                                               |
|                 |                                             |                                                                                                    |                                            | coordinates of bottom right position, |                                                               |
|                 |                                             |                                                                                                    |                                            | the range for x1 v1 x2 v2 is: 0~      |                                                               |
|                 |                                             |                                                                                                    |                                            | 10000.                                |                                                               |
| Function         | Description                                                                                                    | Suntax                                                                                                    | Posponso                                                                                                    | Paramotors/Attributos                                                                                                    | Example                                                                                                    |
|------------------|----------------------------------------------------------------------------------------------------|----------------------------------------------------------------------------------------------------|----------------------------------------------------------------------------------------------------|----------------------------------------------------------------------------------------------------|----------------------------------------------------------------------------------------------------|
| VIEW-MOD?        | Get view mode. In<br>case of KDS-7 only<br>Video wall mode is<br>supported.<br>For KDS-DEC7                                                                                                    | #VIEW-MOD? <cr></cr>                                                                                                    | <pre>~nn@VIEW-MOD_mode,vw_h size,vw_vsize <cr><lf> or ~nn@VIEW-MOD_mode,x1,y 1,x2,y2<cr><lf></lf></cr></lf></cr></pre>                                                                                                    | mode – View Modes         15 - Video wall         16 - Mosaic style video wall         vw_hsize – video wall horrible         size, only required when mode is 15         vw_vsize – video wall vertical size,         only required when mode is 15         (x1, y1) - will be the virtual         coordinates of top left position, only         required when mode is 16         (x2, y2) - will be the virtual         coordinates of bottom rightposition,         only required when mode is 16         the range for x1, y1, x2, y2 is: 0~         10000.                                                                                                    | Get view mode:<br>#VIEW-MOD? <cr></cr>                                                                          |
| WND-<br>STRETCH  | Set video wall stretch.<br>For KDS-DEC7                                                                                                    | #WND-<br>STRETCH_out_index,mode <cr></cr>                                                                                                    | ~nn(WND-<br>STRETCH_out_index,mode<br><cr><lf></lf></cr>                                                                                                    | out_index - Number that<br>indicates the specific output 1-256:<br>1-N (N= the total number of outputs)<br>mode - Strech mode:<br>0 - fit in<br>1 - fitout                                                                                                    | Set Video Wall Stretch Type<br>is Fit In:<br>#WND-STRETCH_1, 0 <cr></cr>                                        |
| WND-<br>STRETCH? | Get video wall stretch.<br>For KDS-DEC7.                                                                                                    | #WND-<br>STRETCH?_out_index <cr></cr>                                                                                                    | ~nn@WND-<br>STRETCH_out_index,mode<br><cr><lf></lf></cr>                                                                                                    | out_index - Number that<br>indicates the specific output 1-256:<br>1-N (N= the total number of outputs)<br>mode - Strech mode:<br>0 - fit in<br>1 - fit out                                                                                                    | Get Video Wall Stretch Type:<br>#WND-STRETCH?_1 <cr></cr>                                                       |
| X-AUD-<br>DESC?  | Get audio signal info.<br>NOTE:<br>+ This is an Extended<br>Protocol 3000<br>command.<br>+ On KDS7 only<br>support active port, so<br>for KDS-SW2-EN7,<br>KDS-SW3-EN7, WP-<br>SW2-EN7,<br><port_format> HDMI<br/>also identify the USB-C<br/>audio format if USB-C<br/>is active.</port_format> | <pre>#X-AUD- DESC?_<direction_type>.<po rt_format="">.<port_index><cr></cr></port_index></po></direction_type></pre>                                                                         | <pre>~nn@X-AUD-<br/>DESC?<direction_type><br/>.<port_format>.<port_in<br>dex&gt;.<signal_type>.<ind<br>ex&gt;.ch_tot,samp_rate,au<br/>d_format<cr><lf></lf></cr></ind<br></signal_type></port_in<br></port_format></direction_type></pre> | The following attributes comprise<br>the signal ID:<br><direction_type>- Direction of<br/>the port:<br/>IN - Input<br/>OUT - Output<br/>BOTH - Bi-directional (e.g. for RS-<br/>232)<br/><port_format>- Type of signal<br/>on the port:<br/>HDMI<br/>ANALOG_AUDIO<br/>STREAM<br/>DANTE - Only available on KDS-<br/>SW3-EN7<br/><port_index>- The port number<br/>as printed on the front or rear panel<br/><signal_type>- Signal ID<br/>attribute:<br/>AUDIO<br/><index> - Indicates a specific<br/>channel number when there are<br/>multiple ch_tot - Total number of<br/>channels<br/>samp_rate - Sample rate<br/>aud_format - Audio Format:<br/>LPCM - Linear Pulse Code<br/>Modulation audio<br/>Non-LPCM - None Linear Pulse<br/>Code Modulation audio, like Dolby<br/>Digital, DTS, etc.<br/>HBR - High Bitrate Audio, like Dolby<br/>TrueHD, DTS HD Master Audio.</index></signal_type></port_index></port_format></direction_type> | Get the audio signal info:<br>#X-AUD-<br>DESC?_out.hdmi.1 <cr></cr>                                             |
| X-AUD-LVL        | Set audio level of a<br>specific signal.<br><b>NOTE:</b> This is an<br>Extended Protocol<br>3000 command.                                                                                                    | <pre>#X-AUD-<br/>LVL<direction_type>.<port<br>_format&gt;.<port_index>.<sig<br>nal_type&gt;.<index>,audio_le<br/>vel<cr></cr></index></sig<br></port_index></port<br></direction_type></pre> | <pre>~nn@X-AUD-LVL_<directi on_type="">.cport_format&gt;. <port_index>.<signal_ty pe="">.<index>,audio_level <cr><lf></lf></cr></index></signal_ty></port_index></directi></pre>                                                          | The following attributes comprise<br>the signal ID:<br><direction_type>- Direction of<br/>the port:<br/>OUT - Output<br/><port_format>- Type of signal<br/>on the port:<br/>ANALOG_AUDIO<br/><port_index>- The port number<br/>as printed on the front or rear panel<br/><signal_type>- Signal ID<br/>attribute:<br/>AUDIO<br/><index> - Indicates a specific<br/>channel number when there are<br/>multiple channels of the same type<br/>audio_level - Audio level (range<br/>between 0 to 100)</index></signal_type></port_index></port_format></direction_type>                                                                                                    | Set the audio level of a<br>specific signal to 80:<br>#X-AUD-<br>LVL_in.analog_audio.1.audi<br>o.1,80 <cr></cr> |

| Function         | Description                                             | Syntax                                                                                                    | Response                                                                                                    | Parameters/Attributes                                                                                                    | Fxample                                                  |
|------------------|---------------------------------------------------------|----------------------------------------------------------------------------------------------------|----------------------------------------------------------------------------------------------------|----------------------------------------------------------------------------------------------------|----------------------------------------------------------|
| X-AUD-LVL?       | Get audio level of a specific signal.                   | #X-AUD-<br>LVL? <direction_type>.<por< th=""><th><pre>~nn@X-AUD-<br/>LVL_<direction_type>.&lt;</direction_type></pre></th><th>The following attributes comprise<br/>the signal ID:</th><th>Get the audio level of a specific signal:</th></por<></direction_type>                               | <pre>~nn@X-AUD-<br/>LVL_<direction_type>.&lt;</direction_type></pre>                                                                                                    | The following attributes comprise<br>the signal ID:                                                                                                    | Get the audio level of a specific signal:                |
|                  | <b>NOTE:</b> This is an Extended Protocol 3000 command. | <pre>t_format&gt;.<port_index>.<si gnal_type="">.<index><cr></cr></index></si></port_index></pre>                                                                                                    | <pre>port_format&gt;.<port_inde x="">.<signal_type>.<index>,audio_level<cr><lf></lf></cr></index></signal_type></port_inde></pre>                                                     | <pre><dreetion_type>- Direction of the port: OUT - Output <port_format>- Type of signal on the nod:</port_format></dreetion_type></pre>                                                                                                    | #X-AUD-<br>LVL?_out.analog_audio.1.au<br>dio.1 <cr></cr> |
|                  |                                                         |                                                                                                    |                                                                                                    | ANALOG_AUDIO<br><port_index>- The port number<br/>as printed on the front or rear panel<br/><signal_type>- Signal ID<br/>attribute:</signal_type></port_index>                                                                                                    |                                                          |
|                  |                                                         |                                                                                                    |                                                                                                    | AUDIO<br><index> - Indicates a specific<br/>channel number when there are<br/>multiple channels of the same type<br/>audio level - Audio level (range</index>                                                                                                    |                                                          |
|                  |                                                         | #K 211 OF                                                                                                    |                                                                                                    | between 0 to 100)                                                                                                    |                                                          |
| X-AV-SW-<br>MODE | per output.                                             | MODE (direction type) (per                                                                                                    | MODE <direction type="">.</direction>                                                                                                    | The following attributes comprise<br>the signal ID:                                                                                                    | Set auto switch mode for<br>HDMI OUT 1 (last             |
|                  | NOTE: This is an                                        | t_format>. <port_index>.<si< th=""><th><pre><pre><pre>cont_format&gt;.<port_ind ov=""> <signal_tuno> <indo< pre=""></indo<></signal_tuno></port_ind></pre></pre></pre></th><th><pre><direction_type>- Direction of the port;</direction_type></pre></th><th>connected):</th></si<></port_index> | <pre><pre><pre>cont_format&gt;.<port_ind ov=""> <signal_tuno> <indo< pre=""></indo<></signal_tuno></port_ind></pre></pre></pre>                                                       | <pre><direction_type>- Direction of the port;</direction_type></pre>                                                                                                    | connected):                                              |
|                  | Extended Protocol 3000 command.                         | ion_mode <cr></cr>                                                                                                    | x>, connection_mode <cr>&lt;</cr>                                                                                                    | OUT - Output<br><port_format>- Type of signal</port_format>                                                                                                    | MODE_out.hdmi.1.video.1,2                                |
|                  |                                                         |                                                                                                    |                                                                                                    | HDMI<br>ANALOG_AUDIO                                                                                                    |                                                          |
|                  |                                                         |                                                                                                    |                                                                                                    | <pre>stream </pre>                                                                                                    |                                                          |
|                  |                                                         |                                                                                                    |                                                                                                    | <pre><signal_type>- Signal ID attribute: VIDEO AUEO</signal_type></pre>                                                                                                    |                                                          |
|                  |                                                         |                                                                                                    |                                                                                                    | <pre>AUDIO <index> - Indicates a specific</index></pre>                                                                                                    |                                                          |
|                  |                                                         |                                                                                                    |                                                                                                    | channel number when there are<br>multiple channels of the same type<br>connection_mode - Connection                                                                                                    |                                                          |
|                  |                                                         |                                                                                                    |                                                                                                    | mode<br>1 - manual                                                                                                    |                                                          |
|                  |                                                         |                                                                                                    |                                                                                                    | 2 - priority                                                                                                    |                                                          |
| X-AV-SW-         | Get auto-switch mode.                                   | #X-AV-SW-                                                                                                    | ~nn@ <b>X-AV-SW-</b>                                                                                                    | The following attributes comprise                                                                                                    | Get auto switch mode for                                 |
| MODE?            | NOTE: This is an                                        | MODE?_ <direction_type>.<po< th=""><th>MODE_<direction_type>.</direction_type></th><th>the signal ID:<br/><direction type="">- Direction of</direction></th><th>HDMI OUT 1:<br/>#X-AV-SW-</th></po<></direction_type>                                                                           | MODE_ <direction_type>.</direction_type>                                                                                                    | the signal ID:<br><direction type="">- Direction of</direction>                                                                                                    | HDMI OUT 1:<br>#X-AV-SW-                                 |
|                  | Extended Protocol 3000 command.                         | <pre>ignal_type&gt;.<index><cr></cr></index></pre>                                                                                                    | ex>. <signal_type>.<inde<br>x&gt;,connection mode<cr>&lt;</cr></inde<br></signal_type>                                                                                                | the port:<br>OUT – Output                                                                                                    | MODE?_out.hdmi.1.video.1                                 |
|                  |                                                         |                                                                                                    | LF>                                                                                                    | <pre><port_format>- Type of signal on the port: UDMI</port_format></pre>                                                                                                    | <cr></cr>                                                |
|                  |                                                         |                                                                                                    |                                                                                                    | ANALOG_AUDIO<br>STREAM                                                                                                    |                                                          |
|                  |                                                         |                                                                                                    |                                                                                                    | <pre><port_index>- The port number as printed on the front or rear panel <signal type="">- Signal ID</signal></port_index></pre>                                                                                                    |                                                          |
|                  |                                                         |                                                                                                    |                                                                                                    | attribute:<br>VIDEO                                                                                                    |                                                          |
|                  |                                                         |                                                                                                    |                                                                                                    | AUDIO<br><index> – Indicates a specific<br/>channel number when there are</index>                                                                                                    |                                                          |
|                  |                                                         |                                                                                                    |                                                                                                    | multiple channels of the same type<br>connection_mode - Connection<br>mode                                                                                                    |                                                          |
|                  |                                                         |                                                                                                    |                                                                                                    | 1 - manual<br>2 - priority                                                                                                    |                                                          |
| X-MUTE           | Set mute ON/OFF on a                                    | #x-                                                                                                    | ~nn@ <b>X-</b>                                                                                                    | <pre></pre> <pre></pre> | Mute the audio on HDMI                                   |
|                  | Specific signal.                                        | <pre>MUTE_<direction_type>.<por t_format="">.<port_index>.<si< pre=""></si<></port_index></por></direction_type></pre>                                                                                                    | MUTE_ <direction_type>.<br/><port_format>.<port_ind< th=""><th>tne port:<br/>OUT – Output</th><th>UUT 1:<br/>#X-MUTE_out.hdmi.1.audio</th></port_ind<></port_format></direction_type> | tne port:<br>OUT – Output                                                                                                    | UUT 1:<br>#X-MUTE_out.hdmi.1.audio                       |
|                  | HDMI, STREAM mute<br>will effect each other,            | <pre>gnal_type&gt;.<index>,state<c r=""></c></index></pre>                                                                                                    | <pre>ex&gt;.<signal_type>.<inde x="">,state<cr><lf></lf></cr></inde></signal_type></pre>                                                                                              | <pre><port_format>- Type of signal on the port: HDMI</port_format></pre>                                                                                                    | 1,on <cr></cr>                                           |
|                  | HDMI/STREAM is<br>mute, analog_audio                    |                                                                                                    |                                                                                                    | ANALOG_AUDIO<br>STREAM                                                                                                    | #X-MUTE_out.all.1.audio.1,o                              |
|                  | limitation.                                             |                                                                                                    |                                                                                                    | <pre><pre><pre><pre><pre><pre><pre><pre></pre></pre></pre></pre></pre></pre></pre></pre>                                                                                                    |                                                          |
|                  |                                                         |                                                                                                    |                                                                                                    | <pre>     ssignal_type&gt;- Signal ID     attribute:     AUDIO </pre>                                                                                                    |                                                          |
|                  |                                                         |                                                                                                    |                                                                                                    | <pre><index> - Indicates a specific channel number when there are multiple channels of the same type</index></pre>                                                                                                    |                                                          |
|                  |                                                         |                                                                                                    |                                                                                                    | state - OFF/ON (not case sensitive)                                                                                                    |                                                          |

| Function    | Description                                                                                                    | Syntax                                                                                                    | Response                                                                                                    | Parameters/Attributes                                                                                                    | Example                                                                                                    |
|-------------|----------------------------------------------------------------------------------------------------|----------------------------------------------------------------------------------------------------|----------------------------------------------------------------------------------------------------|----------------------------------------------------------------------------------------------------|----------------------------------------------------------------------------------------------------|
| X-MUTE?     | Get mute ON/OFF on a specific signal.                                                                                                    | <pre>#X-<br/>MUTE?<direction_type>.<po<br>rt_format&gt;.<port_index>.<s<br>ignal_type&gt;.<index><cr></cr></index></s<br></port_index></po<br></direction_type></pre>                                                                                                    | <pre>~nn@X- MUTE_<direction_type>. <pre><pre></pre></pre></direction_type></pre> <pre>x&gt;, state&lt;<pre>CR&gt;</pre></pre>                                                                                                    | <pre><direction_type>- Direction of the port: OUT - Output <port_format>- Type of signal on the port: HDMI ANALOG_AUDIO STREAM ALL - All audio output <port_index>- The port number as printed on the front or rear panel <signal_type>- Signal ID attribute: AUDIO <index> - Indicates a specific channel number when there are multiple channels of the same type state - OFF/ON (not case sensitive)</index></signal_type></port_index></port_format></direction_type></pre>                                                                                                    | Get the mute state of audio<br>on HDMI OUT 1:<br>#X-MUTE?_out.hdmi.1.audi<br>o.1 <cr></cr>                                                                                                    |
| X-PRIORITY  | Set priority order.                                                                                                    | <pre>#X- PRIORITY_<direction_type>. <pre><pre>cyport_format&gt;.<port_index> .<signal_type>,[<direction _type="">.<port_format>.<port _index="">.<signal_type> ,]<cr></cr></signal_type></port></port_format></direction></signal_type></port_index></pre></pre></direction_type></pre>                           | ~nn@X-<br>PRIORITY_ <direction_ty<br>pe&gt;.<port_format>.<port_<br>index&gt;.<signal_type>.[<br/><direction_type>.<port_<br>format&gt;.<port_index>.<s<br>ignal_type&gt;<br/>,]<cr><lf></lf></cr></s<br></port_index></port_<br></direction_type></signal_type></port_<br></port_format></direction_ty<br>                                 | <pre><direction_type>- Direction of the port: IN - Input OUT - Output <pre>&gt;port_format&gt;- Type of signal on the port: HDMI USB_C ANALOG_AUDIO STREAM <pre>&gt;port_index&gt;- The port number as printed on the front or rear panel <signal_type>- Signal ID attribute: VIDEO AUDIO</signal_type></pre></pre></direction_type></pre>                                                                                                    | Set video priority is 3,2,1:<br>#X-<br>PRIORITY_out.hdmi.1.video<br>,[in.usb_c.3.video,in.hdmi.2.vi<br>deo, in.hdmi.1.video] <cr></cr>                                                                                                    |
| X-PRIORITY? | Get priority order.                                                                                                    | <pre>#x- PRIORITY?_<direction_type> .<port_format>.<port_index>.<signal_type><cr></cr></signal_type></port_index></port_format></direction_type></pre>                                                                                                    | ~nn@ <b>X</b> -<br><b>PRIORITY_</b> <direction_ty<br>pe&gt;.<port_format>.<port<br>index&gt;.<signal_type>,[<br/><direction_type>.<port_<br>format&gt;.<port_index>.<s<br>ignal_type&gt;<br/>,]<cr><lp></lp></cr></s<br></port_index></port_<br></direction_type></signal_type></port<br></port_format></direction_ty<br>                   | <pre><direction_type>- Direction of the port: IN - Input OUT - Output <port_format>- Type of signal on the port: HDMI USB_C ANALOG_AUDIO STREAM <port_index>- The port number as printed on the front or rear panel <signal_type>- Signal ID attribute: VIDEO AUDIO</signal_type></port_index></port_format></direction_type></pre>                                                                                                    | Get video priority:<br>#X-<br>PRIORITY?_out.hdmi.1.vide<br>o <cr></cr>                                                                                                    |
| X-ROUTE     | Send routing<br>command.<br>NOTE: Itis<br>recommended to use<br>the command<br>#SIGNALS-LIST to get<br>the list of all signalIDs<br>available in the system<br>and which can be used<br>in this command.<br>Video 1 is the default<br>port in this command<br>and is implied even if<br>not written:<br>#X-ROUTE<br>out.hdmi.1,in.hdmi.1 <c<br>R&gt;<br/>is interpreted as:<br/>#X-ROUTE<br/>out.hdmi.1,video.1,in.h<br/>dmi.1.video.1<cr><br/>This is an Extended<br/>Protocol 3000<br/>command.<br/>Brackets `[` and<br/>`]' are reserved<br/>Protocol 3000<br/>characters that<br/>define a list of<br/>parameters as in<br/>[a,b,c,d].</cr></c<br> | <pre>#X-ROUTE_[<direction_type1>.<port_type1>.<port_index 1="">.<signal_type1>.<index1> ,],<direction_type2>.<port_index2>.<port_index2>.&lt; signal_type2&gt;.<index2><cr></cr></index2></port_index2></port_index2></direction_type2></index1></signal_type1></port_index></port_type1></direction_type1></pre> | <pre>~nn@X-ROUTE[<directio<br>n_typel&gt;.<port_typel>.&lt;<br/>port_indexl&gt;signal_ty<br/>pel&gt;.<indexl>,],<direc<br>tion_type2&gt;.<port_type2<br>&gt;.<prt_index2>.<signal<br>_type2&gt;.<index2><cr><lf<br>&gt;</lf<br></cr></index2></signal<br></prt_index2></port_type2<br></direc<br></indexl></port_typel></directio<br></pre> | The following attributes comprise<br>the signal ID:<br><direction_type>- Direction of<br/>the port:<br/>IN - Input<br/>OUT - Output<br/>BOTH - Bi-directional (e.g. for RS-<br/>232)<br/><port_format>- Type of signal<br/>on the port:<br/>HDMI<br/>ANALOG_AUDIO<br/>STREAM<br/>DANTE - Only available on KDS-<br/>SW3-EN7<br/><port_index>- The port number<br/>as printed on the front or rear panel<br/><signal_type>- Signal ID<br/>attribute:<br/>VIDEO<br/>AUDIO<br/><index> - Indicates a specific<br/>channel number when there are<br/>multiple channels of the same type</index></signal_type></port_index></port_format></direction_type> | Route HDMI IN 2 to HDMI<br>OUT 1:<br>#X-ROUTE_out.hdmi.1.vide<br>o.1,in.hdmi.2.video.1 <cr><br/>Route audio of<br/>hdmi.1.audio.1 signal to hdmi<br/>output, analog,and dante:<br/>#X-ROUTE_[out.hdmi.1.audi<br/>o.1,out.analog_audio.1.audio.<br/>1,out.dante.1.audio.1,in.hdmi<br/>.1.audio.1<cr></cr></cr> |

| Function | Description                                                                                                    | Syntax                                                                                                    | Response                                                                                                    | Parameters/Attributes                                                                                                    | Example                                                                  |
|----------|----------------------------------------------------------------------------------------------------|----------------------------------------------------------------------------------------------------|----------------------------------------------------------------------------------------------------|----------------------------------------------------------------------------------------------------|--------------------------------------------------------------------------|
| X-ROUTE? | Get routing status.<br>NOTE: It is<br>recommended to use<br>the command<br>#SIGNALS-LIST to get<br>the list of all signalIDs<br>available in the system<br>and which can be used<br>in this command.<br>VIDEO.1 are the<br>default <signal_type><br/>and <index> in this<br/>command and are<br/>implied even if not<br/>written:<br/>#X-ROUTE?<br/>out.hdmi.1</index></signal_type> | <pre>#X-ROUTE?<direction_typel>.<port_typel>.<port_index 1="">.<signal_typel>.<index1> <cr></cr></index1></signal_typel></port_index></port_typel></direction_typel></pre> | <pre>~nn@X-ROUTE_<direction _typel="">.<port_typel><signal_typ el="">.<index1>,<direction _type2="">.<port_type2><signal_typ e2="">.<index2>.<cr><lf></lf></cr></index2></signal_typ></port_type2></direction></index1></signal_typ></port_typel></direction></pre> | The following attributes comprise<br>the signal ID:<br><direction_type>- Direction of<br/>the port:<br/>IN - Input<br/>OUT - Output<br/>BOTH - Bi-directional (e.g. for RS-<br/>232)<br/><port_format>- Type of signal<br/>on the port:<br/>HDMI<br/>ANALOG_AUDIO<br/>STREAM<br/>DANTE - Only available on KDS-<br/>SW3-EN7<br/><port_index>- The port number<br/>as printed on the front or rear panel<br/><signal_type>- Signal ID<br/>attribute:<br/>VIDEO<br/>AUDIO<br/><index> - Indicates a specific<br/>channel number when there are<br/>multiple channels of the same type</index></signal_type></port_index></port_format></direction_type> | Get the routing status:<br>#X-<br>ROUTE?_out.hdmi.1.video.1<br><cr></cr> |

# 結果とエラーコード

シンタックス

エラーが発生した場合、デバイスはエラーメッセージで応答します。

エラーメッセージの構文:

- **~NN@ERR XXX<CR><LF>:**一般的なエラーの場合、特定コマンドはありません
- ~NN@CMD ERR XXX<CR><LF>:特定のコマンドの場合
- NN: デバイスのマシン番号、デフォルト= 01
- **XXX**:エラーコード

エラーコード

| Error Name                 | Error<br>Code | Description                                   |
|----------------------------|---------------|-----------------------------------------------|
| P3K_NO_ERROR               | 0             | No error                                      |
| ERR_PROTOCOL_SYNTAX        | 1             | Protocol syntax                               |
| ERR_COMMAND_NOT_AVAILABLE  | 2             | Command not available                         |
| ERR_PARAMETER_OUT_OF_RANGE | 3             | Parameter out of range                        |
| ERR_UNAUTHORIZED_ACCESS    | 4             | Unauthorized access                           |
| ERR_INTERNAL_FW_ERROR      | 5             | Internal FW error                             |
| ERR_BUSY                   | 6             | Protocol busy                                 |
| ERR_WRONG_CRC              | 7             | Wrong CRC                                     |
| ERR_TIMEDOUT               | 8             | Timeout                                       |
| ERR_RESERVED               | 9             | (Reserved)                                    |
| ERR_FW_NOT_ENOUGH_SPACE    | 10            | Not enough space for data (firmware, FPGA)    |
| ERR_FS_NOT_ENOUGH_SPACE    | 11            | Not enough space – file system                |
| ERR_FS_FILE_NOT_EXISTS     | 12            | File does not exist                           |
| ERR_FS_FILE_CANT_CREATED   | 13            | File can't be created                         |
| ERR_FS_FILE_CANT_OPEN      | 14            | File can't open                               |
| ERR_FEATURE_NOT_SUPPORTED  | 15            | Feature is not supported                      |
| ERR_RESERVED_2             | 16            | (Reserved)                                    |
| ERR_RESERVED_3             | 17            | (Reserved)                                    |
| ERR_RESERVED_4             | 18            | (Reserved)                                    |
| ERR_RESERVED_5             | 19            | (Reserved)                                    |
| ERR_RESERVED_6             | 20            | (Reserved)                                    |
| ERR_PACKET_CRC             | 21            | Packet CRC error                              |
| ERR_PACKET_MISSED          | 22            | Packet number isn't expected (missing packet) |
| ERR_PACKET_SIZE            | 23            | Packet size is wrong                          |
| ERR_RESERVED_7             | 24            | (Reserved)                                    |
| ERR_RESERVED_8             | 25            | (Reserved)                                    |
| ERR_RESERVED_9             | 26            | (Reserved)                                    |
| ERR_RESERVED_10            | 27            | (Reserved)                                    |
| ERR_RESERVED_11            | 28            | (Reserved)                                    |
| ERR_RESERVED_12            | 29            | (Reserved)                                    |
| ERR_EDID_CORRUPTED         | 30            | EDID corrupted                                |
| ERR_NON_LISTED             | 31            | Device specific errors                        |
| ERR_SAME_CRC               | 32            | File has the same CRC – not changed           |
| ERR_WRONG_MODE             | 33            | Wrong operation mode                          |
| ERR_NOT_CONFIGURED         | 34            | Device/chip was not initialized               |

# KDS JSON 設定 API

# AutoSwitch - オートスイッチングのリグレス タイムディレイを設定します

| Function:    | AutoSwitch        |
|--------------|-------------------|
| URL:         | /device/json      |
| Method:      | POST              |
| Content-Type | application/json; |
| Example:     |                   |
| Comment:     |                   |
| Default:     |                   |

#### AV Channel Map - チャネル ID と OSD チャネル名の間のマッピングを設定します

映像チャネルソースの選択を容易にするためにOSDメニューで使用されます。

|          | AV Channel Map    |
|----------|-------------------|
|          | /device/json      |
|          | POST              |
|          | application/json; |
|          |                   |
|          |                   |
|          |                   |
|          |                   |
|          |                   |
|          |                   |
|          |                   |
|          |                   |
|          |                   |
|          |                   |
|          |                   |
|          |                   |
|          |                   |
|          |                   |
|          |                   |
|          |                   |
|          |                   |
| Comment: |                   |
| Default: |                   |

#### AV Signal - AVストリームパラメータを設定する

| Function:    | AV Signal         |
|--------------|-------------------|
| URL:         | /device/json      |
| Method:      | POST              |
| Content-Type | application/json; |
| Example:     |                   |
|              |                   |

| Comment: |  |
|----------|--|
| Default: |  |

#### Display Management - オート ディスプレイ スリープ/ウェイク のタイムアウトを設定する

| Function:    | Display Management |
|--------------|--------------------|
| URL:         | /device/json       |
| Method:      | POST               |
| Content-Type | application/json;  |
| Example:     |                    |
| Commont      |                    |
| Comment:     |                    |
| Default:     |                    |

#### **Display Management** - スリープ画像

| Function:    | Display Management   |                 |            |      |  |
|--------------|----------------------|-----------------|------------|------|--|
| URL:         | /upload/sleepimage   |                 |            |      |  |
| Method:      | POST                 |                 |            |      |  |
| Content-Type | multipart/form-data; |                 |            |      |  |
| Example:     | Form Name            | Form Value Type | Form Value | Note |  |
|              | file                 | octet-stream    | (binary)   |      |  |
| Comment:     |                      |                 |            |      |  |
| Default:     |                      |                 |            |      |  |

### EDID Management - EDIDリポジトリ

| Function:    | EDID Management      |                 |            |      |  |
|--------------|----------------------|-----------------|------------|------|--|
| URL:         | /upload/edid         |                 |            |      |  |
| Method:      | POST                 |                 |            |      |  |
| Content-Type | multipart/form-data; |                 |            |      |  |
| Example:     | Form Name            | Form Value Type | Form Value | Note |  |
|              | file                 | octet-stream    | (binary)   |      |  |
| Comment:     |                      |                 |            |      |  |
| Default:     |                      |                 |            |      |  |

#### Version - ソフトウェアおよびハードウェアのバージョン関連情報を保存する

| Function:    | Generic Header                              |
|--------------|---------------------------------------------|
| URL:         | /device/json                                |
| Method:      | POST                                        |
| Content-Type | application/json;                           |
| Example:     |                                             |
| Comment:     | this is a generic file name header appendix |
| Default:     |                                             |

#### Log File - 最新のログファイルを保存するディレクトリ

| Function:    | Log File    |
|--------------|-------------|
| URL:         | /log/log    |
| Method:      | GET         |
| Content-Type | text/plain; |

| Example: | N/A |
|----------|-----|
| Comment: |     |
| Default: |     |

#### On Screen Display - OSD メニューでのチャネルの表示方法を設定します

|              | -                 |
|--------------|-------------------|
| Function:    | On Screen Display |
| URL:         | /device/json      |
| Method:      | POST              |
| Content-Type | application/json; |
| Example:     |                   |
|              |                   |
| Comment:     | seconds           |
| Default:     |                   |

# Overlay - オーバーレイ画像ファイル

| Function:    | Overlay              |                      |            |      |
|--------------|----------------------|----------------------|------------|------|
| File Name:   | /upload/overlayimage | /upload/overlayimage |            |      |
| Method:      | POST                 | POST                 |            |      |
| Content-Type | multipart/form-data; | multipart/form-data; |            |      |
| Example:     | Form Name            | Form Value Type      | Form Value | Note |
|              | file                 | octet-stream         | (binary)   |      |
| Comment:     |                      | -                    | -          | •    |
| Default:     |                      |                      |            |      |

# Overlay Configuration - テキストオーバーレイ

| <b>–</b>     |                       |
|--------------|-----------------------|
| Function:    | Overlay Configuration |
| File Name:   | /device/json          |
| Method:      | POST                  |
| Content-Type | application/json;     |
| Example:     |                       |
|              |                       |
| Comment:     |                       |
| Default:     |                       |

#### **Overlay Configuration** – 画像オーバーレイ

| Function: | Overlay Configuration |
|-----------|-----------------------|
| URL:      | /device/json          |

| Method:      | POST                                                                                                    |
|--------------|----------------------------------------------------------------------------------------------------|
| Content-Type | application/json;                                                                                                    |
| Example:     | <pre>{     "path": "/overlay/overlay2_setting.json",     "info": {         "genral": {             "enable": "off",             "timeout": 2,             "transparency": 50         },         "objects": [             {             "type": "image",             "position": "top_center",             "yoith": 300,             "height": 300,             "path": "test.png"         }         ]         } } </pre> |
| Comment:     |                                                                                                    |
| Default:     |                                                                                                    |

# Security/HTTPS - HTTPS証明書

|  | Security             |                 |            |                |
|--|----------------------|-----------------|------------|----------------|
|  | /security/https      | /security/https |            |                |
|  | POST                 | POST            |            |                |
|  | multipart/form-data; |                 |            |                |
|  | Form Name            | Form Value Type | Form Value | Note           |
|  | mode                 | plaintext       | on         | [on, off]      |
|  | method               | plaintext       | in         | [in, out]      |
|  | certificate          | octet-stream    | (binary)   |                |
|  | password             | plaintext       |            | Base64 Encoded |
|  |                      |                 |            |                |
|  |                      |                 |            |                |

Security/IEEE 802.1X - セキュリティ/IEEE 802.1X証明書を管理するためのインターフェースを提供

|  | Security                 |                 |            |                |
|--|--------------------------|-----------------|------------|----------------|
|  | /security/802_1x         |                 |            |                |
|  | POST                     | POST            |            |                |
|  | multipart/form-data;     |                 |            |                |
|  | Form Name                | Form Value Type | Form Value | Note           |
|  | default_authentication   | plaintext       | eap_tls    |                |
|  | tls_username             | plaintext       |            |                |
|  | tls_client_certificate   | octet-stream    | (binary)   |                |
|  | tls_private_key          | octet-stream    | (binary)   |                |
|  | tls_private_key_password | plaintext       |            | Base64 Encoded |
|  | server_ca_mode           | plaintext       | on         | [on, off]      |
|  | server_ca_file           | octet_stream    | (binary)   |                |
|  | Or                       |                 |            |                |
|  | Form Name                | Form Value Type | Form Value | Note           |
|  | default_authentication   | plaintext       | eap_machap |                |
|  | mschap_username          | plaintext       |            |                |
|  | mschap_password          | plaintext       |            | Base64 Encoded |
|  | server_ca_mode           | plaintext       | on         | [on, off]      |
|  | server_ca_file           | octet_stream    | (binary)   |                |
|  |                          |                 |            |                |
|  |                          |                 |            |                |

#### USB and KM - KM と USB の設定

KMモードと汎用USBモード間の切り替えを有効にし、KM 要求タイムアウトを設定し、KMローミングを設定します。KMローミングを使用すると、ユーザーは 1台の USBキーボード とマウスを使用して最大17台のコンピュータを制御できます。マウス カーソルが画面の境界を越えると、K/M はコンピュータ間で自動的かつシームレスに切り替わります。

| USB and KM                                                                                                    |
|----------------------------------------------------------------------------------------------------|
| /device/json                                                                                                    |
| POST                                                                                                    |
| application/json;                                                                                                    |
|                                                                                                    |
|                                                                                                    |
|                                                                                                    |
|                                                                                                    |
|                                                                                                    |
|                                                                                                    |
|                                                                                                    |
|                                                                                                    |
|                                                                                                    |
|                                                                                                    |
|                                                                                                    |
|                                                                                                    |
|                                                                                                    |
|                                                                                                    |
|                                                                                                    |
|                                                                                                    |
|                                                                                                    |
|                                                                                                    |
|                                                                                                    |
|                                                                                                    |
| "kmoip_roaming_layout" is a list of "mac,x,y" pairs. You can specify up to 16 clients in total (no need to specify 0,0 position, so, 17 in total). Where:                                              |
| mac: A 1/ characters long Ethernet MAC address with hyphen of client.     x: berizental lowout position of the client. Value can be 16, 15, 14, 10, 12, 16                                             |
| <ul> <li>x. nonzonia rayout position of the client. Value cab be -10, -13, -14,1,0, 1,2,, 10.</li> <li>y: vertical layout position of the client. Value cab be -16, -15, -14,1,0, 1,2,, 16.</li> </ul> |
|                                                                                                    |
|                                                                                                    |

Kramer Electronics Ltd.

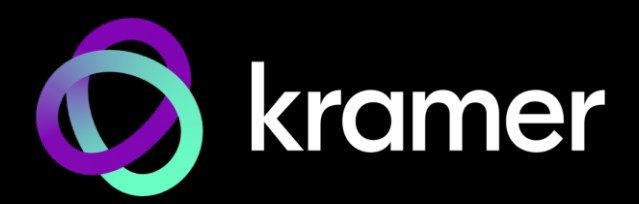

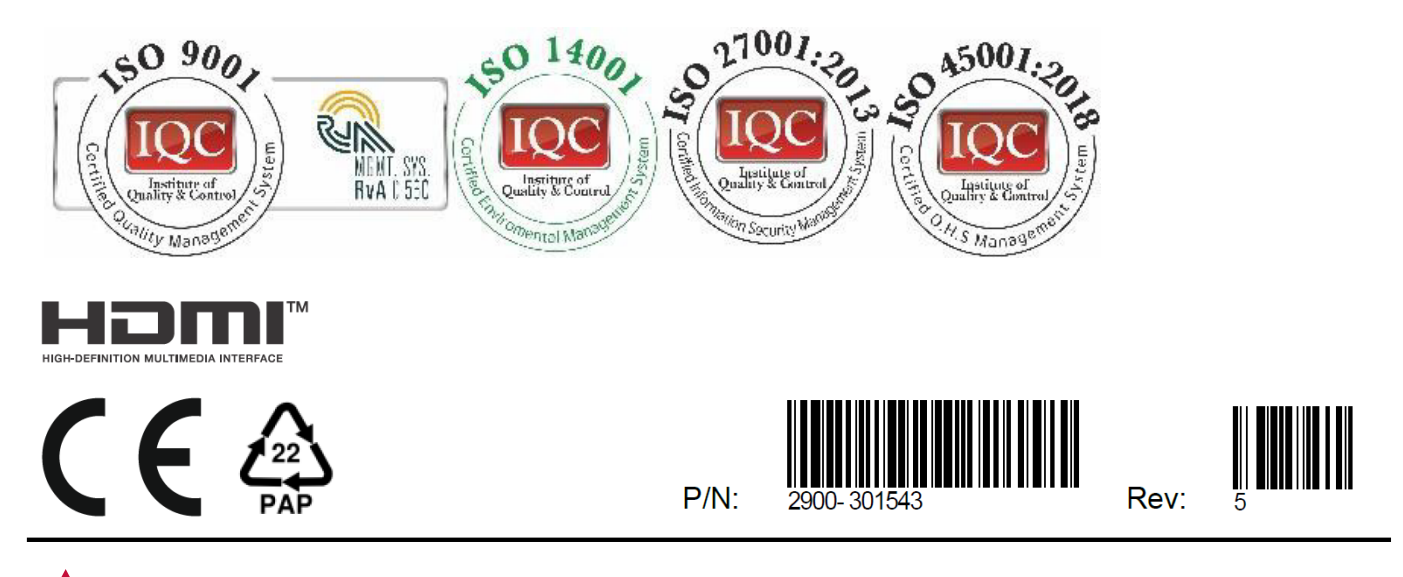

SAFETY WARNING Disconnect the unit from the power supply before opening and servicing

For the latest information on our products and a list of Kramer distributors, visit our website where updates to this user manual may be found.

We welcome your questions, comments, and feedback.

The terms HDMI, HDMI High-Definition Multimedia Interface, and the HDMI Logo are trademarks or registered trademarks of HDMI Licensing Administrator, Inc. All brand names, product names, and trademarks are the property of their respective owners.